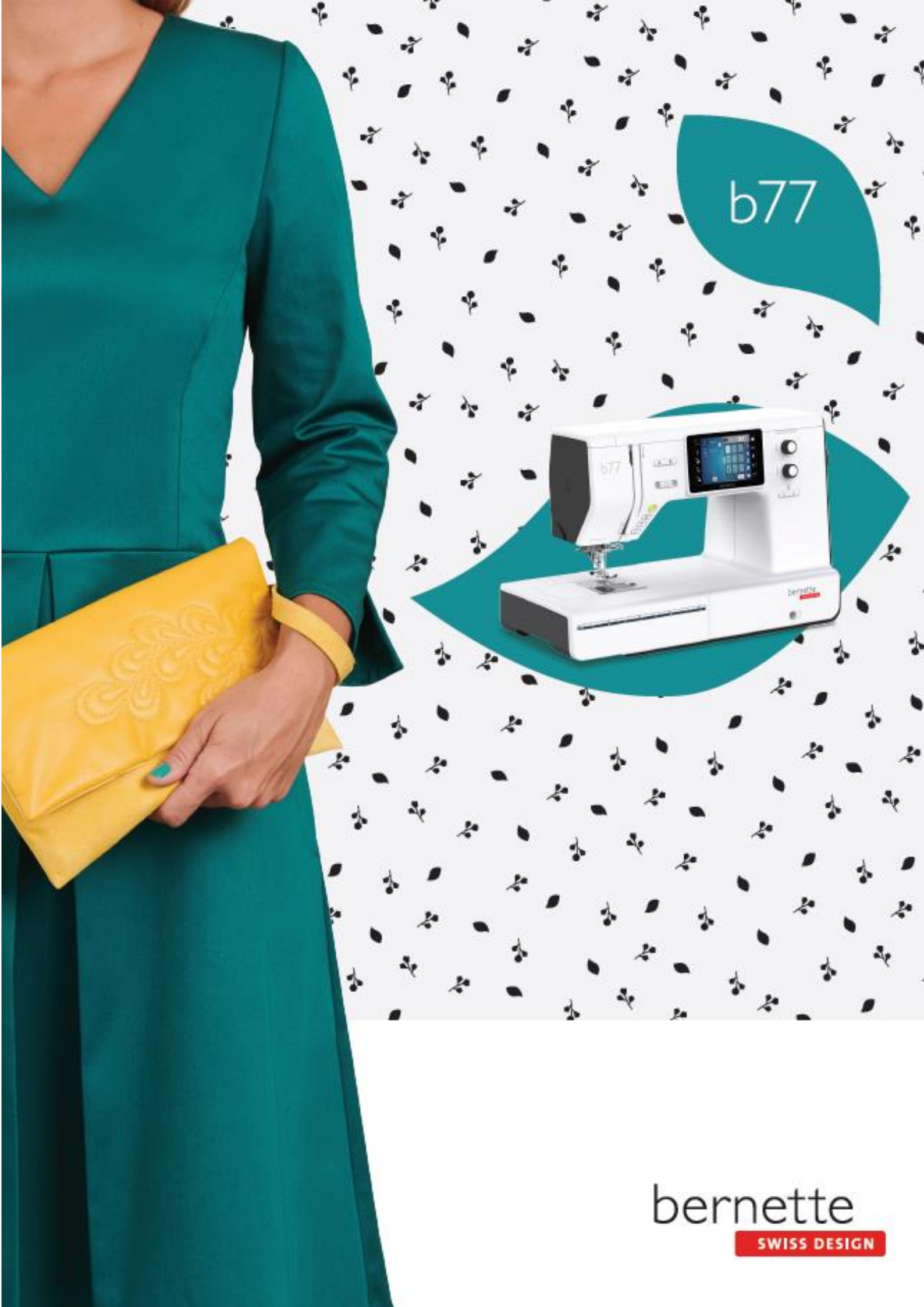

# Cuprins

|   |     | INSTRUCȚIUNI DE SIGURANȚĂ<br>IMPORTANTE 4               |  |
|---|-----|---------------------------------------------------------|--|
|   |     | Informații importante 6                                 |  |
|   | 1   | Mașina mea bernette                                     |  |
|   | 1.1 | Prezentarea generală a mașinii                          |  |
|   |     | Prezentarea generală a comenzilor<br>frontale           |  |
|   |     | Prezentarea generală a părții de sus                    |  |
|   | 1.2 | Prezentarea generală a părții din spate                 |  |
|   |     | Accesorii incluse 13                                    |  |
|   |     | Prezentarea generală a piciorușului presor              |  |
|   | 1.3 | Prezentarea generală a interfeței cu                    |  |
|   |     | Prezentarea generală a setărilor sistemului             |  |
|   |     | Prezentarea generală a funcțiilor/informațiilor         |  |
|   |     | vizuale                                                 |  |
|   | 1.4 | Ace, fire, tesături                                     |  |
|   |     | Prezentarea generală a acelor 16                        |  |
|   |     | Exemplu pentru descrierea acului 18                     |  |
|   |     | Selectarea firelor                                      |  |
|   |     | Combinație ac/fir 18                                    |  |
| 2 |     | Pregătirea pentru coasere 19                            |  |
|   | 2.1 | Conectare și pornire 19                                 |  |
|   |     | Conectarea mașinii                                      |  |
|   |     | Utilizarea cablului de alimentare (numai<br>SUA/Canada) |  |
|   |     | Conectarea pedalei de comandă 19                        |  |
|   |     | Ataşarea genuncherului pentru sistemul cu mâini         |  |
|   |     | Pornirea masinii                                        |  |
|   |     | ,<br>Fixarea stiloului pentru ecran tactil              |  |
|   |     | Reglarea vitezei cu ajutorul pedalei de comandă 21      |  |
|   | 2.2 | Ridicarea/coborârea acului                              |  |
|   |     | Ax de mosor orizontal 21                                |  |
|   |     | Ax suplimentar de mosor 22                              |  |
|   | 2.3 | Brat liber                                              |  |
|   | 2.4 | Masă de cusut și cutie de accesorii                     |  |
|   | 2.5 | Ridicarea sau coborârea graiferului 24                  |  |
|   | 2.6 | Utilizarea mesei glisante 24                            |  |
|   | 2.7 | Picioruș presor 25                                      |  |

|                                                           | Reglarea poziției piciorușului presor prin intermediul genuncherului sistemului cu mâini libere                                                                                                    | 25                                                                                                    |
|-----------------------------------------------------------|----------------------------------------------------------------------------------------------------|----------------------------------------------------------------------------------------------------|
| ĺ                                                         | nlocuirea tălpii piciorușului presor                                                                                                    | 25                                                                                                    |
|                                                           | Afișarea piciorușului presor pe interfața cu<br>utilizatorul                                                                                                    | 26                                                                                                    |
| I                                                         | Reglarea presiunii piciorușului presor                                                                                                    | 27                                                                                                    |
| 2.8                                                       | Ac și placă de cusut                                                                                                    | 27                                                                                                    |
|                                                           | Schimbarea acului                                                                                                    | 27                                                                                                    |
|                                                           | Selectarea acului pe interfața cu utilizatorul                                                                                                    | 28                                                                                                    |
|                                                           | Oprirea acului sus/jos (permanentă)                                                                                                    | 28                                                                                                    |
|                                                           | Schimbarea plăcii de cusut                                                                                                    | 28                                                                                                    |
|                                                           | Selectarea plăcii de cusut pe interfața cu utilizatorul                                                                                                    | 29                                                                                                    |
| 2.9                                                       | Infilarea                                                                                                    | 30                                                                                                    |
|                                                           | Pregătirea pentru înfilare                                                                                                    | 30                                                                                                    |
|                                                           | Infilarea firului superior                                                                                                    | 30                                                                                                    |
|                                                           | Infilarea acului dublu                                                                                                    | 33                                                                                                    |
|                                                           | Înfășurarea firului bobinei                                                                                                    | 35                                                                                                    |
|                                                           | Infilarea firului bobinei                                                                                                    | 36                                                                                                    |
| 3                                                         | Program de configurare                                                                                                    | 38                                                                                                    |
| 3.1                                                       | Setări pentru coasere                                                                                                    | . 38                                                                                                    |
|                                                           | Reglarea întinderii firului superior                                                                                                    | 38                                                                                                    |
|                                                           | Reglarea vitezei maxime de coasere                                                                                                    | 38                                                                                                    |
|                                                           | Programarea cusăturilor de fixare                                                                                                    | 38                                                                                                    |
|                                                           | Reglarea înălțimii de ridicare a piciorușului presor                                                                                                    | 39                                                                                                    |
|                                                           | Programarea butonului "Fixare"                                                                                                    |                                                                                                    |
|                                                           | · · · · · · · · · · · · · · · · · · ·                                                                                                    | 39                                                                                                    |
|                                                           | Programarea butonului "Tăietor de fire"                                                                                                    | 39<br>40                                                                                                    |
|                                                           | Programarea butonului "Tăietor de fire"<br>Reglarea poziției piciorușului presor cu oprirea acului jos                                                                                                    | 39<br>40<br>40                                                                                                 |
|                                                           | Programarea butonului "Tăietor de fire"<br>Reglarea poziției piciorușului presor cu oprirea acului jos<br>Programarea butonului "Inversare rapidă"                                                                                                    | 39<br>40<br>40<br>41                                                                                           |
|                                                           | Programarea butonului "Tăietor de fire"<br>Reglarea poziției piciorușului presor cu oprirea acului jos<br>Programarea butonului "Inversare rapidă"<br>Programarea individuală a pedalei de comandă                                                                                                    | 39<br>40<br>40<br>41<br>41                                                                                     |
|                                                           | Programarea butonului "Tăietor de fire"<br>Reglarea poziției piciorușului presor cu oprirea acului jos<br>Programarea butonului "Inversare rapidă"<br>Programarea individuală a pedalei de comandă<br>Măsurarea grosimii țesăturii                                                                                                    | 39<br>40<br>41<br>41<br>41                                                                                     |
|                                                           | Programarea butonului "Tăietor de fire"<br>Reglarea poziției piciorușului presor cu oprirea acului jos<br>Programarea butonului "Inversare rapidă"<br>Programarea individuală a pedalei de comandă<br>Măsurarea grosimii țesăturii<br>Reglarea compensării generale                                                                                                    | 39<br>40<br>41<br>41<br>41<br>42<br>42                                                                         |
| 3.2                                                       | Programarea butonului "Tăietor de fire"<br>Reglarea poziției piciorușului presor cu oprirea acului jos<br>Programarea butonului "Inversare rapidă"<br>Programarea individuală a pedalei de comandă<br>Măsurarea grosimii țesăturii<br>Reglarea compensării generale<br>Selectarea setărilor personale                                                                                                    | 39<br>40<br>41<br>41<br>42<br>42<br>43                                                                         |
| 3.2<br>3.3                                                | Programarea butonului "Tăietor de fire"<br>Reglarea poziției piciorușului presor cu oprirea acului jos<br>Programarea butonului "Inversare rapidă"<br>Programarea individuală a pedalei de comandă<br>Măsurarea grosimii țesăturii<br>Reglarea compensării generale<br>Selectarea setărilor personale<br>Funcții de monitorizare                                                                                                    | 39<br>40<br>41<br>41<br>42<br>42<br>43<br>43                                                                   |
| 3.2<br>3.3                                                | Programarea butonului "Tăietor de fire"<br>Reglarea poziției piciorușului presor cu oprirea acului jos<br>Programarea butonului "Inversare rapidă"<br>Programarea individuală a pedalei de comandă<br>Măsurarea grosimii țesăturii<br>Reglarea compensării generale<br>Selectarea setărilor personale<br>Funcții de monitorizare<br>Activarea indicatorului firului superior                                                                                                    | 39<br>40<br>41<br>41<br>42<br>42<br>43<br>43<br>43                                                             |
| 3.2<br>3.3                                                | Programarea butonului "Tăietor de fire"<br>Reglarea poziției piciorușului presor cu oprirea acului jos<br>Programarea butonului "Inversare rapidă"<br>Programarea individuală a pedalei de comandă<br>Măsurarea grosimii țesăturii<br>Reglarea compensării generale<br>Selectarea setărilor personale<br>Funcții de monitorizare<br>Activarea indicatorului firului superior<br>Activarea indicatorului firului bobinei                                                                                                    | 39<br>40<br>41<br>41<br>42<br>42<br>43<br>43<br>43<br>43                                                       |
| 3.2<br>3.3<br>3.4                                         | Programarea butonului "Tăietor de fire"<br>Reglarea poziției piciorușului presor cu oprirea acului jos<br>Programarea butonului "Inversare rapidă"<br>Programarea individuală a pedalei de comandă<br>Măsurarea grosimii țesăturii<br>Reglarea compensării generale<br>Selectarea setărilor personale<br>Funcții de monitorizare<br>Activarea indicatorului firului superior<br>Sunet pornit/oprit                                                                                                    | 39<br>40<br>41<br>41<br>42<br>42<br>43<br>43<br>43<br>43<br>43<br>43                                           |
| <ul><li>3.2</li><li>3.3</li><li>3.4</li><li>3.5</li></ul> | Programarea butonului "Tăietor de fire"<br>Reglarea poziției piciorușului presor cu oprirea acului jos<br>Programarea butonului "Inversare rapidă"<br>Programarea individuală a pedalei de comandă<br>Măsurarea grosimii țesăturii<br>Reglarea compensării generale<br>Selectarea setărilor personale<br>Funcții de monitorizare<br>Activarea indicatorului firului superior<br>Activarea indicatorului firului bobinei<br>Sunet pornit/oprit                                                                                                    | 39<br>40<br>41<br>42<br>42<br>43<br>43<br>43<br>43<br>43<br>43<br>44<br>44                                     |
| <ul><li>3.2</li><li>3.3</li><li>3.4</li><li>3.5</li></ul> | Programarea butonului "Tăietor de fire"<br>Reglarea poziției piciorușului presor cu oprirea acului jos<br>Programarea butonului "Inversare rapidă"<br>Programarea individuală a pedalei de comandă<br>Măsurarea grosimii țesăturii<br>Reglarea compensării generale<br>Selectarea setărilor personale<br>Funcții de monitorizare<br>Activarea indicatorului firului superior<br>Activarea indicatorului firului bobinei<br>Sunet pornit/oprit<br>Setările mașinii<br>Reglarea luminozității afișajului                                                                                                    | 39<br>40<br>41<br>42<br>42<br>43<br>43<br>43<br>43<br>43<br>43<br>44<br>44<br>44                               |
| 3.2<br>3.3<br>3.4<br>3.5                                  | Programarea butonului "Tăietor de fire"<br>Reglarea poziției piciorușului presor cu oprirea acului jos<br>Programarea butonului "Inversare rapidă"<br>Programarea individuală a pedalei de comandă<br>Măsurarea grosimii țesăturii<br>Reglarea compensării generale<br>Selectarea setărilor personale<br>Funcții de monitorizare<br>Activarea indicatorului firului superior<br>Activarea indicatorului firului bobinei<br>Sunet pornit/oprit<br>Setările mașinii<br>Reglarea luminozității afișajului<br>Reglarea lămpii de cusut                                                                                        | 39<br>40<br>41<br>41<br>42<br>42<br>43<br>43<br>43<br>43<br>43<br>43<br>43<br>44<br>44<br>44                   |
| <ul><li>3.2</li><li>3.3</li><li>3.4</li><li>3.5</li></ul> | Programarea butonului "Tăietor de fire"<br>Reglarea poziției piciorușului presor cu oprirea acului jos<br>Programarea butonului "Inversare rapidă"<br>Programarea individuală a pedalei de comandă<br>Măsurarea grosimii țesăturii<br>Reglarea compensării generale<br>Selectarea setărilor personale<br>Funcții de monitorizare<br>Activarea indicatorului firului superior<br>Activarea indicatorului firului bobinei<br>Sunet pornit/oprit<br>Setările mașinii<br>Reglarea luminozității afișajului<br>Reglarea lămpii de cusut<br>Calibrarea afișajului                                                               | 39<br>40<br>41<br>41<br>42<br>42<br>43<br>43<br>43<br>43<br>43<br>43<br>44<br>44<br>44<br>44                   |
| <ul><li>3.2</li><li>3.3</li><li>3.4</li><li>3.5</li></ul> | Programarea butonului "Tăietor de fire"<br>Reglarea poziției piciorușului presor cu oprirea acului jos<br>Programarea butonului "Inversare rapidă"<br>Programarea individuală a pedalei de comandă<br>Măsurarea grosimii țesăturii<br>Reglarea compensării generale<br>Selectarea setărilor personale<br>Funcții de monitorizare<br>Activarea indicatorului firului superior<br>Activarea indicatorului firului bobinei<br>Sunet pornit/oprit<br>Setările mașinii<br>Reglarea lămpii de cusut<br>Calibrarea afișajului<br>Revenirea la setările de bază                                                                   | 39<br>40<br>41<br>41<br>42<br>43<br>43<br>43<br>43<br>43<br>43<br>44<br>44<br>44<br>44<br>44                   |
| 3.2<br>3.3<br>3.4<br>3.5                                  | Programarea butonului "Tăietor de fire"<br>Reglarea poziției piciorușului presor cu oprirea acului jos<br>Programarea butonului "Inversare rapidă"<br>Programarea individuală a pedalei de comandă<br>Măsurarea grosimii țesăturii<br>Reglarea compensării generale<br>Selectarea setărilor personale<br>Funcții de monitorizare<br>Activarea indicatorului firului superior<br>Activarea indicatorului firului bobinei<br>Sunet pornit/oprit<br>Setările mașinii<br>Reglarea luminozității afișajului<br>Reglarea afișajului<br>Calibrarea afișajului<br>Revenirea la setările de bază<br>Verificarea versiunii firmware | 39<br>40<br>41<br>41<br>42<br>43<br>43<br>43<br>43<br>43<br>43<br>43<br>44<br>44<br>44<br>44<br>44<br>45<br>45 |

|     | Revizuirea numărului total de cusături                 |
|-----|--------------------------------------------------------|
| 4   | Setările sistemului 47                                 |
| 4.1 | Utilizarea modului eco 47                              |
| 4.2 | Apelarea Consultantului creativ 47                     |
| 4.3 | Anularea oricăror modificări cu "clr"                  |
| 5   | Coasere creativă 49                                    |
| 5.1 | Prezentarea generală a selectării                      |
|     | meniurilor de coasere 49                               |
|     | Selectarea unui model de cusătură                      |
| 5.2 | Dubla alimentare (DF) 50                               |
|     | Aplicarea dublei alimentări 50                         |
|     | Utilizarea dublei alimentári                           |
| 5.3 | Reglarea vitezei                                       |
| 5.4 | Reglarea Intinderii firului superior                   |
| 5.5 | Editarea modelelor de cusatura                         |
|     | Schimbarea lățimii cusăturii                           |
|     | Schimbarea lungimii cusaturii                          |
|     | Corectarea compensarii                                 |
|     | Programarea repetarii modelului                        |
|     | Editarea lungimii madalalar da quašturš                |
|     | Editarea lungini inodeleloi de cusatura 55             |
|     | Poplizarea de cusături înanci                          |
| 5.6 | Combinarea modelelor de cusătură                       |
|     | Prezentarea generală a modului Combi54                 |
|     | Crearea de combinații de modele de cusătură55          |
|     | Editarea unui model cu o singură cusătură55            |
|     | Ștergerea unui model cu o singură cusătură55           |
|     | Adăugarea unui model cu o singură cusătură56           |
|     | Oglindirea unei combinații de modele de cusătură 56    |
|     | Programarea repetării modelului57                      |
|     | Fixarea unei combinații de modele de cusătură57        |
|     | Salvarea unei combinații de modele de cusătură57       |
|     | Încărcarea unei combinații de modele de cusătură57     |
|     | Suprascrierea unei combinații de modele de cusătură58  |
|     | Ștergerea unei combinații de modele de cusătură 58     |
| 5.7 | Administrarea modelelor de cusătură 58                 |
|     | Salvarea modelelor de cusătură în memoria personală 58 |
|     | personală 58                                           |
|     | Încărcarea modelelor de cusătură din memoria           |
|     | 59 Storroroa modelelor de cusătură din memoria         |
|     | personală                                              |
| 6   | Cusături practice 60                                   |
| 6.1 | Prezentarea generală a cusăturilor<br>practice 60      |
| 6.2 | Efectuarea de cusături drepte 62                       |
| 6.3 | Fixarea cu programul de fixare automat                 |

| 6.4                                                                                                    | Coaserea fermoarelor 63                                                                                                    |
|----------------------------------------------------------------------------------------------------|----------------------------------------------------------------------------------------------------|
| 6.5                                                                                                    | Efectuarea de cusături drepte triple 64                                                                                                    |
| 6.6                                                                                                    | Efectuarea de cusături triple în zigzag                                                                                                    |
| 6.7                                                                                                    | Peticire manuală65                                                                                                    |
| 6.8                                                                                                    | Peticirea automată și peticirea întărită 65                                                                                                    |
| 6.9                                                                                                    | Finisarea marginilor 67                                                                                                    |
| 6.10                                                                                                    | Coaserea surfilării duble 68                                                                                                    |
| 6.11                                                                                                    | Coaserea surfilării68                                                                                                    |
| 6.12                                                                                                    | Coaserea marginilor folosind ghidajul de tiv                                                                                                    |
| 6.13                                                                                                    | Coaserea unui tiv îngust 69                                                                                                    |
| 6.14<br>6.15<br>6.16<br>6.17<br>6.18<br><b>7</b>                                                                                                    | Coaserea de tivuri invizibile                                                                                                    |
| 7.1                                                                                                    | Prezentarea generală a cusăturilor decorative 73                                                                                                    |
| 7.2                                                                                                    | Modificarea densității cusăturii                                                                                                    |
| 7.3                                                                                                    | Efectuarea de cusături în cruce 74                                                                                                    |
|                                                                                                    |                                                                                                    |
| 8                                                                                                    | Caractere alfabetice 75                                                                                                    |
| <b>8</b><br>8.1                                                                                                    | Caractere alfabetice       75         Prezentarea generală a caracterelor alfabetice                                                                                                    |
| <b>8</b><br>8.1<br>8.2                                                                                                    | Caractere alfabetice       75         Prezentarea generală a caracterelor alfabetice                                                                                                    |
| <b>8</b><br>8.1<br>8.2<br><b>9</b>                                                                                                    | Caractere alfabetice       75         Prezentarea generală a caracterelor alfabetice       75         Crearea literelor       75         Butoniere       77                                                                                                    |
| 8<br>8.1<br>8.2<br>9<br>9.1                                                                                                    | Caractere alfabetice       75         Prezentarea generală a caracterelor alfabetice                                                                                                    |
| 8<br>8.1<br>8.2<br>9<br>9.1<br>9.2                                                                                                    | Caractere alfabetice75Prezentarea generală a caracterelor alfabetice75Crearea literelor75Butoniere77Prezentarea generală a butonierelor77Marcarea butonierelor78                                                                                                    |
| 8<br>8.1<br>8.2<br>9<br>9.1<br>9.2<br>9.3                                                                                                    | Caractere alfabetice75Prezentarea generală a caracterelor alfabetice75Crearea literelor75Butoniere77Prezentarea generală a butonierelor77Marcarea butonierelor78Coaserea automată a unei butoniere79                                                                                                    |
| <ul> <li>8</li> <li>8.1</li> <li>8.2</li> <li>9</li> <li>9.1</li> <li>9.2</li> <li>9.3</li> <li>9.4</li> </ul>                                                                                                    | Caractere alfabetice       75         Prezentarea generală a caracterelor alfabetice                                                                                                    |
| <ul> <li>8</li> <li>8.1</li> <li>8.2</li> <li>9</li> <li>9.1</li> <li>9.2</li> <li>9.3</li> <li>9.4</li> <li>9.5</li> </ul>                                                                                              | Caractere alfabetice75Prezentarea generală a caracterelor alfabetice75Crearea literelor75Butoniere77Prezentarea generală a butonierelor77Marcarea butonierelor78Coaserea automată a unei butoniere79Întărirea butonierei81Coaserea nasturilor81                                                                                                    |
| <ul> <li>8</li> <li>8.1</li> <li>8.2</li> <li>9</li> <li>9.1</li> <li>9.2</li> <li>9.3</li> <li>9.4</li> <li>9.5</li> <li>9.6</li> </ul>                                                                                 | Caractere alfabetice75Prezentarea generală a caracterelor alfabetice75Crearea literelor75Butoniere77Prezentarea generală a butonierelor77Marcarea butonierelor78Coaserea automată a unei butoniere79Întărirea butonierei81Coaserea nasturilor81Coaserea încheietoarelor82                                                                                                    |
| <ul> <li>8</li> <li>8.1</li> <li>8.2</li> <li>9</li> <li>9.1</li> <li>9.2</li> <li>9.3</li> <li>9.4</li> <li>9.5</li> <li>9.6</li> <li>10</li> </ul>                                                                     | Caractere alfabetice75Prezentarea generală a caracterelor alfabetice75Crearea literelor75Butoniere77Prezentarea generală a butonierelor77Marcarea butonierelor78Coaserea automată a unei butoniere79Întărirea butonierei81Coaserea nasturilor81Coaserea încheietoarelor82Matlasare83                                                                                                    |
| <ul> <li>8</li> <li>8.1</li> <li>8.2</li> <li>9</li> <li>9.1</li> <li>9.2</li> <li>9.3</li> <li>9.4</li> <li>9.5</li> <li>9.6</li> <li>10</li> <li>10.1</li> </ul>                                                       | Caractere alfabetice75Prezentarea generală a caracterelor alfabetice75Crearea literelor75Butoniere77Prezentarea generală a butonierelor77Marcarea butonierelor78Coaserea automată a unei butoniere79Întărirea butonierei81Coaserea nasturilor81Coaserea încheietoarelor82Matlasare83Prezentarea generală a cusăturilor de matlasare83                                                                                                    |
| <ul> <li>8</li> <li>8.1</li> <li>8.2</li> <li>9</li> <li>9.1</li> <li>9.2</li> <li>9.3</li> <li>9.4</li> <li>9.5</li> <li>9.6</li> <li>10</li> <li>10.1</li> <li>10.2</li> </ul>                                         | Caractere alfabetice75Prezentarea generală a caracterelor alfabetice75Crearea literelor75Butoniere77Prezentarea generală a butonierelor77Marcarea butonierelor78Coaserea automată a unei butoniere79Întărirea butonierei81Coaserea nasturilor81Coaserea încheietoarelor82Matlasare83Prezentarea generală a cusăturilor de matlasare83Program de matlasare, fixare84                                                                                                    |
| <ul> <li>8</li> <li>8.1</li> <li>8.2</li> <li>9</li> <li>9.1</li> <li>9.2</li> <li>9.3</li> <li>9.4</li> <li>9.5</li> <li>9.6</li> <li>10</li> <li>10.1</li> <li>10.2</li> <li>10.3</li> </ul>                           | Caractere alfabetice75Prezentarea generală a caracterelor alfabetice75Crearea literelor75Butoniere77Prezentarea generală a butonierelor77Marcarea butonierelor78Coaserea automată a unei butoniere79Întărirea butonierei81Coaserea nasturilor81Coaserea încheietoarelor82Matlasare83Prezentarea generală a cusăturilor de matlasare83Program de matlasare, fixare84Efectuarea de cusături de matlasare cu<br>aspect manual84                                                                                                    |
| <ul> <li>8</li> <li>8.1</li> <li>8.2</li> <li>9</li> <li>9.1</li> <li>9.2</li> <li>9.3</li> <li>9.4</li> <li>9.5</li> <li>9.6</li> <li>10</li> <li>10.1</li> <li>10.2</li> <li>10.3</li> <li>10.4</li> <li>11</li> </ul> | Caractere alfabetice       75         Prezentarea generală a caracterelor alfabetice       75         Crearea literelor       75         Butoniere       77         Prezentarea generală a butonierelor       77         Marcarea butonierelor       78         Coaserea automată a unei butoniere       79         Întărirea butonierei       81         Coaserea nasturilor       81         Coaserea încheietoarelor       82         Matlasare       83         Prezentarea generală a cusăturilor de matlasare       83         Program de matlasare, fixare       84         Efectuarea de cusături de matlasare cu<br>aspect manual       84         Ghidarea matlasării libere       85         Anexă       86 |
| <ul> <li>8</li> <li>8.1</li> <li>8.2</li> <li>9</li> <li>9.1</li> <li>9.2</li> <li>9.3</li> <li>9.4</li> <li>9.5</li> <li>9.6</li> <li>10.1</li> <li>10.2</li> <li>10.3</li> <li>10.4</li> <li>11.1</li> </ul>           | Caractere alfabetice75Prezentarea generală a caracterelor alfabetice75Crearea literelor75Butoniere77Prezentarea generală a butonierelor77Marcarea butonierelor78Coaserea automată a unei butoniere79Întărirea butonierei81Coaserea nasturilor81Coaserea încheietoarelor82Matlasare83Prezentarea generală a cusăturilor de matlasare83Program de matlasare, fixare84Efectuarea de cusături de matlasare cu<br>aspect manual84Ghidarea matlasării libere85<br>Anexă86Întreținere și curățare86                                                                                                    |

|                   | Intervalele de curățare și întreținere                                                                                                    | 86                                |
|-------------------|----------------------------------------------------------------------------------------------------|-----------------------------------|
|                   | Curățarea afișajului                                                                                                    | 86                                |
|                   | Curățarea graiferului                                                                                                    | 86                                |
|                   | Curățarea cârligului                                                                                                    | 86                                |
|                   | Ungerea tijei acului                                                                                                    | 88                                |
| 11.2              | Depanarea                                                                                                    | 89                                |
| 11.3              | Mesajele de eroare                                                                                                    | 92                                |
| 11.4              | Date tehnice                                                                                                    | 94                                |
|                   |                                                                                                    |                                   |
| 12                | Prezentarea generală a modelelor<br>de cusătură                                                                                                    | 95                                |
| <b>12</b><br>12.1 | Prezentarea generală a modelelor<br>de cusătură<br>Prezentarea generală a modelelor de<br>cusătură<br>Cusături practice                                                              | <b>95</b><br>95<br>95             |
| <b>12</b><br>12.1 | Prezentarea generală a modelelor<br>de cusătură<br>Prezentarea generală a modelelor de<br>cusătură<br>Cusături practice<br>Butoniere                                                 | <b>95</b><br>95<br>95<br>95       |
| <b>12</b><br>12.1 | Prezentarea generală a modelelor<br>de cusătură<br>Prezentarea generală a modelelor de<br>cusătură<br>Cusături practice<br>Butoniere<br>Cusături decorative                          | <b>95</b><br>95<br>95<br>95       |
| <b>12</b><br>12.1 | Prezentarea generală a modelelor<br>de cusătură<br>Prezentarea generală a modelelor de<br>cusătură<br>Cusături practice<br>Butoniere<br>Cusături decorative<br>Cusături de matlasare | <b>95</b><br>95<br>95<br>95<br>95 |

# INSTRUCȚIUNI DE SIGURANȚĂ IMPORTANTE

Respectați următoarele instrucțiuni de bază privind siguranța în timpul utilizării mașinii. Înainte de a utiliza mașina, citiți cu atenție manualul de instrucțiuni.

# PERICOL!

Pentru a reduce riscul de electrocutare:

- Nu lăsați niciodată mașina de cusut nesupravegheată în timp ce este racordată la rețeaua electrică.
- După utilizare, scoateți imediat ștecherul cablului de alimentare din priză.

Protecție împotriva radiațiilor LED:

- Nu priviți lămpile LED direct cu instrumente optice (de exemplu, lupă). Lampa LED îndeplinește cerințele clasei de protecție 1M.
- Când lampa LED este deteriorată sau defectă, contactați-vă distribuitorul specializat al maşinilor bernette.

# AVERTISMENT

Pentru a reduce riscul de arsuri, incendii, electrocutări sau accidentări ale persoanelor:

- Utilizați mașina doar cu cablul de alimentare furnizat. Numai pentru SUA și Canada: Nu conectați ștechere NEMA 1-15 la circuite care depășesc 150 volți la masă.
- Utilizați mașina numai în scopurile descrise în acest manual.
- Utilizați mașina numai în camere uscate.
- Nu utilizați mașina dacă este umedă sau într-un mediu umed.
- Nu utilizați această mașină de cusut drept jucărie. O atenție sporită este necesară atunci când mașina este utilizată de copii sau în apropierea acestora.
- Maşina poate fi utilizată de copii cu vârsta peste 8 ani sau de persoane cu capacități fizice, senzoriale sau mentale reduse sau de persoane care nu au experiență și cunoștințe legate de modul de funcționare a maşinii doar sub supraveghere sau după instruirea cu privire la utilizarea maşinii în mod responsabil și dacă conștientizează riscurile implicate.
- Nu permiteți copiilor să se joace cu această mașină.
- Lucrările de curățare și întreținere nu trebuie să fie efectuate de copii fără supraveghere.
- Nu utilizați niciodată mașina în cazul în care aceasta are cablul sau ștecherul deteriorat, nu funcționează corespunzător, a fost supusă unui șoc mecanic, este deteriorată sau dacă pe mașină s-a vărsat apă. Contactați cel mai apropiat distribuitor autorizat bernette pentru a obține detalii suplimentare.

- Utilizați numai accesoriile recomandate de producător.
- Nu utilizați această mașină atunci când orificiile de ventilație sunt blocate. Îndepărtați scamele, praful sau bucățile de țesături din orificiile de ventilație și pedala de comandă.
- Nu introduceți niciodată obiecte în deschiderile mașinii.
- Nu depozitați obiecte pe pedala de comandă.
- Utilizați întotdeauna mașina cu o pedală de comandă de tip FC-210.
- Nu utilizați mașina în locuri în care se utilizează aerosoli (sprayuri) sau oxigen.
- Păstraţi distanţa de siguranţă a degetelor faţă de piesele în mişcare. Este necesară atenție sporită în preajma acului.
- Nu trageți și nu împingeți țesătura în timpul coaserii. Acest lucru poate provoca ruperea acului.
- Puneți întrerupătorul de alimentare în poziția "0" atunci când efectuați reglaje în zona acului, cum ar fi introducerea firului în ac sau schimbarea acului, introducerea firului în cârlig sau schimbarea piciorușului presor.
- Nu utilizați ace îndoite.
- Folosiți întotdeauna placa originală de cusut bernette. Placa de cusut greșită poate cauza ruperea acului.
- Pentru deconectare, puneți întrerupătorul de alimentare în poziția "0" și scoateți ștecherul din priză. Nu deconectați trăgând de cablu, ci prindeți ștecherul pentru a-l scoate din priză.
- Scoateți întotdeauna ștecherul din priză când capacele sunt îndepărtate sau deschise, când se lubrifiază mașina sau se efectuează oricare alte reglaje de întreținere menționate în manualul de instrucțiuni.
- Această maşină de cusut este dotată cu izolație dublă (cu excepția modelelor pentru SUA, Canada şi Japonia). Folosiți numai piese de schimb originale. Consultați instrucțiunile de întreținere prevăzute pentru aparatele cu dublă izolație.
- În condiții normale, nivelul presiunii acustice este mai mic de 70 dB(A).

# Informații importante

### Disponibilitatea manualului de instrucțiuni

Manualul sumar face parte din furnitura mașinii.

- · Păstrați manualul sumar al mașinii într-un loc adecvat lângă aceasta și pregătit pentru consultare.
- Un manual de instrucțiuni detaliat poate fi descărcat de pe www.mybernette.com.
- Când înstrăinați mașina către o terță parte, atașați manualul sumar al mașinii.

#### Utilizarea adecvată

Mașina bernette este concepută și proiectată pentru uz casnic privat. Este destinată coaserii de țesături și a altor materiale, așa cum este descris în acest manual de instrucțiuni. Orice altă utilizare nu este considerată adecvată. bernette nu își asumă ni cio răspundere cu privire la consecințele rezultate dintr-o utilizare necorespunzătoare.

## Dotările și furnitura

În aceste instrucțiuni de utilizare sunt utilizate imagini exemplificative în scopul ilustrării. Prin urmare, mașinile și accesoriile prezentate în imagini nu se potrivesc întotdeauna cu elementele reale incluse cu mașina dvs. Accesoriul furnizat poate varia în funcție de țara de livrare. Accesoriile menționate sau prezentate, care nu sunt incluse în furnitură, pot fi achiziționate ca accesorii opționale de la un distribuitor autorizat bernette. Alte accesorii pot fi găsite la www.mybernette.com.

Din motive tehnice și pentru îmbunătățirea produsului, se pot face modificări la dotările mașinii și la furnitură în orice moment și fără notificare prealabilă.

# Întreținerea produselor cu dublă izolație

Mașinile cu dublă izolație sunt dotate cu două unități de izolație în loc de pământare. Mașinile cu dublă izolație nu conțin pământare și nici nu necesită legarea la pământ. Întreținerea mașinilor cu dublă izolație necesită o atenție deosebită și cunoașterea la nivel înalt a sistemului, deci se poate face numai de o persoană calificată. Pentru service și reparații trebuie utilizate doar piese de schimb originale. Mașinile cu izolație dublă trebuie să fie marcate după cum urmează: "Izolație dublă" sau "dublu izolată".

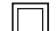

Simbolul poate fi aplicat și pe produs.

# Protecția mediului

BERNINA se angajează să protejeze mediul. Ne străduim să reducem la minimum impactul produselor noastre asupra mediului prin îmbunătățirea continuă a produsului și a tehnologiei noastre de producție.

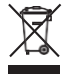

Mașina este etichetată cu simbolul pubelei tăiate. Aceasta înseamnă că mașina nu trebuie aruncată împreună cu gunoiul menajer atunci când nu mai este necesară. Eliminarea necorespunzătoare poate duce la apariția de substanțe periculoase în apele subterane și, astfel, în lanțul trofic, dăunând sănătății noastre.

Mașina trebuie returnată gratuit la un punct de colectare din apropiere pentru deșeurile de echipamente electrice și electronice sau la un punct de colectare pentru reutilizarea mașinii. Informații despre punctele de colectare pot fi obținute de la administrația dvs. locală. Atunci când achiziționați o mașină nouă, distribuitorul este obligat să ia înapoi gratuit mașina veche și să dispună de aceasta în mod corespunzător.

Dacă mașina conține date cu caracter personal, purtați responsabilitatea pentru ștergerea datelor înainte de a returna mașina.

|            | Desemnează un pericol cu risc ridicat care poate duce la răniri grave sau chiar la deces, dacă nu este evitat. |
|------------|----------------------------------------------------------------------------------------------------|
| -          |                                                                                                    |
|            | Desemnează un pericol cu risc mediu care poate duce la răniri grave, dacă nu este evitat.                      |
| -          |                                                                                                    |
|            | Desemnează un pericol cu risc scăzut care poate duce la răniri ușoare sau moderate, dacă nu este evitat.       |
| -          |                                                                                                    |
| OBSERVAȚIE | Desemnează un pericol care poate duce la pagube materiale, dacă nu este evitat.                                |

# Explicarea simbolurilor

- 1 Mașina mea bernette
- 1.1 Prezentarea generală a mașinii

Prezentarea generală a comenzilor frontale

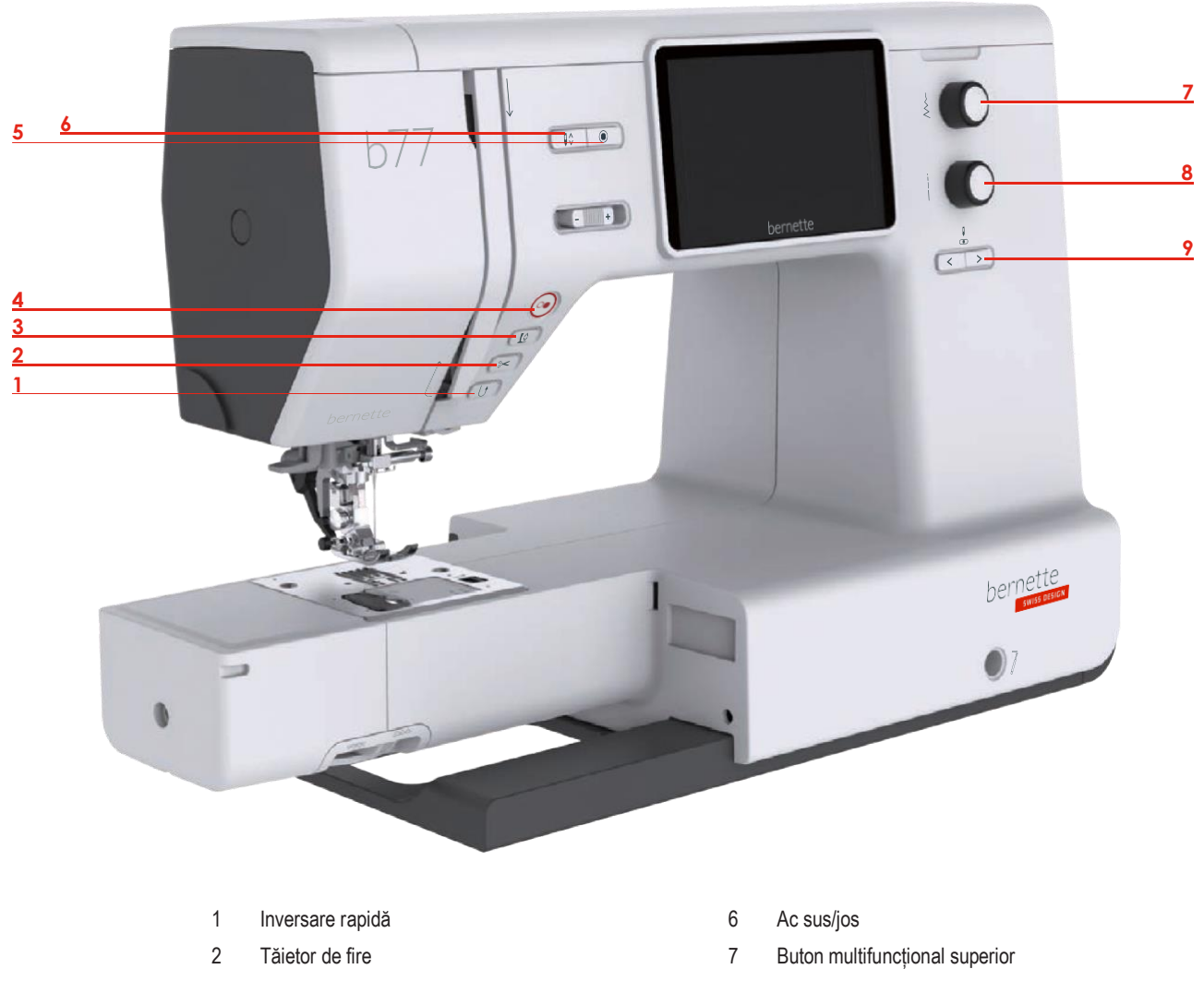

- 3 Picioruş presor sus/jos
- 4 Start/Stop
- 5 Fixare

- 8 Buton multifuncțional inferior
- 9 Ac stânga/dreapta

#### Butoane de control

| Număr | Butoane | Denumire                   | Scop                                                                                                    |
|-------|---------|----------------------------|----------------------------------------------------------------------------------------------------|
| 1     |         | Inversare rapidă           | <ul> <li>» "Menținere inversare rapidă" apăsat pentru a coase înapoi.</li> <li>&gt; Atingeți pictograma "Inversare rapidă" pentru a coase permanent înapoi.</li> <li>"Inversare rapidă" nu funcționează cu modelele de cusături 22-24 și cu modelele de butoniere 51-71.</li> </ul>                                                           |
| 2     | ~       | Tăietor de fire            | <ul> <li>&gt; Apăsați butonul "Tăietor de fire" pentru a tăia<br/>automat firele din partea superioară și cea<br/>inferioară.</li> <li>În programul de configurare pot fi programate 2-6<br/>cusături de fixare. Acestea sunt cusute înainte de<br/>tăierea firului.</li> </ul>                                                               |
| 3     |         | Picioruş presor<br>sus/jos | <ul> <li>&gt; Apăsați butonul "Picioruș presor sus/jos, pentru<br/>a ridica piciorul presor în poziția de planare.</li> <li>&gt; Apăsați butonul "Picioruș presor sus/jos" pentru<br/>a ridica piciorușul presor.</li> </ul>                                                                                                    |
| 4     |         | Start/Stop                 | <ul> <li>Butonul "Start/Stop" serveşte la schimbarea poziţiei<br/>picioruşului presor şi la pornirea maşinii.</li> <li>Pentru a porni maşina, menţineţi apăsat<br/>butonul "Start/Stop" timp de 2 secunde.</li> <li>Apăsaţi scurt butonul "Picioruş presor sus/jos"<br/>pentru a muta picioruşul presor în poziţia de<br/>planare.</li> </ul> |
| 5     |         | Ac sus/jos                 | <ul> <li>&gt; Apăsați butonul "Ac sus/jos" pentru a coborî<br/>acul.</li> <li>&gt; Apăsați din nou butonul "Ac sus/jos" pentru a<br/>ridica acul.</li> </ul>                                                                                                    |

| Număr | Butoane | Denumire                             | Scop                                                                                                    |
|-------|---------|--------------------------------------|----------------------------------------------------------------------------------------------------|
| 6     | ۲       | Fixare                               | Funcția "Fixare la începerea cusutului" este activată<br>în Configurare în mod implicit și poate fi dezactivată<br>apăsând butonul "Fixare".                                                                                                    |
|       |         |                                      | Când funcția "Fixare la începerea cusutului" nu este<br>activată în Configurare, poate fi programată<br>apăsând butonul "Fixare".                                                                                                    |
|       |         |                                      | O pictogramă de fixare care apare pe afișaj în timpul<br>coaserii indică faptul că funcția este activată.                                                                                                    |
|       |         |                                      | În programul de configurare poate fi<br>programat numărul cusăturilor de fixare.                                                                                                    |
|       |         |                                      | <ul> <li>Pentru a efectua mai întâi cusăturile de fixare,<br/>apăsați butonul "Fixare" înainte de a începe<br/>să coaseți.</li> <li>Pentru a efectua cusăturile de fixare la<br/>finalizarea modelului, apăsați butonul "Fixare" în<br/>timpul coaserii.</li> <li>Pentru a efectua cusăturile de fixare într-o<br/>combinație de modele de cusătură, apăsați</li> </ul> |
|       |         |                                      | butonul "Fixare".<br>– Modelul selectat al combinației este fixat în<br>funcție de setare.                                                                                                    |
| 7     |         | Buton<br>multifuncțional<br>superior | Setările pot fi modificate cu "butonul<br>multifuncțional superior" și butonul<br>multifuncțional inferior.                                                                                                    |
| 8     |         | Buton<br>multifuncțional<br>inferior | Setările pot fi modificate cu "butonul<br>multifuncțional inferior" și butonul multifuncțional<br>inferior.                                                                                                    |
| 9     |         | Ac stânga/dreapta                    | <ul> <li>Există în total 15 poziții ale acului. Poziția acului este indicată de numărul poziției acului de pe afişaj.</li> <li>&gt; Apăsați butonul "Ac stânga" pentru a deplasa acul la stânga.</li> <li>&gt; Apăsați butonul "Ac dreapta" pentru a deplasa acul la dreapta.</li> </ul>                                                                                |

# Prezentarea generală a părții din față

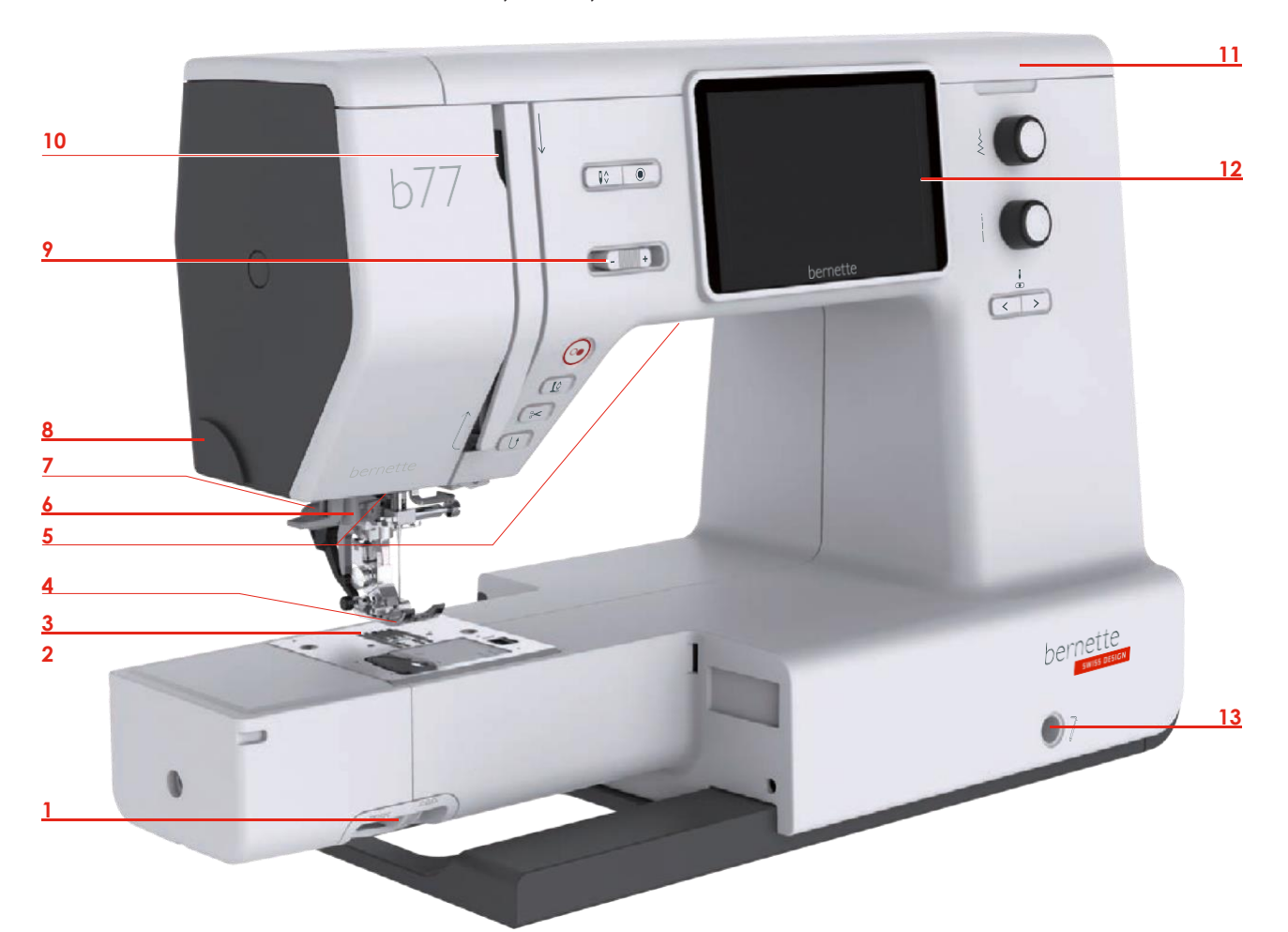

- 1 Pârghie graifer
- 2 Capacul plăcii de cusut
- 3 Placă de cusut
- 4 Picioruş presor
- 5 Lampă de cusut
- 6 Dispozitiv de înfilare a acului
- 7 Pârghie butonieră

- 8 Tăietor de fire
- 9 Controlul vitezei de glisare
- 10 Pârghie de ridicare a firelor
- 11 Capac superior
- 12 Afişaj LCD
- 13 Conexiune pentru sistemul cu mâini libere
- 14 Masă de cusut și cutie de accesorii

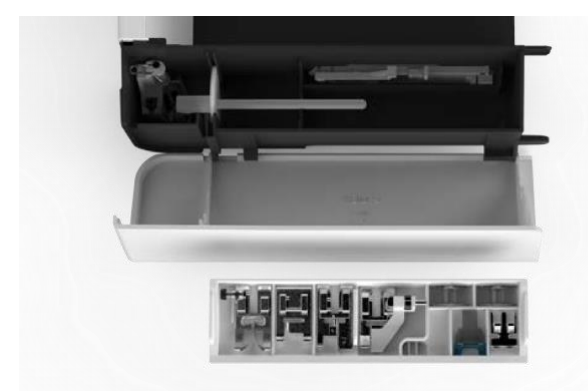

## Prezentarea generală a părții de sus

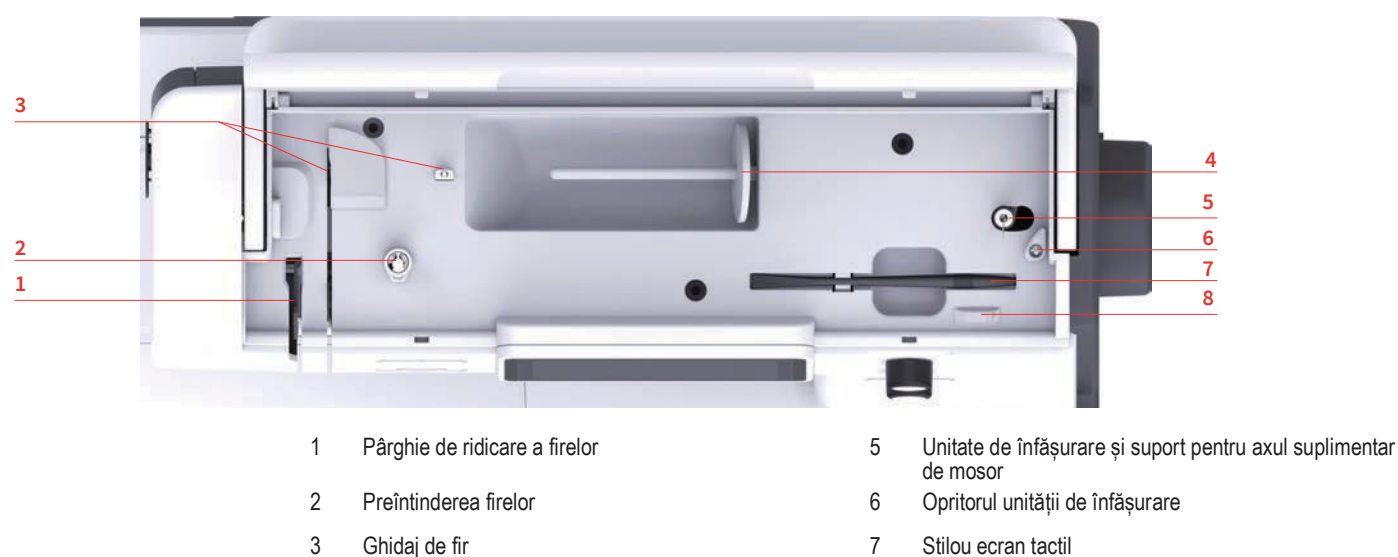

- Ghidaj de fir
- 4 Ax de mosor

- 7 Stilou ecran tactil
- 8 Tăietor de fire

## Prezentarea generală a părții din spate

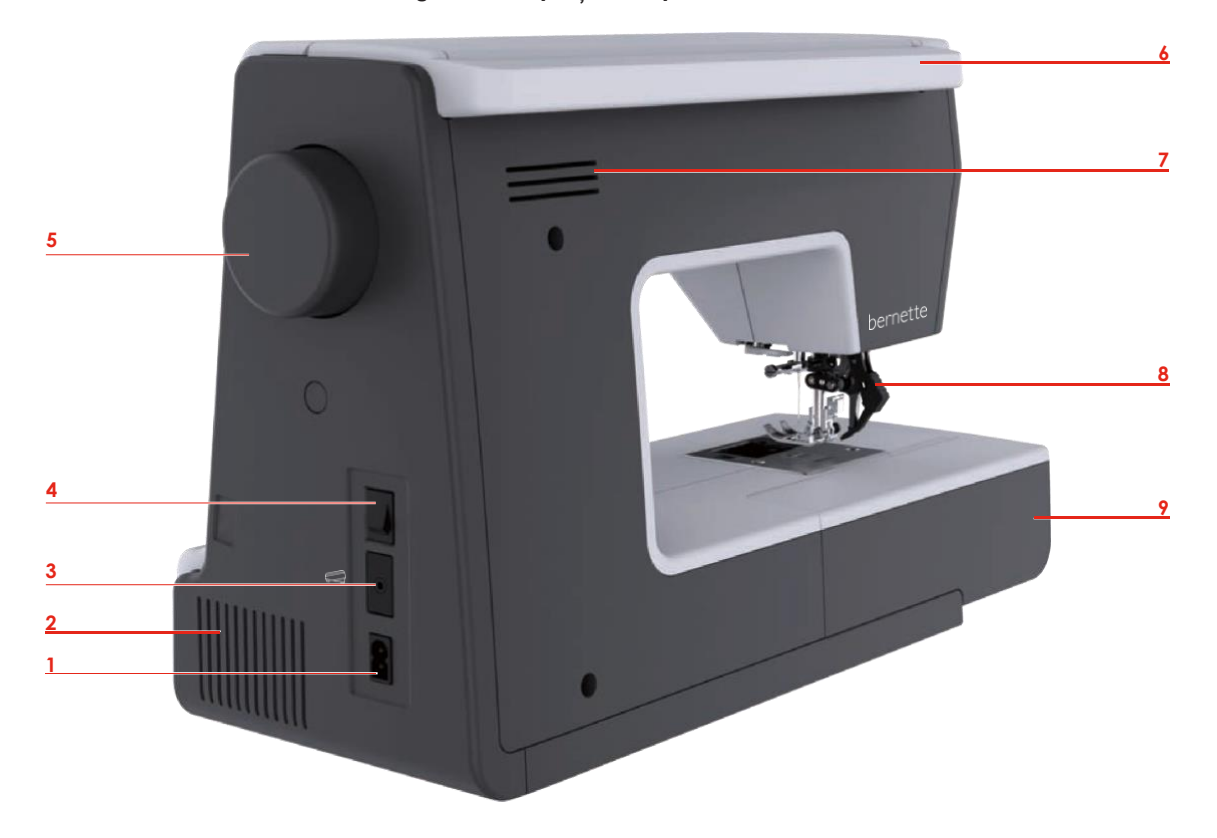

- Conexiune pentru cablul de alimentare 1
- 2 Orificii de aerisire
- 3 Conexiune pentru pedala de comandă
- 4 Întrerupător de alimentare
- 5 Volant

- 6 Mâner de transport
- 7 Orificii de aerisire
- 8 Dublă alimentare (DF)
- 9 Masă de cusut și cutie de accesorii

# 1.2 Accesorii

**Toate drepturile rezervate:** Din motive tehnice și în scopul îmbunătățirii produsului, se pot face modificări legate de caracteristicile mașinii în orice moment și fără notificare prealabilă. Accesoriul furnizat poate varia în funcție de țara de livrare.

#### Accesorii incluse

Accesați www.mybernette.com/accessories pentru mai multe informații despre accesorii.

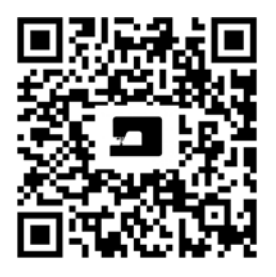

| Ilustrație                                                                      | Denumire                              | Ilustrație | Denumire                      |
|---------------------------------------------------------------------------------|---------------------------------------|------------|-------------------------------|
| CO<br>CO<br>CO<br>CO<br>CO<br>CO<br>CO<br>CO<br>CO<br>CO<br>CO<br>CO<br>CO<br>C | Bobină (3 buc.)                       | 0          | Disc din pâslă                |
|                                                                                 | Plasă de protecție a<br>mosorului     |            | Ax suplimentar de<br>mosor    |
|                                                                                 | Selecție de ace                       |            | Stilou ecran tactil           |
|                                                                                 | Perie/instrument de tăiat<br>cusătura |            | Ghidaj tiv                    |
|                                                                                 | Disc de mosor mare                    |            | Gresor                        |
|                                                                                 | Disc de mosor mediu<br>(1 buc.)       |            | Cablu de alimentare           |
| T D                                                                             | Disc de mosor mic                     |            | Şurubelniţă                   |
|                                                                                 | Husă de protecție                     |            | Pedală de comandă             |
|                                                                                 | Masă glisantă                         |            | Sistem pentru mâini<br>libere |

# Prezentarea generală a piciorușului presor

| llustrație                              | Denumire                                      | Scop                                                                                         |
|-----------------------------------------|-----------------------------------------------|----------------------------------------------------------------------------------------------|
| OR CONTRACTOR                           | Picioruş pentru cusături în zigzag (DA)       | Pentru cusături practice și<br>decorative și tivuri.                                         |
| Contraction of the second               | Picioruş pentru brodat (JK)                   | Pentru butoniere, broderii aplicate<br>și cusături decorative.                               |
| A B B B B B B B B B B B B B B B B B B B | Picioruş pentru fermoar (JB)                  | Pentru a coase cu alimentare dublă.<br>Pentru a coase fermoare.                              |
|                                         | Picioruș pentru butoniere cu glisieră<br>(RJ) | Pentru a coase butoniere.                                                                    |
|                                         | Picioruş pentru tiv invizibil (DM)            | Pentru a coase tiv invizibil cu<br>alimentare dublă.                                         |
|                                         | Picioruș pentru coaserea nasturilor<br>(RC)   | Pentru a coase nasturi.                                                                      |
|                                         | Picioruș pentru surfilare (DI)                | Pentru a coase cu alimentare dublă.<br>Cusături de surfilare peste marginea<br>materialului. |
|                                         | Picior pentru mișcare liberă (RX)             | Pentru brodat, peticit și matlasat cu<br>mișcare liberă.                                     |

# 1.3 Prezentarea generală a interfeței cu utilizatorul

## Prezentarea generală a setărilor sistemului

# Prezentarea generală a funcțiilor/informațiilor vizuale

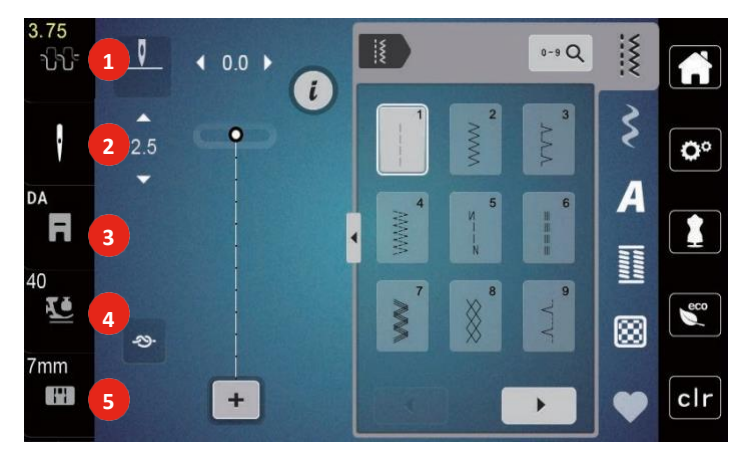

- 1 Tensiunea firului superior
- 2 Selectarea acului
- 3 Indicatorul piciorușului presor

- 4 Presiunea piciorușului presor
- 5 Selectarea plăcii de cusut

# Prezentarea generală a funcțiilor și vizualizărilor

| Ilustrație | Denumire           | Scop                                                                                           |
|------------|--------------------|------------------------------------------------------------------------------------------------|
| ×          | Închidere          | Afişajul se închide, iar reglajele făcute<br>anterior se salvează.                             |
| - +        | Pictogramele "-/+" | Dacă se ating pictogramele "-" și "+", se modifică valorile de setare.                         |
|            | Confirmare         | Se confirmă modificările efectuate<br>anterior. Afișajul se închide.                           |
| ×          | Anulare            | Se anulează procesul. Afișajul se<br>închide, iar reglajele făcute anterior nu<br>se salvează. |
|            | Glisor             | Dacă se deplasează glisorul, se<br>modifică valorile de setare.                                |
|            | Întrerupător       | Activează sau<br>dezactivează funcții.                                                         |

| llustrație | Denumire                       | Scop                                                                                               |
|------------|--------------------------------|----------------------------------------------------------------------------------------------------|
| 100%       | Spațiu stocare pe USB          | Procentajul spațiului de stocare pe<br>USB utilizat (%) va fi afișat în<br>pictograma barei verzi. |
| 3.3        | Pictogramă încadrată în galben | Atingeți pictograma încadrată în<br>galben pentru a reseta modificările la<br>setările implicite.  |

# 1.4 Ace, fire, țesături

De-a lungul timpului, acele se uzează. Prin urmare, acul trebuie înlocuit regulat. Doar un vârf perfect are ca rezultat o cusătură bună. În general se poate spune: cu cât este mai subțire firul, cu atât este mai fin acul. Acele prezentate în imagini sunt accesorii standard sau opționale, în funcție de mașină.

- Ace cu dimensiunea 70, 75: pentru țesături subțiri.
- Ace de mărimea 80, 90: pentru țesături de grosime medie.
- Ace cu dimensiunea 100: pentru țesături de grosime groase.

### Prezentarea generală a acelor

| Ilustrație | Denumirea acului                                     | Descrierea acului                                                           | Scop                                                                                         |
|------------|------------------------------------------------------|-----------------------------------------------------------------------------|----------------------------------------------------------------------------------------------|
|            | <b>Ac universal</b><br>130/705 H 60-120              | Vârf uşor rotunjit                                                          | Pentru aproape toate<br>materialele naturale și<br>sintetice (țesute și<br>tricotate).       |
|            | Ac pentru țesături elastice<br>130/705 H-S 75, 90    | Vârf bilă de dimensiuni<br>medii, formă specială a<br>urechii și crestătură | Pentru jerseu, tricot,<br>materiale împletite și<br>elastice.                                |
|            | Ac pentru<br>jerseu/broderie<br>130/705 H SUK 60-100 | Vârf bilă de dimensiuni<br>medii                                            | Pentru tricotaje, articole<br>tricotate.<br>Pentru brodat.                                   |
|            | <b>Ac pentru denim</b><br>130/705 H-J 80-110         | Vârf, vârf îngust, ax<br>întărit                                            | Pentru țesături grele,<br>precum denim, pânză<br>groasă.                                     |
|            | <b>Ace pentru piele</b><br>130/705 H LR 90, 100      | Cu vârf de tăiere (LR =<br>vârf special pentru cusut<br>piele)              | Pentru toate tipurile de<br>piele, piele sintetică,<br>material plastic, lenjerie de<br>pat. |
|            | <b>Ac Microtex</b><br>130/705 H-M 60-110             | Vârf special ascuțit, îngust                                                | Pentru țesături din<br>microfibră și mătase.                                                 |
|            | Ac pentru matlasare<br>130/705 H-Q 75, 90            | Vârf fin, uşor rotunjit                                                     | Pentru cusătură<br>dreaptă și cusături<br>suprapuse.                                         |

| Ilustrație | Denumirea acului                                                               | Descrierea acului                                                               | Scop                                                                                                  |
|------------|--------------------------------------------------------------------------------|---------------------------------------------------------------------------------|----------------------------------------------------------------------------------------------------|
|            | <b>Ac pentru brodat</b><br>130/705 H-E 75, 90                                  | Vârf cu bilă mică, ureche<br>de ac deosebit de mare și<br>canelură de fir largă | Pentru broderie pe toate<br>țesăturile naturale și<br>sintetice.                                      |
|            | Ac pentru materiale fine<br>130/705 H SES 70, 90                               | Vârf bilă mic                                                                   | Pentru tricotaje fine și<br>materiale tricotate.<br>Pentru broderii pe materiale<br>fine și delicate. |
|            | <b>Ac Metafil</b><br>130/705 H METAFIL 80                                      | Ac cu ureche lungă (2 mm),<br>toate dimensiunile de ac                          | Pentru cusut sau brodat cu<br>fire metalice.                                                          |
|            | Ac pentru cordonetă<br>(pentru peticirea<br>broderiilor)<br>130/705 H-N 70-100 | Ac cu ureche lungă (2mm),<br>toate dimensiunile de ac                           | Supracoasere cu fir gros.                                                                             |
|            | Ac pentru pâslă<br>POANSON                                                     | Ac cu cârlig ghimpat                                                            | Pentru lucrul cu pâslă.                                                                               |
|            | <b>Ac pentru tiv</b><br>130/705 H WING<br>100-120                              | Tija de ac extinsă cu formă<br>de aripă (ajur)                                  | Pentru a coase tiv invizibil.                                                                         |
|            | Ac dublu universal<br>130/705 H ZWI 70-100                                     | Distanța acului:<br>1,0/1,6/2,0/2,5/<br>3,0/4,0/6,0/8,0                         | Pentru tivuri vizibile în<br>țesături elastice, nervuri,<br>coasere decorativă.                       |
|            | Ac dublu pentru țesături<br>elastice<br>130/705 H-S ZWI 75                     | Distanța acului: 2,5/4,0                                                        | Pentru tivuri vizibile în<br>țesături elastice, nervuri,<br>coasere decorativă.                       |
|            | Ac dublu pentru<br>tivire<br>130/705 H ZWIHO 100                               | Distanța acului: 2,5                                                            | Pentru efecte speciale cu<br>broderie de tiv.                                                         |
|            | Ac triplu universal<br>130/705 H DRI 80                                        | Distanța acului: 3,0                                                            | Pentru tivuri vizibile în<br>țesături elastice, coasere<br>decorativă.                                |

#### Exemplu de descriere a acului

Sistemul 130/705, care este cel mai frecvent utilizat la mașinile de uz casnic, este explicat prin imaginea următoare a unui ac pentru jerseu/țesături elastice.

| 2<br>2 | 130/705 H-S/70                                  |
|--------|-------------------------------------------------|
| 1      | 130 = Lungimea tijei (1)                        |
| Ň      | <b>705</b> = Tijă plată (2)                     |
| 5      | H = Crestătura acului (3)                       |
| 3      | S = Vârful acului (aici vârf cu bilă medie) (4) |
|        | <b>70</b> = Mărimea acului 0,7 mm (5)           |
| v      |                                                 |

## Selecția firelor

Pentru un rezultat perfect, calitatea firelor și a țesăturilor joacă un rol important.

Vă recomandăm să achiziționați fire de calitate pentru a obține rezultate bune.

- Firele de bumbac au avantajul de a fi o fibră naturală și, prin urmare, sunt deosebit de potrivite pentru coaserea de țesături de bumbac.
- Firele de bumbac mercerizat au un luciu ușor, care nu se pierde odată cu spălarea.
- Firele din poliester au o rezistență mare la tracțiune și sunt deosebit de rezistente la decolorare.
- · Firele din poliester sunt mai flexibile și sunt recomandate acolo unde este necesar un tiv puternic și elastic.
- Firele de mătase artificială sunt fabricate din fibre naturale și au un luciu strălucitor.
- Firele de mătase artificială sunt potrivite pentru cusături decorative și oferă un efect mai frumos.

#### Combinație ac/fir

| Combinația ac/fir este corectă atunci când firul se încadrează perfect în canelura lungă și intră ușor<br>prin urechea acului. Firul poate fi cusut în condiții optime. |
|----------------------------------------------------------------------------------------------------|
| Firul se poate rupe și cauza omiterea cusăturilor dacă există prea mult joc în canelura lungă sau în urechea acului.                                                    |
| Firul se poate rupe și se poate bloca dacă se franjurează la marginile canelurii lungi și nu este ghidat optim prin urechea acului.                                     |

# 2 Pregătirea pentru coasere

# 2.1 Conectare și pornire

## Conectarea mașinii

> Introduceți cablul de alimentare în conexiunea pentru cablul de alimentare.

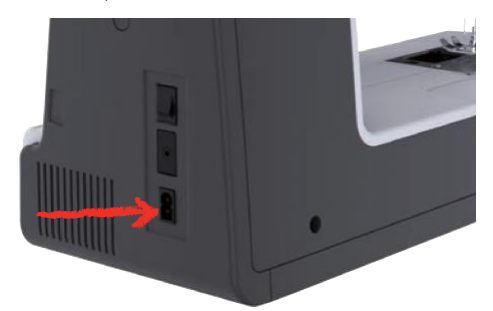

> Introduceți cablul de alimentare în conexiunea pentru cablul de alimentare.

## Utilizarea cablului de alimentare (numai SUA/Canada)

Mașina este prevăzută cu un ștecher polarizat (un contact este mai lung decât celălalt). Pentru a reduce riscul de electrocutare, ștecherul nu poate fi conectat la priză decât într-un singur mod. Dacă ștecherul nu se potrivește bine în priză, inversați-l. Dacă nici așa nu se potrivește, contactați un electrician pentru a instala o priză corespunzătoare. Nu modificați în niciun fel ștecherul.

## Conectarea pedalei de comandă

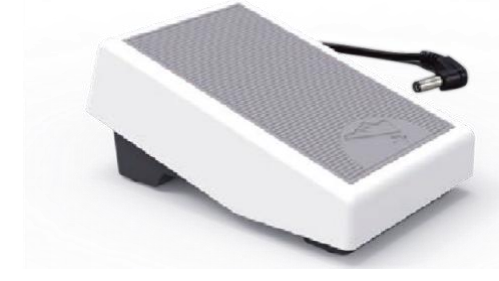

> Introduceți cablul pedalei de comandă în conexiunea pentru pedala de comandă.

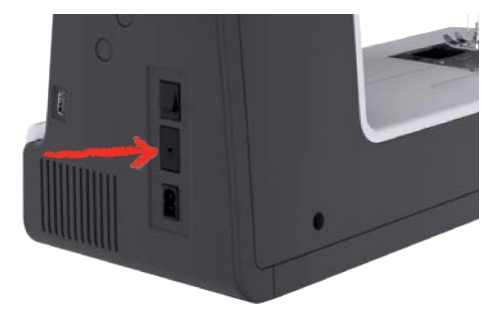

#### Atașarea genuncherului sistemului pentru mâini libere

Piciorușul presor poate fi ridicat și coborât cu ajutorul sistemului pentru mâini libere. Genuncherul este extrem de util atunci când realizați broderii aplicate, peticire și matlasare, deoarece vă permite să manipulați țesătura în timp ce genunchiul controlează piciorușul presor.

- > Introduceți genuncherul în deschiderea din partea din față a mașinii.
- > Reglați înălțimea de șezut, astfel încât genuncherul să poată fi acționat cu ajutorul genunchiului.

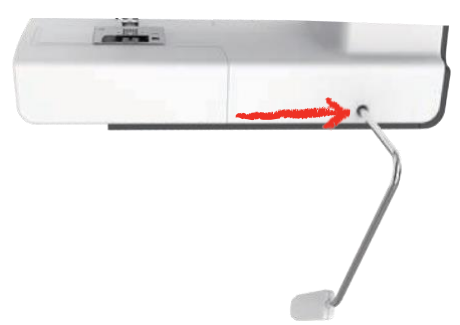

## Pornirea mașinii

> Porniți mașina prin trecerea întrerupătorului principal în poziția "I".

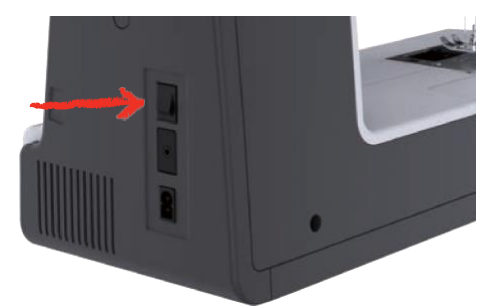

# Fixarea stiloului pentru ecranul tactil

> Păstrați stiloul pentru ecranul tactil pe suportul superior.

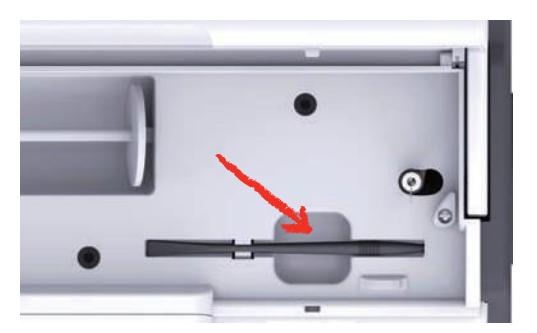

#### Reglarea vitezei cu ajutorul pedalei de comandă

Prin pedala de comandă viteza este infinit variabilă.

- > Apăsați cu atenție pedala de comandă în jos pentru a porni mașina.
- > Pentru a coase mai repede, apăsați mai puternic pedala de comandă.
- > Eliberați pedala de comandă pentru a opri mașina.

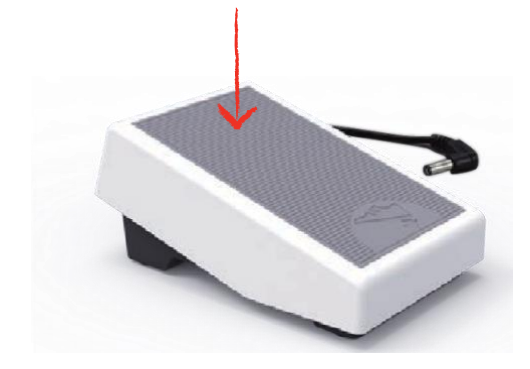

#### Ridicarea/coborârea acului

> Scufundați călcâiul înapoi pe pedala de comandă pentru a ridica/coborî acul.

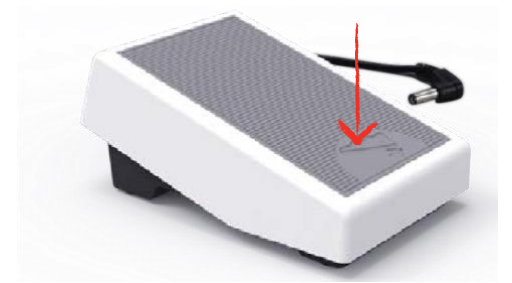

#### Programarea individuală a pedalei de comandă

Pedala de comandă poate fi programată individual.

# 2.2 Ax de mosor

#### Ax de mosor orizontal

Amplasarea mosorului și a discului de fir

Discurile de mosor fixează mosorul de fir pentru o eliberare corectă a firului din mosor. Discul de fir este utilizat numai cu suportul de mosor orizontal.

- > Aşezaţi mosorul de fir pe suportul pentru mosor.
- Poziţionaţi discul de mosor adecvat pe suportul pentru mosor, astfel încât să nu existe niciun spaţiu între discul de mosor şi mosorul de fir.

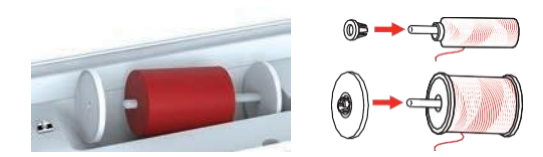

#### Utilizarea plasei de protecție a mosorului

Plasa de protecție a mosorului asigură o desfășurare uniformă a firului de la mosor și împiedică înnodarea și ruperea firului. Plasa de protecție a mosorului este utilizată numai cu suportul de mosor orizontal.

> Trageți plasa de protecție a mosorului peste mosor.

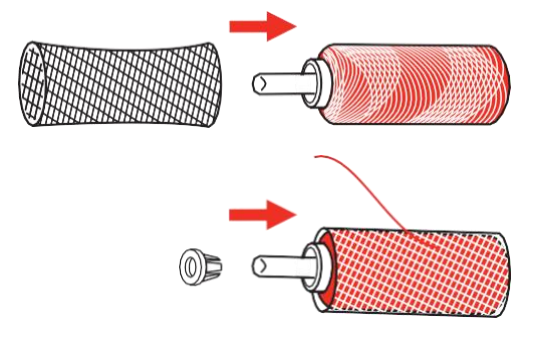

### Ax suplimentar de mosor

Instalarea axului suplimentar de mosor

Axul suplimentar de mosor este necesar atunci când sunt cusute mai multe fire.

- > Introduceți axul suplimentar de mosor în capătul unității de înfășurare a bobinei (1).
- > Aliniați crestătura (2) cu arcul (3) pe unitatea de înfășurare a bobinei.

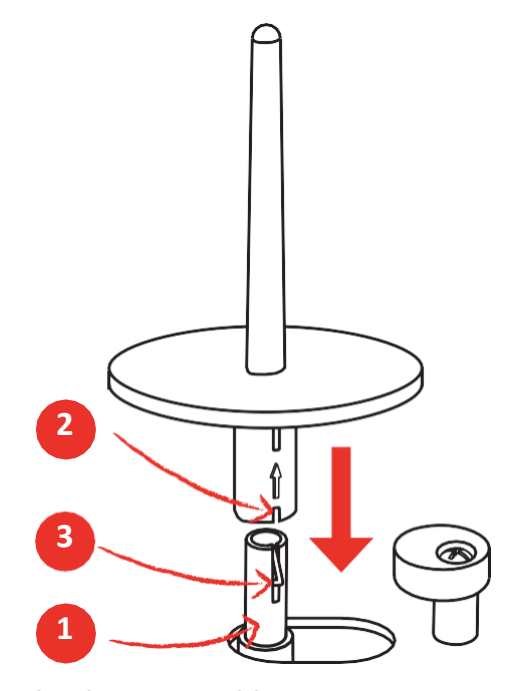

Introducerea mosorului

Discul din pâslă împiedică agățarea firului la axul suplimentar de mosor.

> Așezați discul din pâslă (1) pe axul suplimentar de mosor.

> Aşezaţi mosorul pe axul suplimentar de mosor.

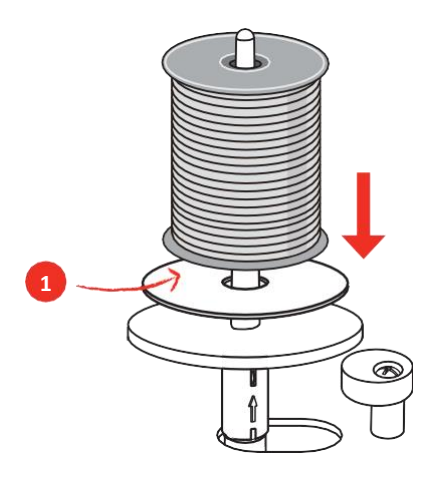

# 2.3 Brațul liber

bernette b77 oferă un braț liber proiectat pentru a fi robust, care oferă mult spațiu pentru proiecte mari în partea dreaptă a acului.

# 2.4 Masă de cusut și cutie de accesorii

Masa de cusut este folosită drept cutie de accesorii.

> Pentru a îndepărta masa de cusut, țineți masa de cusut de mânerul din stânga și trageți în direcția săgeții.

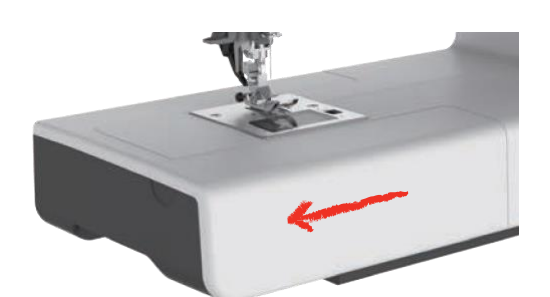

- > Pentru a deschide cutia de accesorii, înclinați capacul spre dvs.
- > Pentru a închide cutia de accesorii, înclinați capacul înapoi până când face clic în poziție.

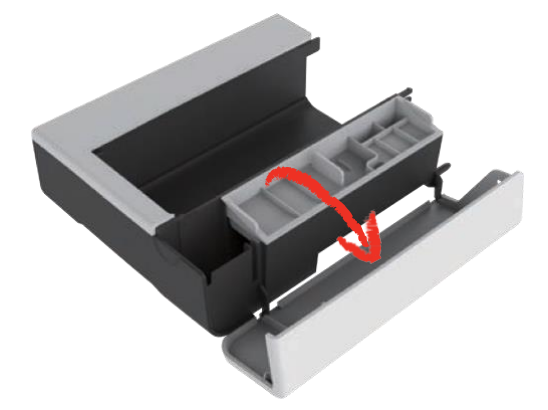

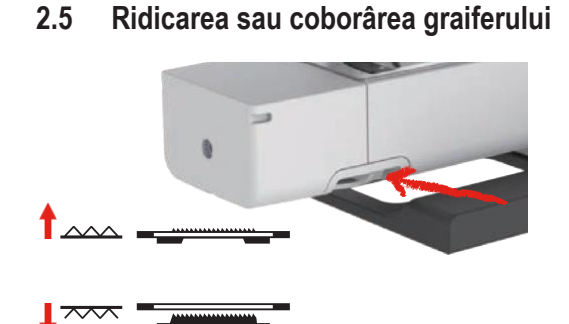

# Pentru a ridica graiferul, împingeți-i pârghia spre dreapta. Graiferul este ridicat atunci când este efectuată prima cusătură.

> Glisați "Pârghia graiferului" spre stânga pentru a coborî graiferul.
 – Graiferul este coborât.

## 2.6 Utilizarea mesei glisante

Când este atașată la brațul liber, extinde zona de cusut deja existentă.

- > Ridicați acul.
- > Ridicați piciorușul presor.
- > Opriți mașina și deconectați-o de la sistemul de alimentare.
- > Împingeți masa glisantă spre dreapta peste brațul liber până când se cuplează.

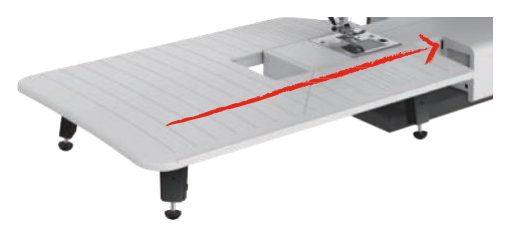

> Pentru a îndepărta masa glisantă, trageți masa glisantă peste brațul liber spre stânga.

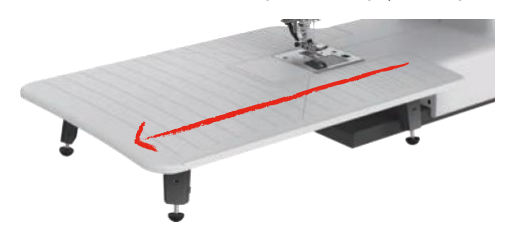

# 2.7 Picioruș presor

### Reglarea poziției piciorușului presor cu ajutorul genuncherului sistemului pentru mâini libere

- > Reglați înălțimea de șezut, astfel încât genuncherul să poată fi acționat cu ajutorul genunchiului.
- > Împingeți genuncherul cu genunchiul spre dreapta pentru a ridica piciorușul presor.

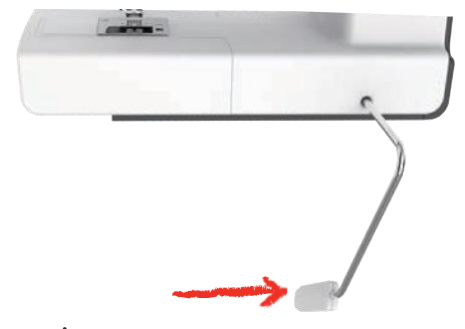

- În același timp, tensiunea firului este eliberată.
- > Eliberați genuncherul lent pentru a coborî piciorușul presor.

#### Înlocuirea tălpii piciorușului presor

Îndepărtarea tălpii piciorușului presor

> Ridicați piciorușul presor.

Ŀ

> Apăsați cu mâna partea din față a tălpii piciorușului presor.

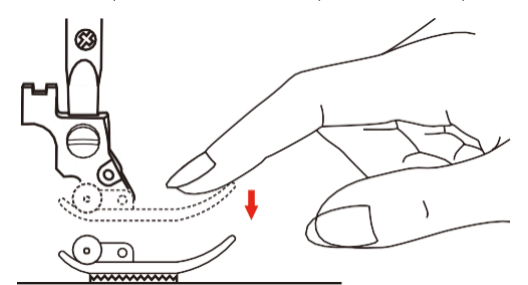

#### Montarea suportului piciorușului presor

- > Ridicați piciorușul presor (1).
- > Amplasați talpa picioruşului presor (2) sub canelura arborelui (3) astfel încât canelura arborelui să se afle deasupra axului tălpii picioruşului presor (4).
- > Apoi împingeți noua talpă a piciorușului presorului în sus până când se cuplează.

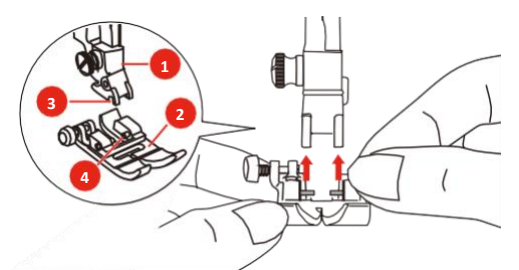

Scoaterea și introducerea suportului piciorușului presor

- > Ridicați piciorușul presor.
- > Aliniați suportul piciorușului presor (1) cu partea inferioară stângă a barei de presare (2).
- > Ţineți suportul piciorușului presor și introduceți șurubul manual.

> Strângeți șurubul cu șurubelnița.

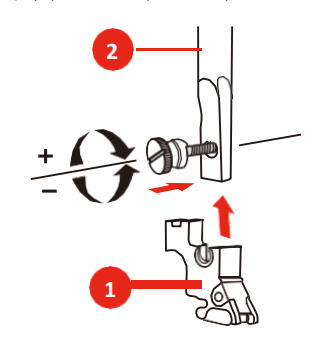

Introducerea ghidajului pentru margine/matlasare

Ghidajul de tiv este potrivit pentru coaserea liniilor paralele.

- > Introduceți ghidajul pentru margine/matlasare (1) în fantă (2).
- > Reglați lățimea dorită.

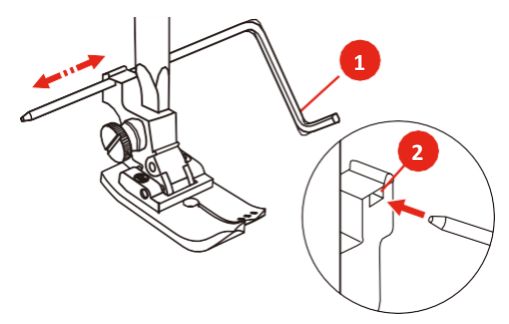

#### Afișarea tălpii piciorușului presor pe interfața cu utilizatorul

Se afișează talpa de picioruș presor corectă pentru cusătura selectată. În plus, pot fi afișate și alte tălpi de picioruș presor optime.

- > Porniți mașina.
- > Selectați modelul de cusătură.
  - În pictograma "Afișajul tălpii piciorușului presor" talpa de picioruș presor recomandată este indicată cu un număr.

Atingeți pictograma "Afișajul tălpii piciorușului presor".

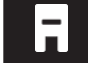

Toate tălpile de picioruș presor sunt afișate.

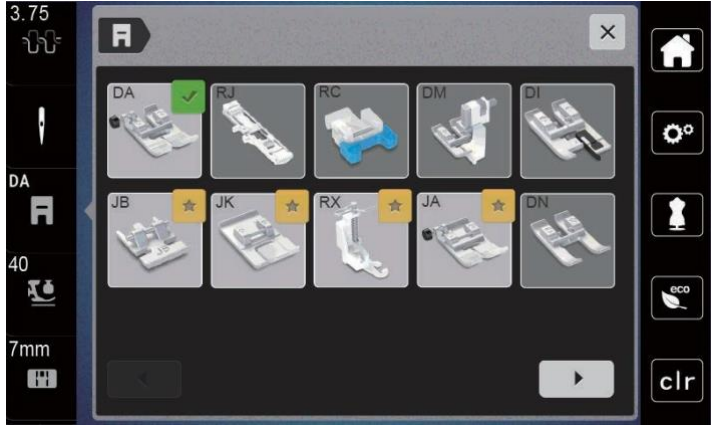

- O bifă verde indică talpa recomandată de picioruș presor.
- O stea galbenă indică și alte tălpi de picioruş presor care pot fi utilizate pentru respectiva cusătură în scopuri speciale.

>

### Reglarea presiunii piciorușului presor

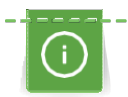

Presiunea piciorușului presor este concepută să regleze în mod optim presiunea piciorușului presor în funcție de grosimea țesăturii. Când lucrați cu țesături groase, se recomandă reducerea presiunii piciorușului presor. Acest lucru oferă avantajul că piciorușul presor este ușor ridicat, astfel încât țesătura poate fi mișcată mai ușor. Când lucrați cu țesături subțiri, se recomandă creșterea presiunii piciorușului presor. Acest lucru oferă avantajul că țesătura nu se poate mișca foarte ușor sub piciorușul presor.

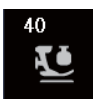

> Atingeți pictograma "Presiunea piciorușului presor".

> Deplasați glisorul cu stiloul pentru ecranul tactil/degetul pentru a regla presiunea piciorușului presor.

# 2.8 Ac și placă de cusut

#### Schimbarea acului

- > Ridicați acul.
- > Ridicați piciorușul presor.
- > Opriți mașina și deconectați-o de la sursa de alimentare.
- > Scoateți piciorușul presor.
- > Slăbiți șurubul de fixare a acului (1) utilizând șurubelnița.
- > Trageți acul în jos.
- > Țineți acul cu partea plată (2) spre spate.
- > Împingeți acul în sus până la capăt (3).
- > Strângeți șurubul de fixare a acului cu șurubelnița.

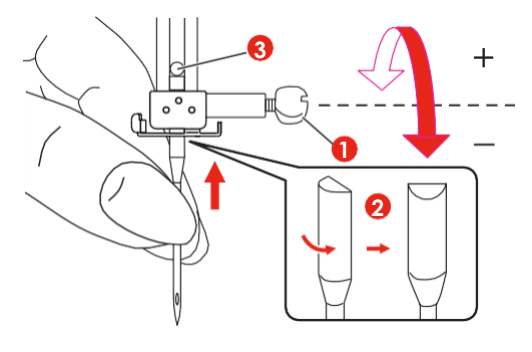

#### Selectarea acului pe interfața cu utilizatorul

După schimbarea plăcii de cusut, se poate verifica dacă este poate fi sau nu utilizată cu acul selectat.

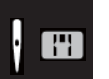

>

- Atingeți pictograma "Selectarea acului" sau "Selectarea plăcii de cusut".
- > Selectați acul atașat.

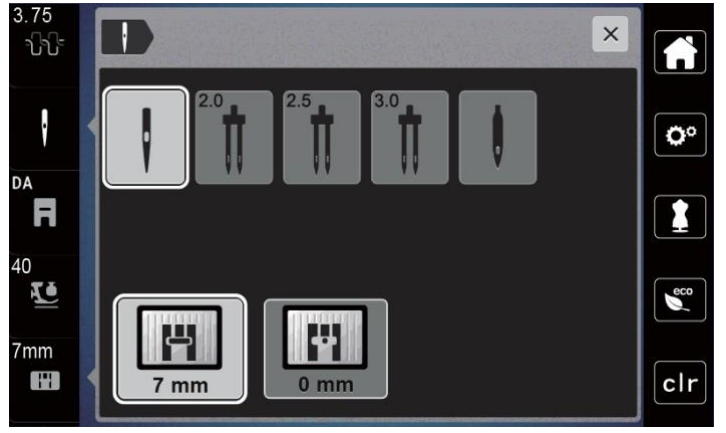

- Când acul selectat se potrivește cu placa de cusut selectată și piciorușul presor, coaserea poate începe.
- Dacă acul selectat nu se potrivește cu placa de cusut, pe afișaj va apărea un semn de exclamare roșu.

#### Oprirea acului sus/jos (permanentă)

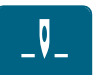

>

- Atingeți pictograma "Oprirea acului sus/jos (permanentă)" pentru a fixa permanent poziția acului.
- Mașina se oprește cu acul în poziția jos imediat ce se eliberează pedala de comandă sau se apasă butonul "Start/Stop".
- Atingeți din nou pictograma "Oprirea acului sus/jos (permanentă)".
   Maşina se oprește cu acul în poziția sus imediat ce se eliberează pedala de comandă sau se apasă butonul "Start/Stop".

#### Schimbarea plăcii de cusut

Placa de cusut este marcată cu linii verticale, orizontale și diagonale în milimetri (mm) și inchi (inch). Aceste marcaje sunt utile atunci când coaseți sau pentru cusături suprapuse precise. **Rețineți:** Marcajele suveicii și ale plăcii de cusut trebuie aliniate identic.

Condiție prealabilă:

- Graiferul este coborât.
- Mașina este oprită și deconectată de la sistemul de alimentare.
- Suveica, acul și piciorușul presor sunt îndepărtate.
- > Scoateți șuruburile plăcii de cusut cu o șurubelniță.

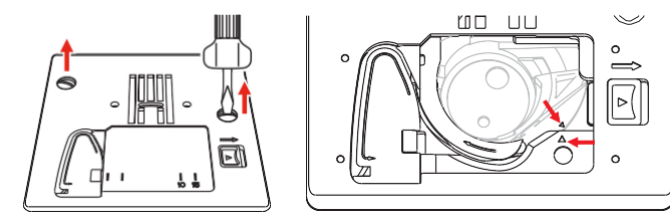

- > Scoateți placa de cusut.
- > Poziționați noua placă de cusut și strângeți șuruburile cu șurubelnița.

### Verificarea plăcii de cusut pe interfața cu utilizatorul

După schimbarea plăcii de cusut, se poate verifica dacă este poate fi sau nu utilizată cu acul selectat.

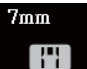

Atingeți pictograma "Selectarea acului" sau "Selectarea plăcii de cusut".
 Placa de cusut montată este detectată și prezentată automat pe afișaj.

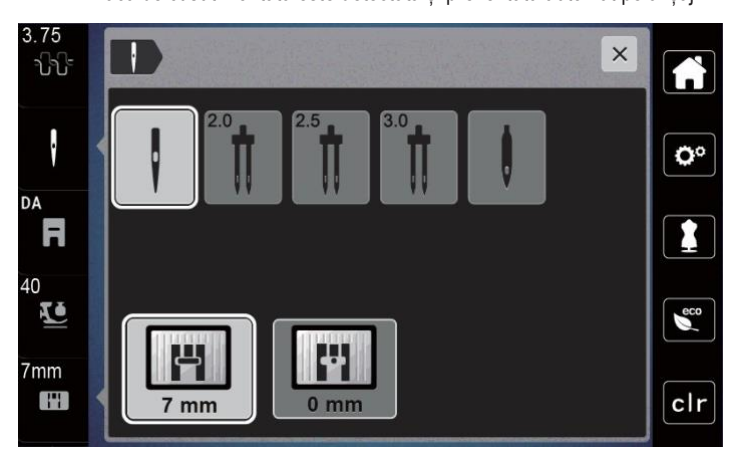

- Dacă placa de cusut selectată este potrivită pentru utilizarea cu acul, coaserea poate începe.
- Lățimea cusăturii este setată automat la valoarea permisă.
- Dacă placa de racordare selectată nu este potrivită pentru utilizarea cu acul, apare un semn de exclamare roșu.

#### Înfilarea 2.9

# Pregătirea pentru înfilare

- Apăsați butonul "Picioruș presor sus/jos" pentru a ridica piciorușul presor. >
- > Ridicați piciorușul presor.

## Înfilarea firului superior

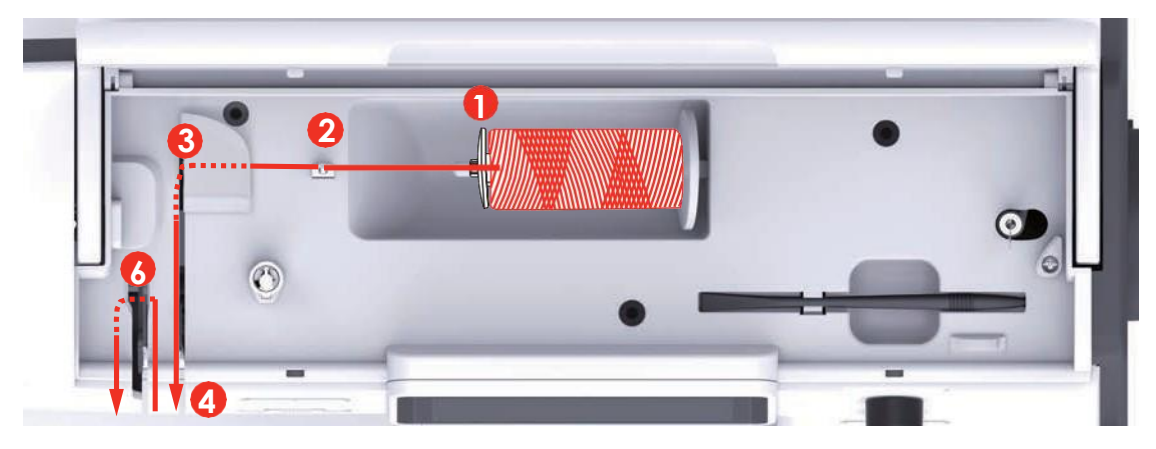

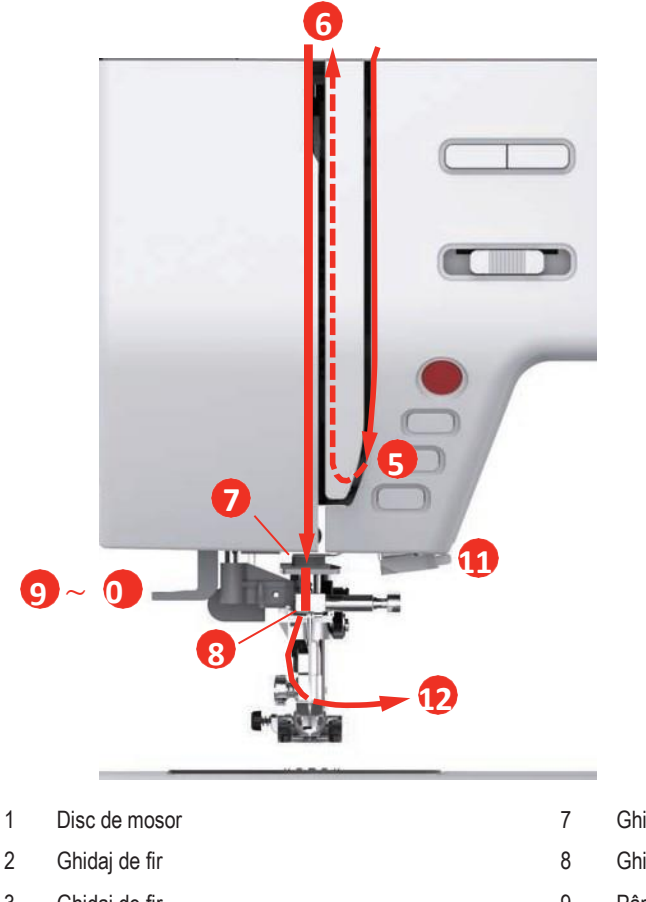

- 3 Ghidaj de fir
- 4 Discuri de tensionare a firului
- Capacul pârghiei de ridicare a firelor 5
- 6 Pârghie de ridicare a firelor

- Ghidaj
- Ghidaj
- 9 Pârghia dispozitivului de înfilare
- 10 Cârlig de sârmă
- Tăietor de fire 11
- 12 Fir

- > Așezați mosorul de fir pe axul de mosor, astfel încât firul să se deruleze de pe mosor în sensul acelor de ceasornic.
- > Ataşaţi discul de fir adecvat.
- > Treceți firul prin ghidajul firului (2).

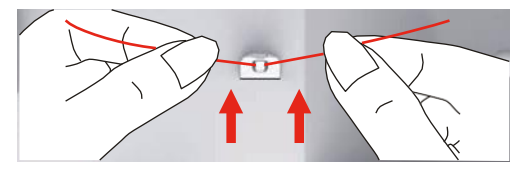

> Treceți firul prin ghidajul firului (3).

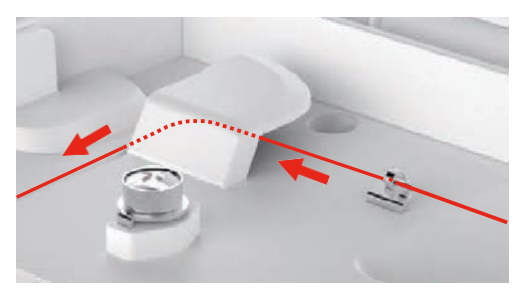

> Aşezaţi capătul firului în jos de-a lungul canelurii.

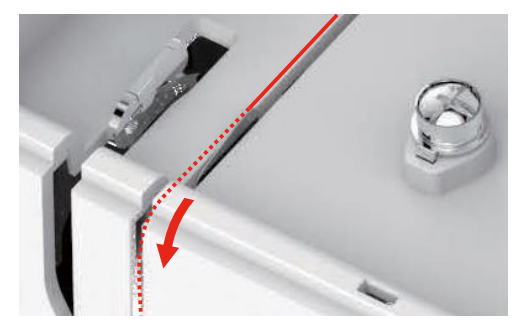

> Ghidați firul în jos în jurul capacului pârghiei de tragere a firului.

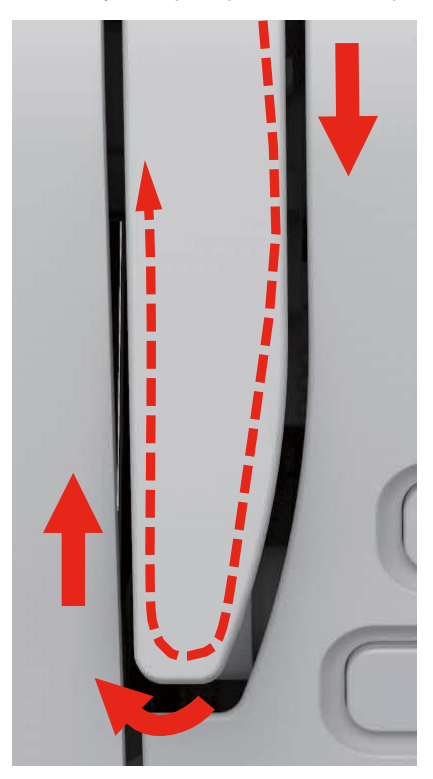

>

- > Treceți firul prin ghidajele de deasupra piciorușului presor.
- > Coborâți piciorușul presor.

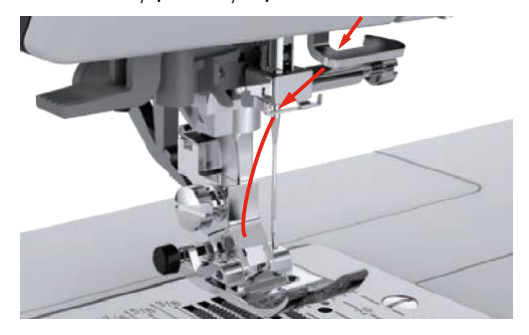

- > Apăsați pârghia de înfilare în jos până când se fixează în poziție.
   Cârligul de sârmă trece prin urechea acului.
  - Pentru a preveni deteriorarea dispozitivului de înfilare, piciorușul presor este coborât automat.

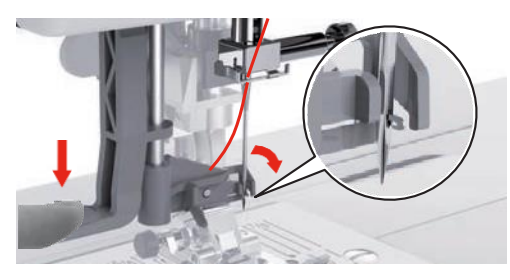

- > Treceți firul în jurul ghidajul firului.
- > Aduceți firul la ac și sub cârligul de sârmă.

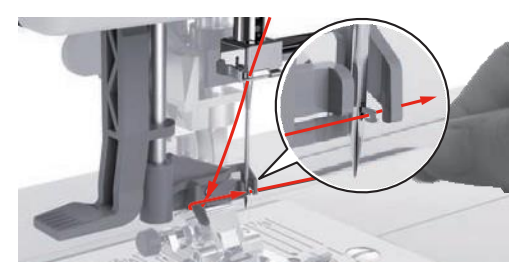

Ghidați firul din partea de sus de la dreapta la stânga prin pârghia de tragere a firului și apoi în jos din nou.
Pentru a tăia firul în exces, apucați capătul firului și trageți-l deasupra tăietorului de fire. Rețineți: > Folosiți tăietorul de fire din dreapta numai când înfilați.

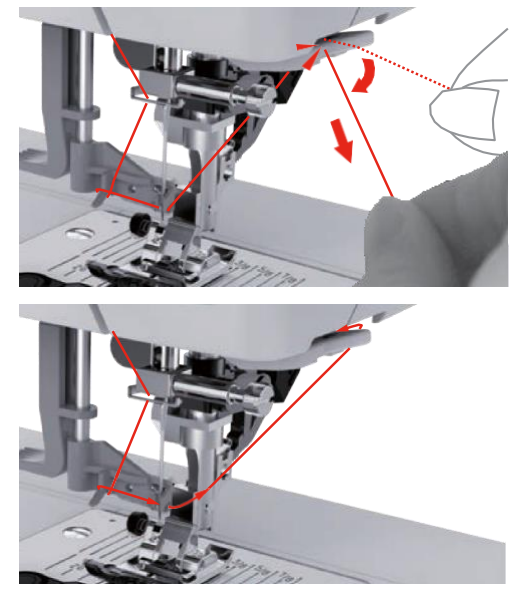

- Pentru a înfila acul, ridicați pârghia dispozitivului de înfilare. > - Cârligul de sârmă se retrage și ghidează firul prin urechea acului unde formează o buclă.
- Trageți complet firul prin urechea acului. >

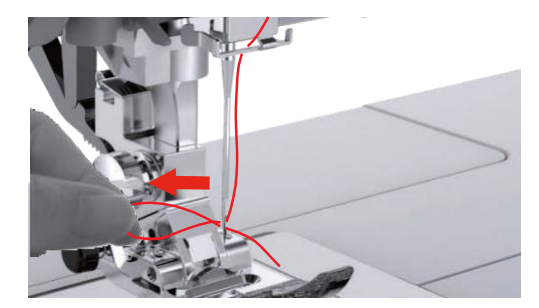

### Înfilarea acului dublu

Condiție prealabilă:

- Acul dublu este introdus.
- Se instalează axul suplimentar de mosor, discul din pâslă și mosorul. •
- > Ghidați primul fir în direcția săgeții din partea stângă a discului de întindere a firului (1).
- Ghidați al doilea fir în direcția săgeții din partea dreaptă a discului de întindere a firului (1). >

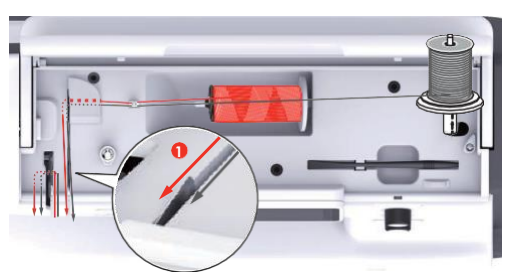

- Ghidați primul și al doilea fir către ghidajul de fir de deasupra acului. >
- Introduceți manual primul fir în acul din dreapta. >

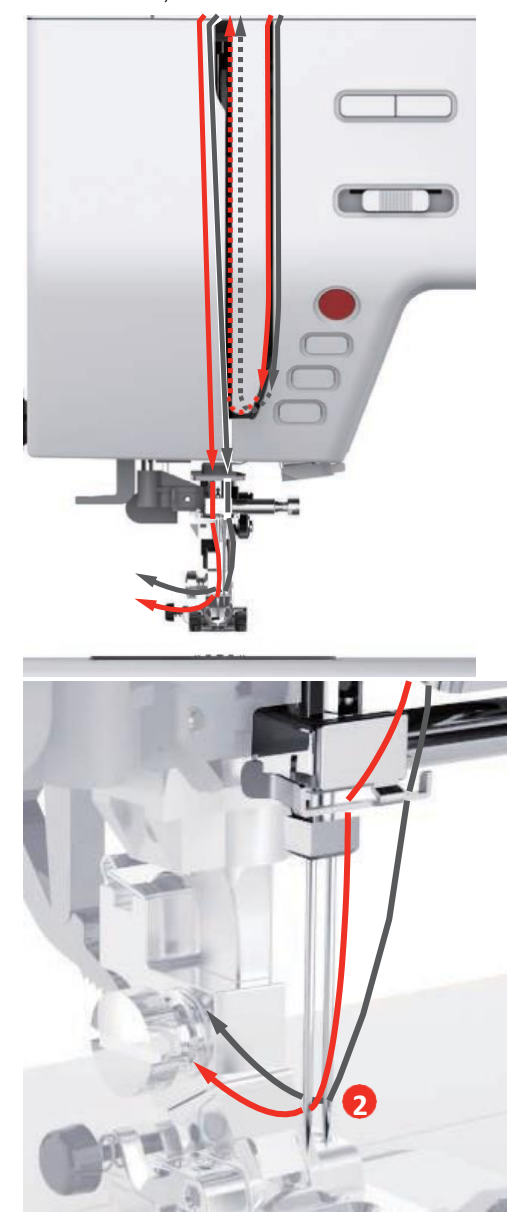

> Introduceți manual al doilea fir în acul din stânga.

# Înfășurarea firului bobinei

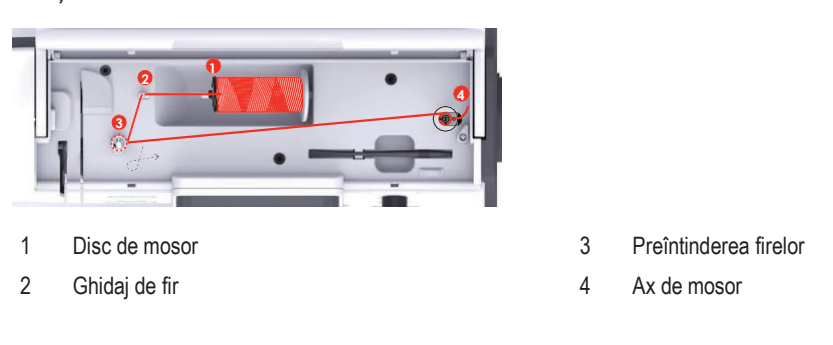

- > Așezați mosorul și discul de mosor corespunzător pe suportul de mosor.
- > Pentru mosoarele mici, utilizați discul de mosor mic.

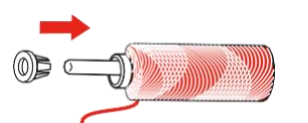

> Pentru a preveni încurcarea sau ruperea firului, utilizați plasa de protecție a mosorului.

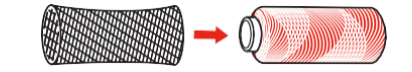

> Treceți firul prin ghidajul firului.

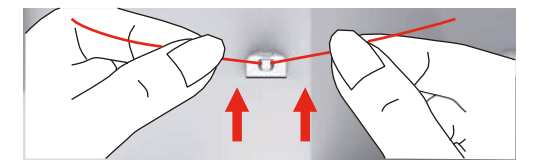

> Înfășurați firul în sens orar în jurul dispozitivilor de preîntindere a firului.

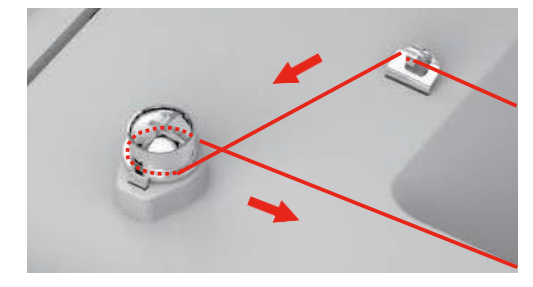

> Trageți capătul firului prin unul dintre orificiile interioare bobinei și așezați bobina goală pe unitatea de bobină.

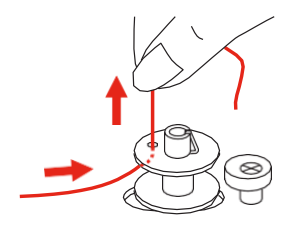

> Împingeți bobina spre dreapta.

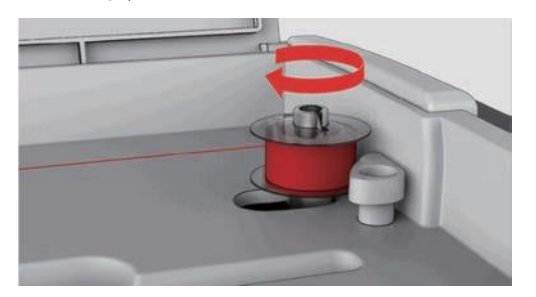

- Butonul "Start/Stop" clipește și apare afișajul pentru înfășurare.
- ○

Ţineți capătul firului cu o mână.

- Pentru a începe bobinarea, procesați câteva rotații și apoi opriți-vă, apăsați butonul "Start/Stop", astfel încât firul să fie ținut strâns pe bobină.
- > Tăiați capătul firului lângă orificiul interior.

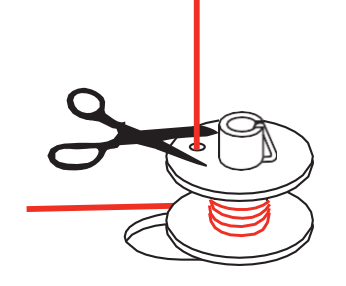

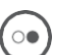

- > Pentru a continua procesul de înfășurare, apăsați butonul "Start/Stop".
- > Pentru a opri procesul de înfășurare, apăsați butonul "Start/Stop".
- > Îndepărtați bobina și tăiați firul.

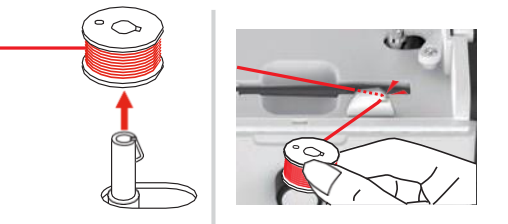

### Înfilarea firului bobinei

Condiție prealabilă:

- Acul este ridicat.
- Piciorușul presor este ridicat.
- Mașina este oprită.
- > Deschideți capacul bobinei apăsând butonul de eliberare spre dreapta.

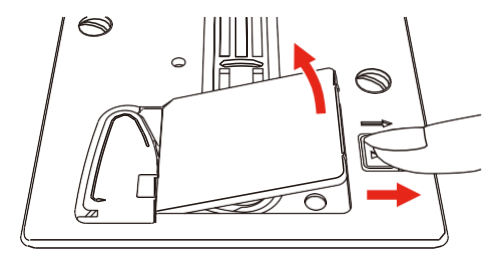

> Introduceți noul mosor, astfel încât firul să fie înfășurat în sens antiorar.

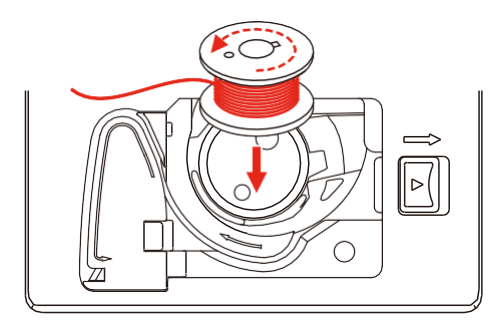

> Trageți firul prin fantă (1).

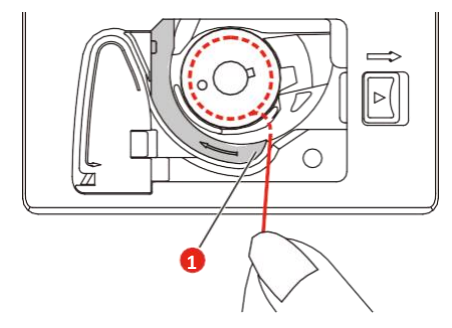

- > Apăsați ușor pe bobină.
- > Urmați marcajele săgeată pentru a introduce firul în ghidajul firului bobinei.

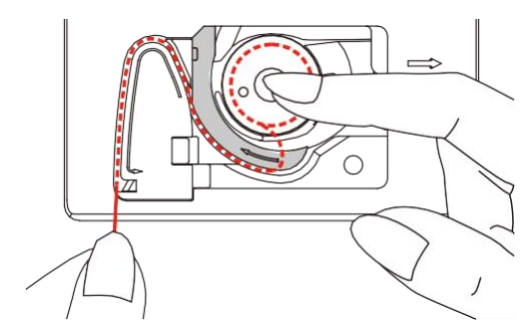

> Pentru a tăia firul în exces, apucați capătul firului și trageți-l deasupra tăietorului de fire (2).

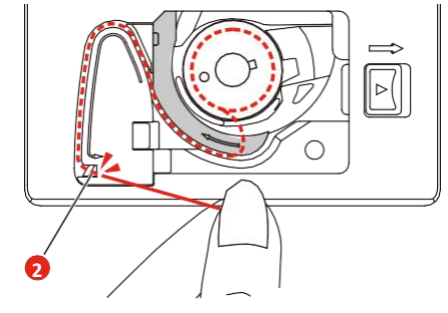

> Închideți capacul bobinei.

# 3 Program de configurare

# 3.1 Setări pentru coasere

## Reglarea întinderii firului superior

Reglarea întinderii firului superior din Programul de configurare afectează toate modelele de cusătură. Modificările individuale ale întinderii firului superior pot fi efectuate și pentru cusăturile curent selectate.

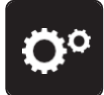

> Atingeți pictograma "Program de configurare".

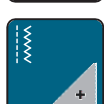

>

Atingeți pictograma "Setări de coasere".

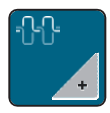

- > Atingeți pictograma "Modificarea întinderii firului superior".
- > Deplasați cursorul cu ajutorul stiloului pentru ecran tactil/degetului sau atingeți pictogramele "+" sau "-" pentru a modifica întinderea firului superior.

# Reglarea vitezei maxime de coasere

Prin utilizarea acestei funcții, viteza maximă poate fi redusă.

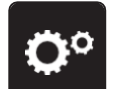

> Atingeți pictograma "Program de configurare".

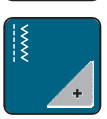

> Atingeți pictograma "Setări de coasere".

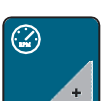

- > Atingeți pictograma "Modificarea vitezei maxime".
- > Deplasați cursorul cu ajutorul stiloului pentru ecran tactil/degetului sau atingeți pictogramele "+" sau "-" pentru a modifica viteza maximă.

# Programarea cusăturilor de fixare

Dacă funcția este activată, 4 cusături de fixare sunt realizate automat la începutul modelului după tăierea firului.

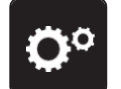

> Atingeți pictograma "Program de configurare".

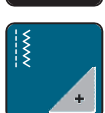

> Atingeți pictograma "Setări de coasere".

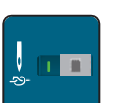

- > Atingeți butonul utilizând stiloul pentru ecranul tactil/degetul pentru a dezactiva cusăturile de fixare.
- > Atingeți din nou butonul pentru a activa cusăturile de fixare.

#### Reglarea înălțimii de planare a piciorușului presor

Înălțimea de planare a piciorușului presor poate fi reglată în funcție de grosimea materialului, de la 1 până la maxim 6 mm.

> Atingeți pictograma "Program de configurare".

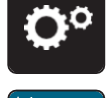

> Atingeți pictograma "Setări de coasere".

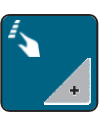

> Atingeți pictograma "Butoanele și pictogramele programului". Atingeți din nou butonul pentru a dezactiva piciorușul presor ridicat în poziția de planare cu acul oprit în jos.

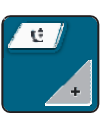

- > Atingeți pictograma "Programarea poziției de planare a piciorușului presor".
- > Rotiți "butonul multifuncțional superior" sau "butonul multifuncțional inferior" sau atingeți pictogramele "-" sau "+" pentru a regla distanța dintre placa de cusut și piciorușul presor.

#### Programarea butonului "Fixare"

Numărul și tipul de cusături de fixare se pot programa.

Numărul de cusături de fixare pentru cusături practice poate fi programat în secțiunea superioară a afișajului (1).

Fixarea cusăturilor decorative sau a combinațiilor de modele de cusătură poate fi programată în secțiunea inferioară a afișaj ului (2).

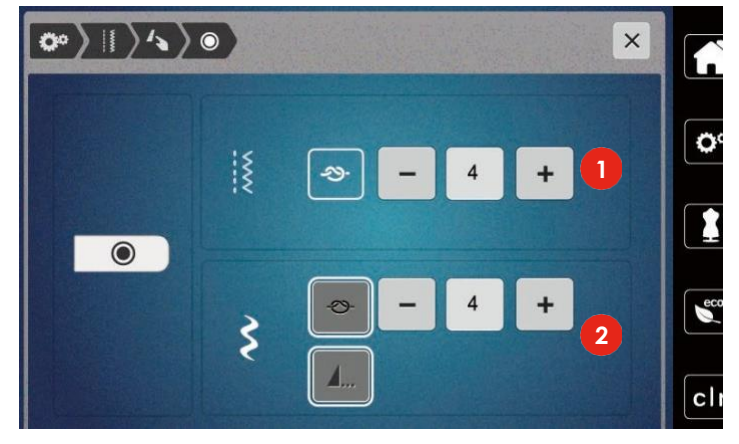

> Atingeți pictograma "Program de configurare".

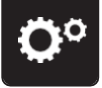

> Atingeți pictograma "Setări de coasere".

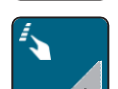

> Atingeți pictograma "Butoanele și pictogramele programului".

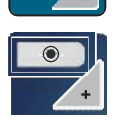

> Atingeți pictograma "Fixarea programului".

Atingeți pictogramele "-" sau "+" din secțiunea superioară a afişajului (1) pentru a programa numărul de cusături de fixare succesive pentru cusături practice.

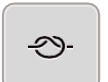

- > Atingeți pictograma "Fixare" pentru a activa fixarea automată a cusăturilor decorative și a cusăturilor combinate.
- > Atingeți pictogramele "-" sau "+" din secțiunea inferioară a afișajului (2) pentru a programa numărul de cusături de fixare în succesiune strânsă.
- > Atingeți din nou pictograma "Fixare" pentru a dezactiva fixarea automată a cusăturilor decorative și a cusăturilor combinate.

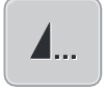

- > Pentru a fixa modelul selectat la sfârșit, atingeți pictograma "Sfârșitul modelului".
- Maşina fixează şi se opreşte la sfârşitul modelului.
- > Pentru a dezactiva fixarea la sfârșitul modelului, atingeți din nou pictograma "Sfârșitul modelului".

### Programarea butonului "Tăietor de fire"

Fixarea automată poate fi programată înainte de a avea loc tăierea firului.

> Atingeți pictograma "Program de configurare".

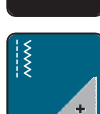

> Atingeți pictograma "Setări de coasere".

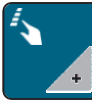

> Atingeți pictograma "Butoanele și pictogramele programului".

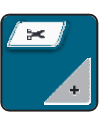

>

- Atingeți pictograma "Programarea butonului Tăietor de fire".
- > Atingeți pictograma "Fixare" pentru a activa 4 cusături de fixare înainte de tăiere.
- > Atingeți pictogramele "-" sau "+" pentru a programa numărul de cusături de fixare.
- > Atingeți din nou pictograma "Fixare" pentru a dezactiva fixarea automată.

# Reglarea poziției piciorușului presor cu acul oprit în jos

Cu acul coborât, piciorușul presor este ridicat în poziția de planare atunci când acul este programat în poziția în jos.

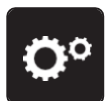

> Atingeți pictograma "Program de configurare".

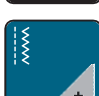

> Atingeți pictograma "Setări de coasere".

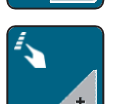

 Atingeți pictograma "Butoanele și pictogramele programului". Atingeți din nou butonul pentru a dezactiva piciorușul presor ridicat în poziția de planare cu acul oprit în jos.

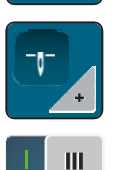

- Atingeți pictograma "Reglarea poziției piciorușului presor cu acul oprit în jos".
- > Atingeți butonul pentru a activa piciorușul presor ridicat în poziția de planare cu acul oprit în jos.
- > Atingeți butonul din nou pentru a dezactiva piciorușul presor ridicat în poziția de planare cu acul oprit în jos.

## Programarea butonului "Întoarcere rapidă"

Acesta poate fi ales între "Coasere înapoi" și "Pas înapoi".

- **O**°
- > Atingeți pictograma "Program de configurare".

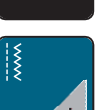

> Atingeți pictograma "Setări de coasere".

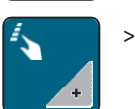

Atingeți pictograma "Butoanele și pictogramele programului". Atingeți din nou butonul pentru a dezactiva piciorușul presor ridicat în poziția de planare cu acul oprit în jos.

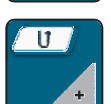

> Atingeți pictograma "Întoarcere rapidă program".

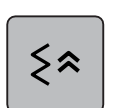

> Atingeți pictograma "Pas înapoi" pentru a activa coaserea înapoi.

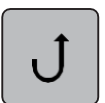

Atingeți pictograma "Pas înapoi" pentru a activa coaserea înapoi.

# Programarea individuală a pedalei de comandă

Când pictograma "Ac sus/jos" este activată, acul este ridicat sau coborât printr-o lovitură în spate a pedalei de comandă. În mod alternativ, poate fi poziționat piciorușul presor, poate fi tăiat firul și se poate programa fixarea automată.

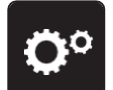

> Atingeți pictograma "Program de configurare".

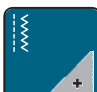

Atingeți pictograma "Setări de coasere".

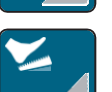

>

>

Atingeți pictograma "Programarea pedalei de comandă".

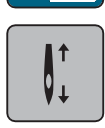

- Pictograma "Ac sus/jos" este activată implicit.
- Lovitura în spate a pedalei de comandă ridică sau coboară acul.

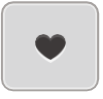

Atingeți pictograma "Programare lovitură în spate" pentru a programa lovitura în spate.

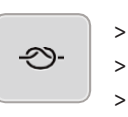

- Atingeți pictograma "Fixare" pentru a activa fixarea automată prin lovitura în spate.
- > Atingeți pictogramele "-" sau "+" pentru a programa numărul de cusături de fixare.
   > Atingeți din nou pictograma "Fixare" pentru a dezactiva fixarea automată prin lovitura în spate.

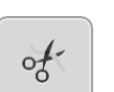

- > Atingeți pictograma "Tăiere fir" pentru a activa tăierea automată prin lovitură în spate.
- > Atingeți din nou pictograma "Tăiere fir" pentru a dezactiva tăierea firului printr-o lovitură în spate a pedalei de comandă.

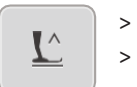

- > Atingeți pictograma "Poziționarea piciorușului presor" astfel încât piciorușul presor să rămână jos prin lovitura în spate.
  - Atingeți din nou pictograma "Poziționarea piciorușului presor" astfel încât piciorușul presor să rămână sus prin lovitura în spate.
    Dacă s-a activat doar "Poziționarea piciorului presor" fără "Tăierea firului" și "Fixare", funcția poate muta piciorușul presor în poziția de planare sau în poziția cea mai înaltă (12 mm).

#### Măsurarea grosimii materialului

În timp ce coaseți, mașina verifică permanent grosimea țesăturii curente și ajustează în timp presiunea corespunzătoare a piciorușului presor pentru a menține o avansare lină a țesăturii.

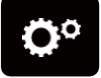

> Atingeți pictograma "Program de configurare".

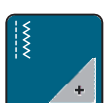

Atingeți pictograma "Setări de coasere".

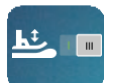

- Pentru a activa compensarea automată a presiunii picioruşului presor, atingeți pictograma "Măsurarea grosimii ţesăturii".
- > Pentru a dezactiva compensarea automată a presiunii piciorușului presor, atingeți din nou pictograma "Măsurarea grosimii țesăturii".

### Reglarea compensării generale

Diferite țesături, fire și stabilizatori pot afecta modelele de cusătură programate astfel încât să nu poată fi cusute corect. Compensarea electronică poate corecta aceste abateri, iar modelul de cusătură poate fi reglat optim în funcție de țesătura selectată.

- > Selectați un model de cusătură sau un caracter alfabetic.
- > Atingeți pictograma "Program de configurare".

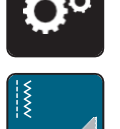

> Atingeți pictograma "Setări de coasere".

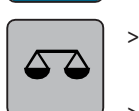

- Atingeți pictograma "Compensare".
- Se afișează o previzualizare a modelului de cusătură.
- > Pentru a corecta direcția longitudinală a modelului cusăturii, rotiți "butonul multifuncțional" până când previzualizarea modelului cusăturii se potrivește cu modelul cusăturii realizate pe țesătură.

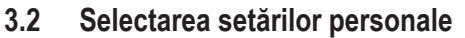

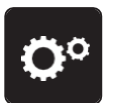

>

>

Atingeți pictograma "Program de configurare".

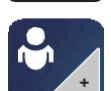

Atingeți pictograma "Setări personale".

> Selectați culoarea dorită de afișare.

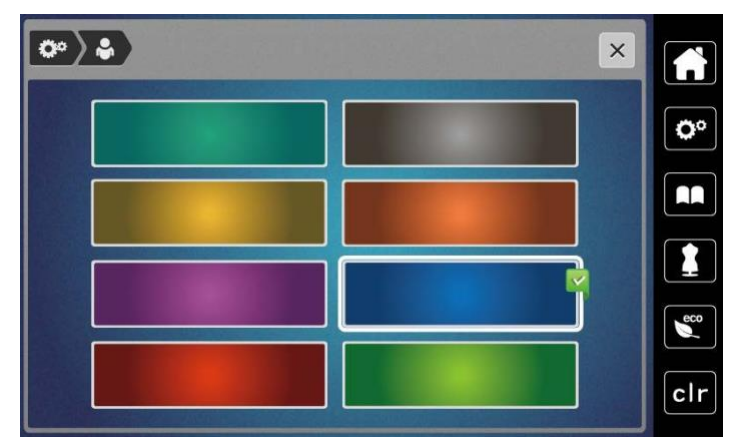

# 3.3 Funcții de monitorizare

### Activarea indicatorului firului superior

Atingeți pictograma "Program de configurare".

- **○** >
  - > Atingeți pictograma "Setări de monitorizare".
- - > Atingeți butonul din partea superioară a afișajului pentru a dezactiva indicatorul firului superior.
  - > Atingeți din nou butonul pentru a activa indicatorul firului superior.

#### Activarea indicatorului firului bobinei

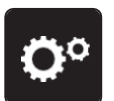

> Atingeți pictograma "Program de configurare".

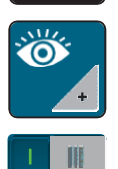

- > Atingeți pictograma "Setări de monitorizare".
- > Atingeți butonul din partea inferioară a afișajului pentru a dezactiva indicatorul firului bobinei.
- > Atingeți din nou butonul pentru a activa indicatorul firului bobinei.

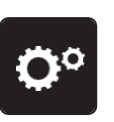

#### 3.4 Sunet pornit/oprit

Atingeți pictograma "Program de configurare". >

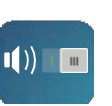

- Atingeți pictograma "Sunet pornit/oprit" pentru a dezactiva semnalele audio în general. >
- Atingeți din nou pictograma "Sunet pornit/oprit" pentru a dezactiva semnalele audio în general. >

#### 3.5 Setările mașinii

# Reglarea luminozitătii afisajului

Luminozitatea afișajului poate fi reglată în funcție de preferințele proprii.

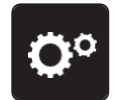

Atingeți pictograma "Program de configurare".

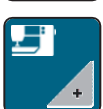

Atingeți pictograma "Setările mașinii". >

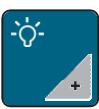

- Atingeți pictograma "Reglarea luminozității". >
- Deplasați glisorul în partea de sus a afișajului utilizând stiloul pentru ecranul tactil/degetul sau atingeți pictogramele "+" sau "-" > pentru a modifica luminozitatea afișajului.

# Reglarea lămpii de cusut

Luminozitatea lămpii de cusut poate fi reglată conform preferințelor personale.

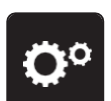

Atingeți pictograma "Program de configurare". >

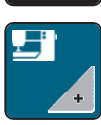

Atingeți pictograma "Setările mașinii". >

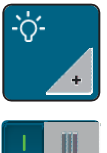

- Atingeți pictograma "Reglarea luminozității". >
- Deplasați glisorul în partea de sus a afișajului utilizând stiloul pentru ecranul tactil/degetul sau atingeți pictogramele > "+" sau "-" pentru a modifica luminozitatea lămpii de cusut.

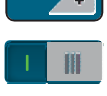

- Atingeți butonul pentru a stinge lampa de cusut. >
- Atingeți butonul pentru a aprinde lampa de cusut. >

# Calibrarea afişajului

Găsiti informatii suplimentare despre acest subiect în capitolul de depanare de la sfârșitul manualului de instrucțiuni.

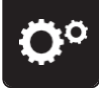

Atingeți pictograma "Program de configurare". >

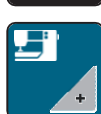

Atingeți pictograma "Setările mașinii".

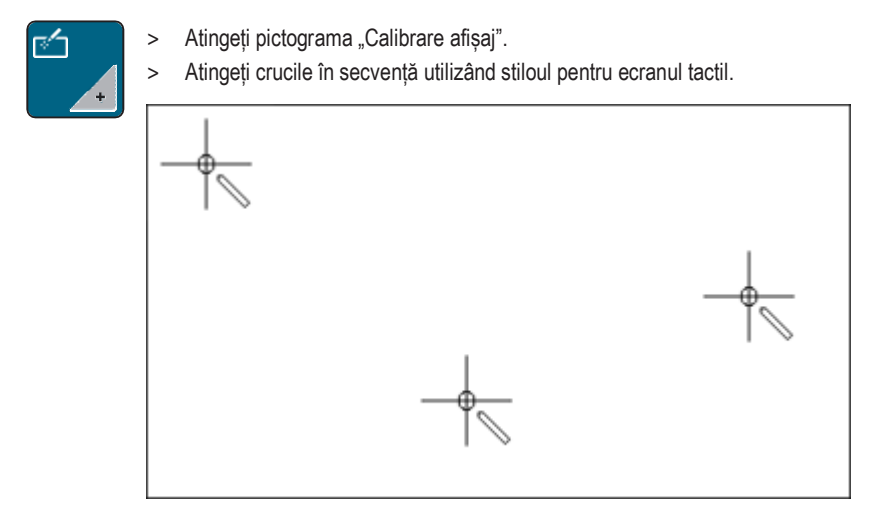

#### Revenirea la setările de bază

AVERTISMENT: Utilizarea acestei funcții va șterge toate setările făcute individual.

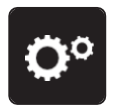

> Atingeți pictograma "Program de configurare".

**-**

> Atingeți pictograma "Setările mașinii".

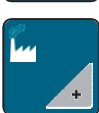

> Atingeți pictograma "Setări implicite".

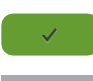

- > Atingeți pictograma "Confirmare" pentru a restabili setările pentru coasere la valorile implicite.
- > Atingeți pictograma "Toate setările implicite".
  - > Atingeți pictograma "Confirmare" și reporniți mașina pentru a restabili toate setările implicite.

#### Verificarea versiunii de firmware

Este afișată versiunea de firmware a mașinii.

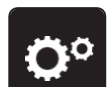

> Atingeți pictograma "Program de configurare".

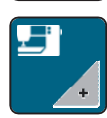

> Atingeți pictograma "Setările mașinii".

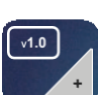

> Atingeți pictograma "Versiune firmware".

#### Revizuirea numărului total de cusături

Se afișează numărul total de cusături realizate de mașină, precum și numărul de cusături de la ultima operațiune de service efectuată de un distribuitor bernette.

4.000.000 de cusături după o operațiune de service, simbolul indică faptul că se recomandă verificarea mașinii de către un distribuitor bernette.

> Atingeți pictograma "Program de configurare".

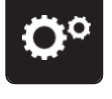

> Atingeți pictograma "Setările mașinii".

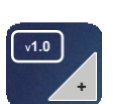

> Atingeți pictograma "Versiune firmware".

#### Setările sistemului 4

#### 4.1 Utilizarea modului eco

În timpul unei întreruperi mai lungi a utilizării, mașina poate fi setată într-un mod de economisire a energiei. Nimic nu poate fi selectat pe afișaj și mașina nu poate fi pornită.

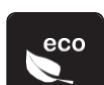

Atingeți din nou pictograma "eco". >

- Afișajul se stinge. Consumul de energie este redus, iar lampa de cusut este stinsă.

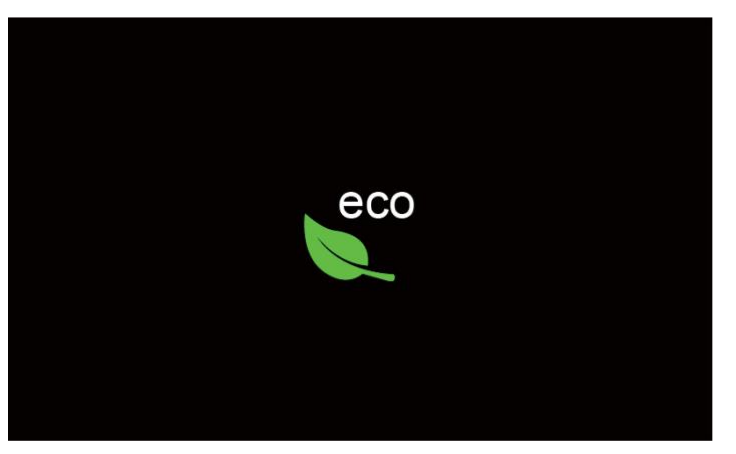

- Faceți clic rapid pe pictograma verde "eco" de pe ecran. >
  - Mașina este pregătită de funcționare. \_

#### 4.2 Apelarea Consultantului creativ

Consultantul creativ oferă informații pentru luarea deciziilor legate de proiectele de cusut. După introducerea țesăturii și a obiectului de cusut dorit, se afișează sugestii cu privire la acele, piciorușele presoare etc. corespunzătoare.

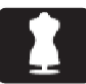

- Atingeți pictograma "Consultant creativ". >
- > Selectați țesătura de cusut.

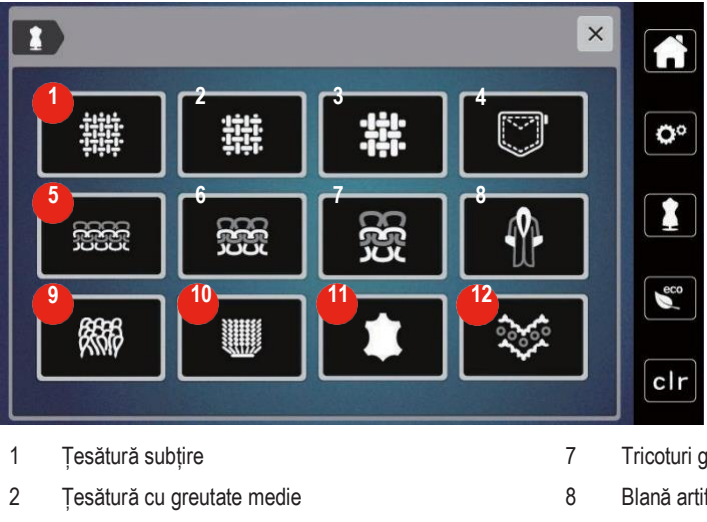

- 3 Ţesătură groasă
- 4 Denim
- 5 Tricoturi usoare
- 6 Tricoturi de greutate medie

- Tricoturi grele
- Blană artificială/acoperire cu blană artificială
- 9 Pluşuri
- 10 Material cu o textură spic
- 11 Piele și vinil
- 12 Plasă și dantelă

- Selectați obiectul de cusut. >
  - Cusătura este schimbată automat, dar toate celelalte setări trebuie efectuate de utilizator.

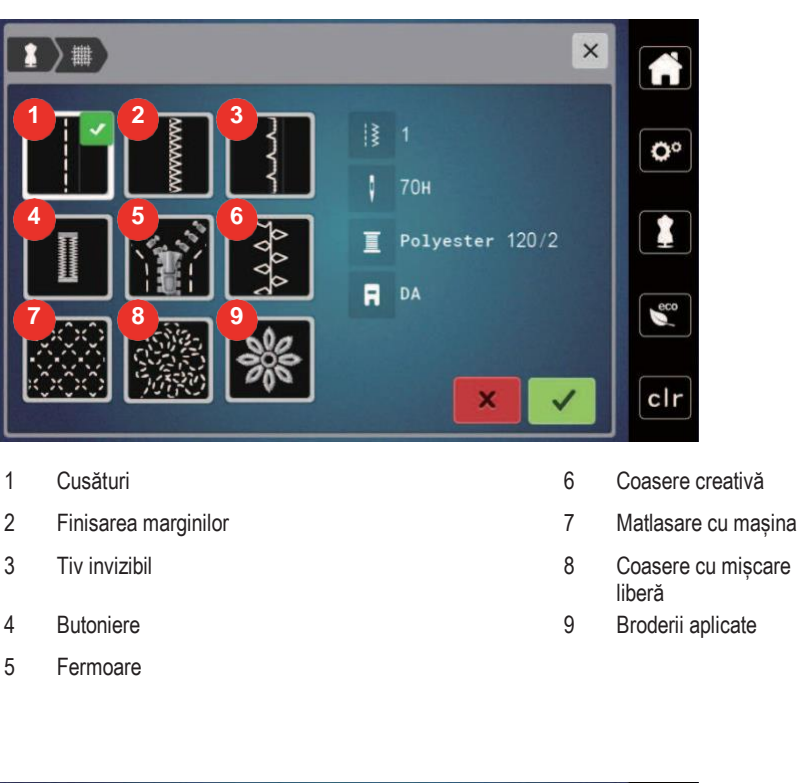

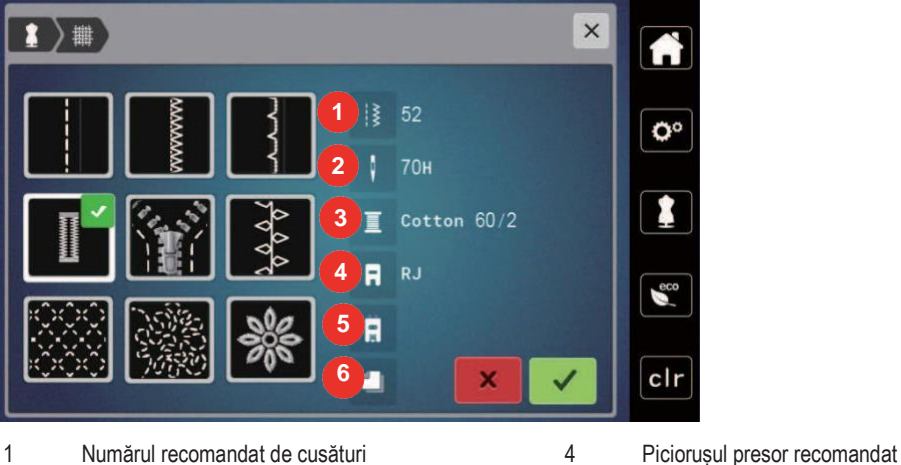

- 1 Numărul recomandat de cusături
- 2 Acul recomandat
- 3 Fir recomandat
- Efectuați setările mașinii conform instrucțiunilor. >

#### 4.3 Anularea oricăror modificări cu "clr"

Orice modificări ale motivelor pot fi resetate la setările implicite. Excepție fac motive salvate care au fost arhivate în memoria personală și funcțiile de monitorizare.

5

6

Butonieră întărită

Stabilizator recomandat

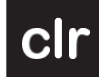

Atingeți pictograma "clr" >

2020-02 EN 5020077.20A.04

# 5 Coasere creativă

#### 3.75 X Q ● 0.0 ▶ $2^{2}$ . i 3 0 2.5 **O**° • F 0 V eco 88 -29-7mm clr 11 + . 1 Cusături practice 4 Butoniere 2 Cusături decorative 5 Cusături de matlasare 3 6 Caractere alfabetice Memorie personală

# 5.1 Prezentarea generală a selectării meniurilor de coasere

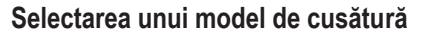

•

0-9 **Q** 

>

- > Selectați un model de cusătură, un caracter alfabetic sau o butonieră.
- > Atingeți pictograma "Derulare" (1) pentru a afișa mai multe modele de cusătură.
  - Atingeți pictograma "Afișarea tuturor modelelor de cusătură" (2) pentru a mări vizualizarea.
- > Atingeți din nou pictograma "Afișarea tuturor modelelor de cusătură" (2) pentru a reduce vizualizarea modelului de cusătură.
- > Atingeți pictograma "Introducerea numărului de model de cusătură" (3) pentru a selecta modelul de cusătură prin introducerea numărului cusăturii.
  - Dacă "!!!" apare la introducerea modelului de cusătură, acest model nu poate fi utilizat în modul Combi.
  - Dacă "???" apare la introducerea modelului de cusătură, modelul nu există.

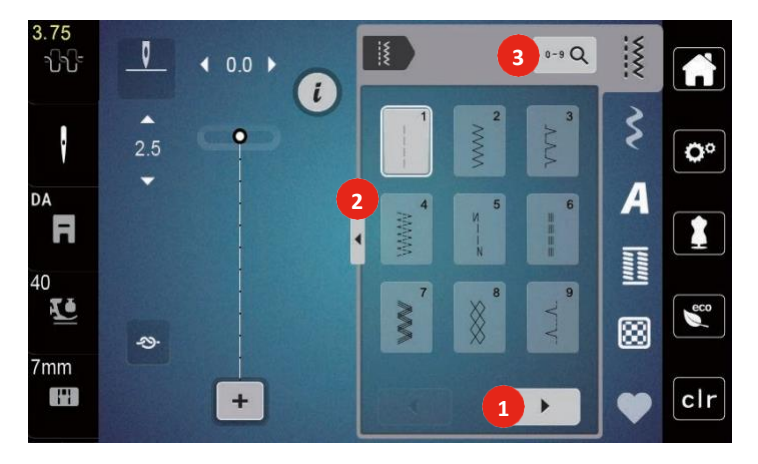

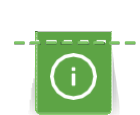

# 5.2 Dublă alimentare (DF)

Se recomandă potrivirea presiunii piciorușului presor cu țesătura. Cu cât țesătura este mai groasă, cu atât este mai mică presiunea piciorușului presor.

Dubla alimentare înaintează țesătura de sus și de dedesubt simultan. Acest lucru oferă un avans uniform și îngrijit chiar și pentru țesături fine și subțiri. Modelele cu dungi și carouri pot fi potrivite perfect prin alimentare uniformă.

#### Aplicarea dublei alimentări

În general, dubla alimentare este utilizată pentru următoarele proiecte de cusut:

- Coasere: Toate aplicațiile de cusut cu țesături dificile, cum ar fi tivuri, fermoare.
- Mozaic: Cu dungi precise, blocuri și cu cusături decorative până la o lățime de cusătură de 7 mm.
- Broderii aplicate: Coasere pe panglici și îmbinări dificile

Materialele dificil de lucrat sunt:

- Catifea, cusută în mod normal de-a lungul fibrei
- Pluşuri
- · Jerseu, mai ales când coaseți transversal firului de tricotaj
- Blană artificială sau acoperire blană artificială
- Țesături de tip fleece
- Ţesături bătute
- Dungi și carouri
- Țesături de perdele cu repetări de model

Materialele "lipicioase" sunt:

• Imitație de piele, țesături acoperite

#### Utilizarea dublei alimentări

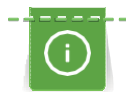

Utilizați piciorușele presoare numai cu deschiderea din spate atunci când cuplați mecanismul DF.

- > Ridicați piciorușul presor.
- > Rotiți mecanismul DF înainte sub spatele piciorușului presor până când face clic în poziție.

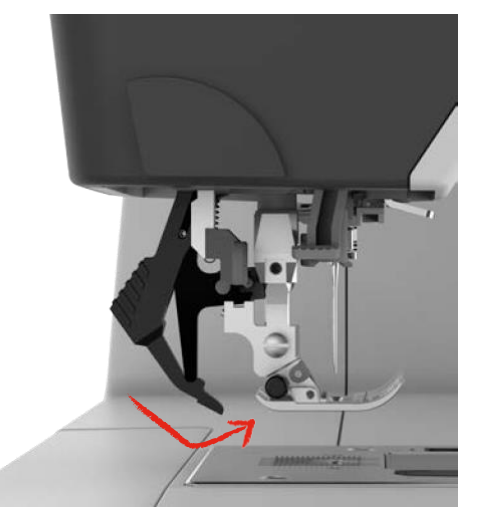

- > Ridicați piciorușul presor.
- > Trageți în jos mecanismul DF și rotiți-l în spate pentru a dezactiva.

### 5.3 Reglarea vitezei

Viteza de coasere poate fi reglată la infinit cu glisorul.

- > Deplasați glisorul spre stânga pentru a reduce viteza de coasere.
- > Deplasați glisorul spre dreapta pentru a crește viteza de coasere.

#### 5.4 Reglarea întinderii firului superior

Setările de bază se aplică automat atunci când este selectat un model sau un program de cusătură.

Când utilizați diferite tipuri de fire de cusături, tensiunea optimă poate varia. Prin urmare, poate fi necesară reglarea individuală a întinderii firului superior în funcție de obiectul de cusut, precum și de modelul de cusătură dorit.

Modificările întinderii firului superior afectează modelul de cusătură motivul de brodat curent selectat. În programul de configurare se pot realiza modificări permanente ale întinderii firului superior pentru cusut.

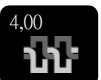

- > Atingeți pictograma "Întinderea firului superior".
- > Deplasați cursorul cu ajutorul stiloului pentru ecran tactil/degetului pentru a mări sau micșora întinderea firului superior.

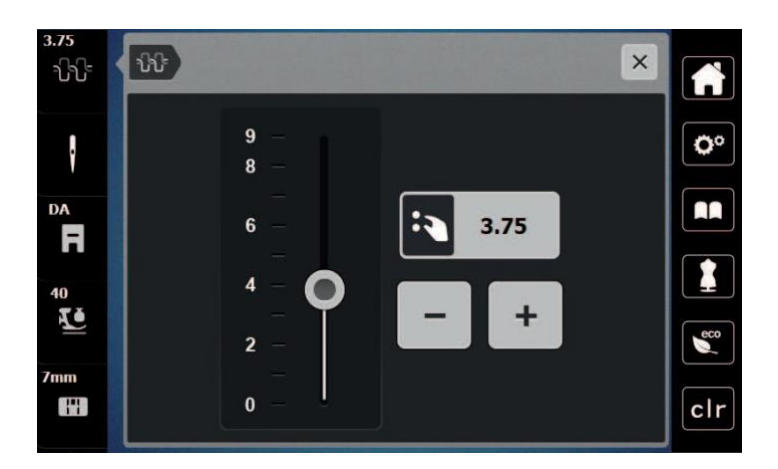

#### 5.5 Editarea modelelor de cusătură

#### Schimbarea lățimii cusăturii

- > Rotiți "Butonul multifuncțional superior" spre stânga pentru a reduce lățimea cusăturii.
- > Rotiți "Butonul multifuncțional superior" spre dreapta pentru a mări lățimea cusăturii.
- > Pentru a apela alte opțiuni de setare, atingeți pictograma "Lățimea cusăturii" (1).

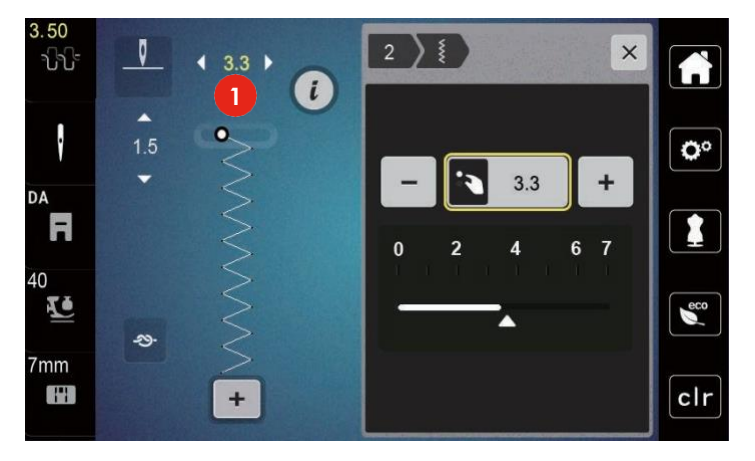

#### Schimbarea lungimii cusăturii

- > Rotiți "Butonul multifuncțional inferior" spre stânga pentru a reduce lungimea cusăturii.
- > Rotiți "Butonul multifuncțional inferior" spre dreapta pentru a mări lungimea cusăturii.
- > Pentru a apela alte opțiuni de setare, atingeți pictograma "Lungimea cusăturii" (1).

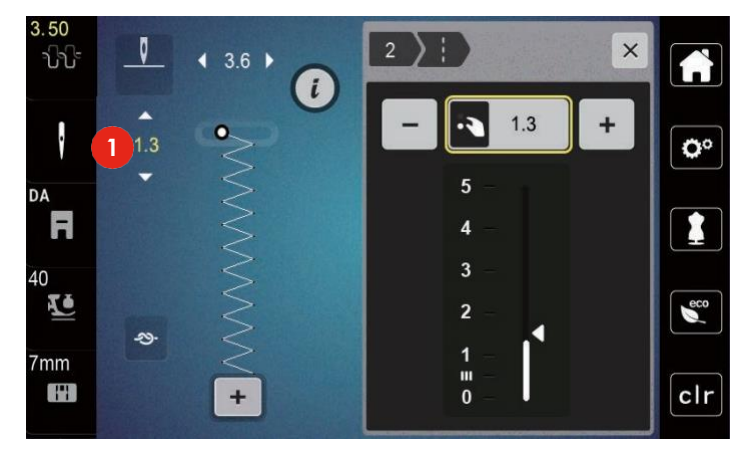

#### Corectarea compensării

Diferite țesături, fire și stabilizatori pot afecta modelele de cusătură programate astfel încât să nu poată fi cusute corect. Compensarea electronică poate corecta aceste abateri, iar modelul de cusătură poate fi reglat optim în funcție de țesătura selectată.

- > Selectați un model de cusătură sau un caracter alfabetic.
- > Executarea modelelor de cusături.
- > Atingeți pictograma "i"-Dialog.

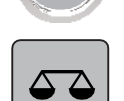

>

i

- Atingeți pictograma "Confirmare".
- Se afișează o previzualizare a modelului de cusătură.

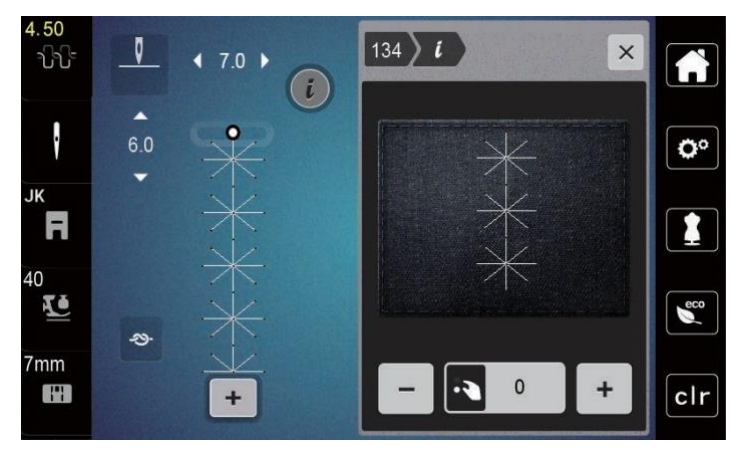

- > Pentru a corecta direcția longitudinală a modelului cusăturii, rotiți "butonul multifuncțional inferior" până când previzualizarea modelului de cusătură se potrivește cu modelul de cusătură realizat pe țesătură.
- > Setările de compensare modificate pot fi salvate pentru fiecare cusătură în "Memorie personală".
- > Setările de compensare modificate rămân valabile numai până când este apăsat butonul "clr" sau mașina este oprită.

### Programarea repetării modelului

- > Selectați un model de cusătură sau un caracter alfabetic.
- > Atingeți pictograma "i"-Dialog.

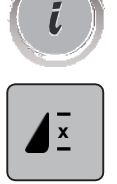

- > Atingeți o dată pictograma "Repetare model" pentru a repeta modelul de cusătură.
- Atingeți de două până la 9 ori pictograma "Repetare model" pentru a repeta modelul cusăturii de până la 9 ori.
   Maşina se opreşte automat după ce a fost cusut numărul programat de modele.

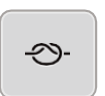

>

>

>

- > Pentru a fixa o cusătură în etape la sfârșitul cusutului este activată pictograma "Fixare".
  - Atingeți pictograma "Fixare" pentru a dezactiva fixarea.

#### Imagine în oglindă a modelelor de cusătură

> Selectați un model de cusătură sau un caracter alfabetic.

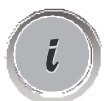

Atingeți pictograma "i"-Dialog.

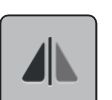

Atingeți pictograma "Imagine în oglindă la stânga/dreapta" pentru a coase în oglindă modelul de cusătură de la stânga la dreapta.

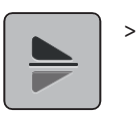

Atingeți pictograma "Imagine în oglindă în sus/jos" pentru a coase în oglindă modelul de cusătură contrar direcției de cusut.

#### Editarea lungimii modelelor de cusătură

Cusăturile din categoria modelelor de cusătură satinate pot fi prelungite sau scurtate.

> Selectați un model de cusătură.

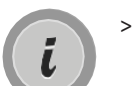

Atingeți pictograma "i"-Dialog.

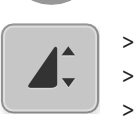

- Atingeți pictograma "Editarea lungimii modelului cusătură".
- > Deplasați glisorul sau atingeți pictogramele "+"/"-" (1) pentru a determina lungimea modelului de cusătură.
  - Atingeți pictogramele "+"/"-" (2) pentru a determina densitatea modelului de cusătură.

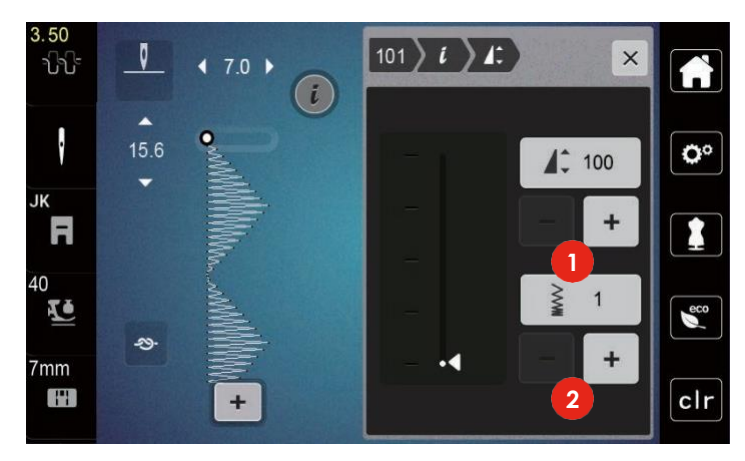

#### Inversare rapidă permanentă

- > Selectați un model de cusătură sau un caracter alfabetic.
- > Atingeți pictograma "i"-Dialog.

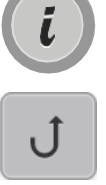

ĺ

>

Atingeți pictograma "Coasere inversă permanentă" (1) pentru a coase permanent invers.

#### Pas înapoi

> Selectați un model de cusătură, un caracter alfabetic sau o butonieră.

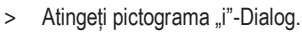

> Atingeți pictograma "Pas înapoi" (2) pentru a coase înapoi.

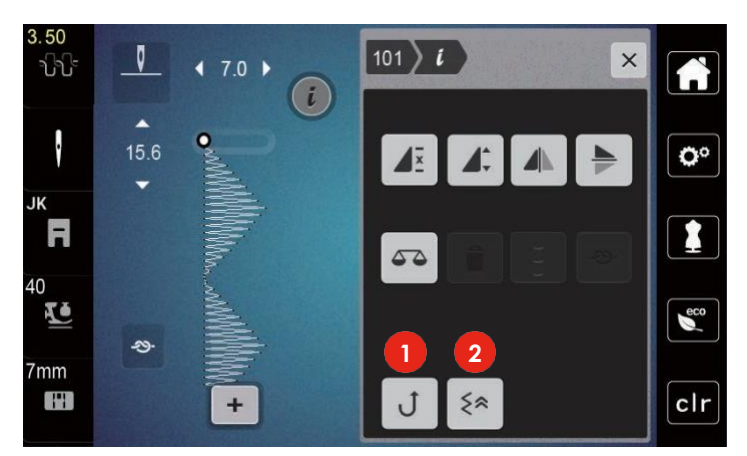

# 5.6 Combinarea modelelor de cusături

Prezentarea generală a modului Combi

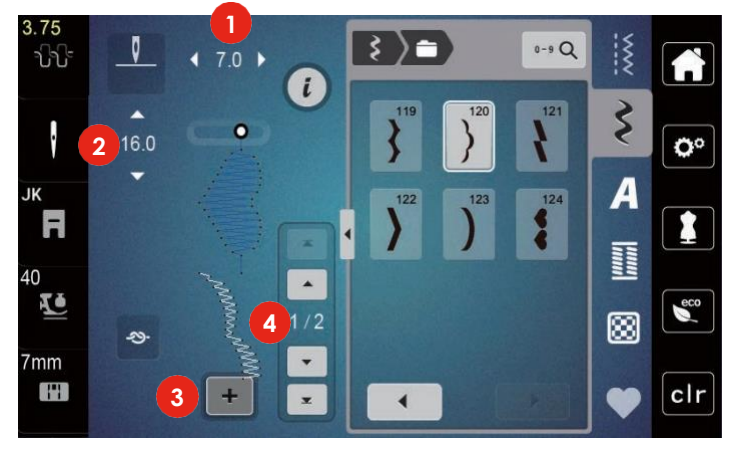

1 Lățimea cusăturii modelului de cusătură activ

- 2 Lungimea cusăturii modelului de cusătură activ
- 3 Mod combinat/mod simplu
- 4 Model individual de cusătură în cadrul unei combinații

#### Crearea de combinații de modele de cusătură

În modul Combi, modele de cusătură și caracterele alfabetice se pot combina în funcție de dorințele dvs. Fiecare combinație poate include până la 20 de cusături. Modelele create în Designerul de cusături nu pot fi integrate în combinațiile de modele.

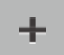

- > Atingeti pictograma "Mod Simplu/Combi" (3).
- > Selectați modelele de cusătură dorite.
- > Atingeți din nou pictograma "Mod Simplu/Combi" pentru a reveni la modul Simplu.

#### Editarea unui model cu o singură cusătură

- > Creați o combinație de modele de cusătură.
- > Utilizând stiloul pentru ecran tactil/degetul atingeți poziția dorită (1) în combinația de modele de cusătură pentru a selecta un singur model de cusătură.

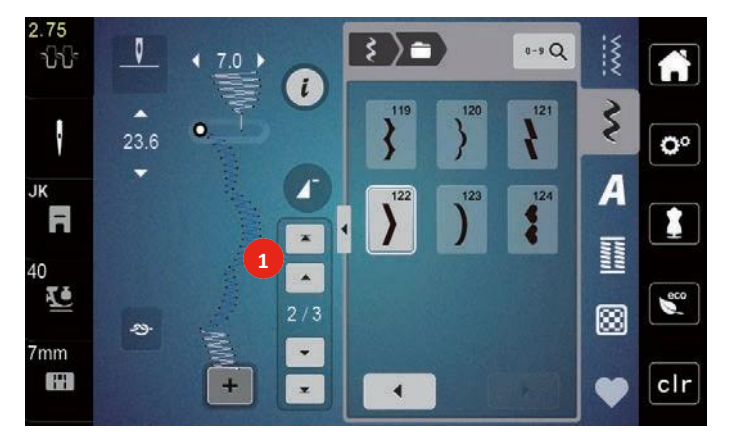

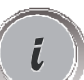

>

Atingeți pictograma "i"-Dialog pentru a edita un singur model de cusătură.

#### Ștergerea unui model cu o singură cusătură

- > Creați o combinație de modele de cusătură.
- > Utilizând stiloul pentru ecran tactil/degetul atingeți poziția dorită (1) în combinația de modele de cusătură pentru a selecta un singur model de cusătură.

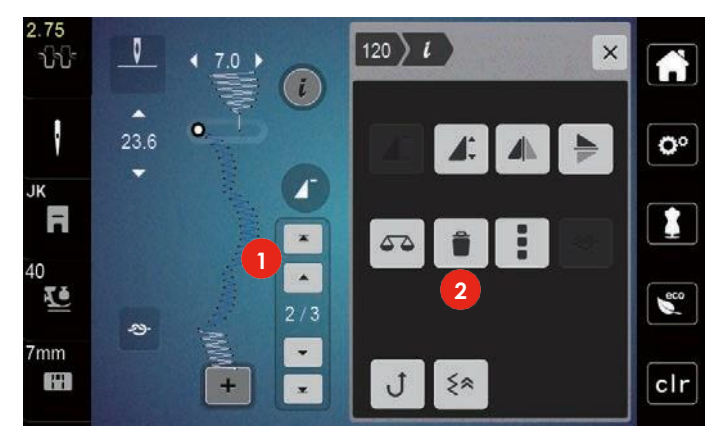

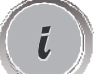

> Atingeți pictograma "i"-Dialog.

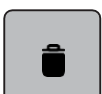

>

Atingeți pictograma "Ștergere" pentru a șterge modelul individual de cusătură.

#### Adăugarea unui model cu o singură cusătură

- Pentru a adăuga un model de cusătură la început, treceți în fața grupului de modele de cusătură și apăsați a doua săgeată superioară (1).
  - Ambele săgeți superioare sunt inactive.
- > Adăugați un model nou de cusătură.

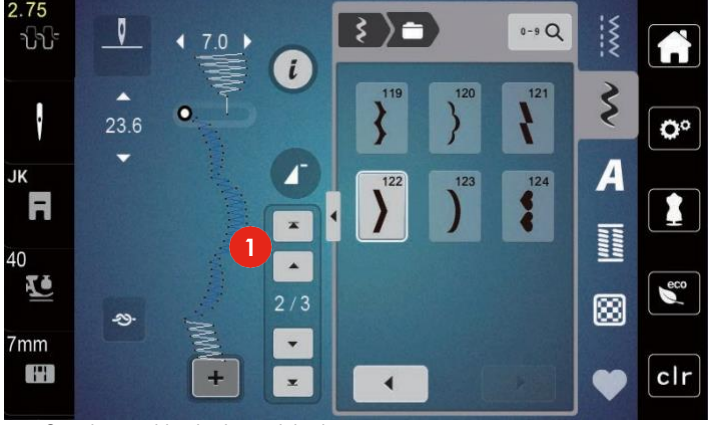

- > Creați o combinație de modele de cusătură.
- > Atingeți poziția dorită (2) în combinația de modele de cusătură sau atingeți săgeata de derulare (3) pentru a selecta un model cu o singură cusătură.

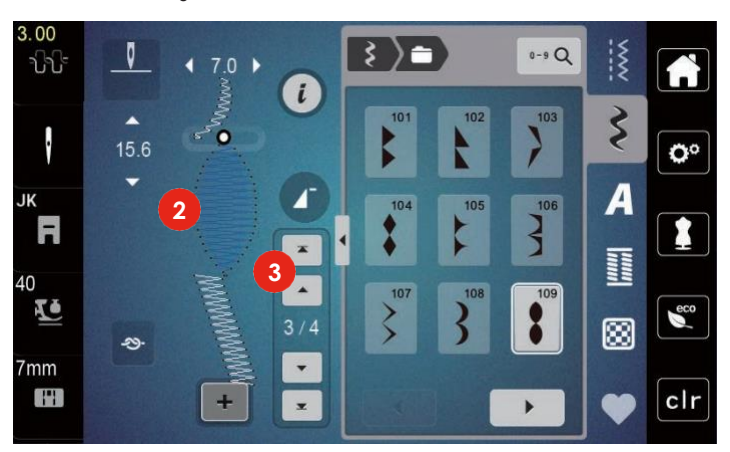

#### Oglindirea unei combinații de modele de cusătură

> Creați o combinație de modele de cusătură.

Atingeți pictograma "i"-Dialog.

i

>

> Atingeți pictograma "Editarea întregii combinații".

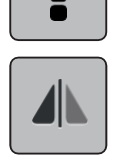

- > Atingeți pictograma "Imagine în oglindă la stânga/dreapta" pentru a coase în oglindă întreaga combinație de modele de cusătură de la stânga la dreapta.
- > Atingeți din nou pictograma "Imagine în oglindă la stânga/dreapta" pentru a reseta modificările la setările implicite.

### Programarea repetării modelului

- > Creați o combinație de modele de cusătură.
- > Atingeți pictograma "i"-Dialog.

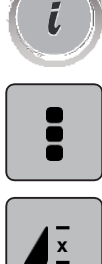

- > Atingeți pictograma "Editarea întregii combinații".
- > Atingeți o dată pictograma "Repetare model" pentru a repeta combinația de modele de cusătură.
- "Fixarea" la capătul final al combinației este activată.
- > Atingeți din nou pictograma "Repetare model" pentru a repeta combinația de modele de cusătură de până la 9 ori.
- > Atingeți pictograma "Repetare model" și țineți apăsat până când apare un "X" în loc de un număr.

### Fixarea unei combinații de modele de cusătură

Fixarea cusăturilor la sfârșitul combinației de modele de cusătură este activată.

- > Atingeți pictograma "Fixare la sfârșitul întregii combinații" pentru a dezactiva fixarea la sfârșitul combinației de modele d e cusătură.
- > Creați o combinație de modele de cusătură.
- > Atingeți pictograma "i"-Dialog.
- > Atingeți pictograma "Editarea întregii combinații".

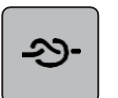

>

>

- Atingeți pictograma "Fixare".
- Fiecare model de combinație de modele de cusătură poate fi fixat la început sau la sfârșit.

#### Salvarea unei combinații de modele de cusătură

Pentru a putea utiliza combinații de modele de cusătură create individual, acestea pot fi salvate în "Memoria personală".

> Creați o combinație de modele de cusătură.

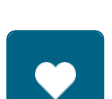

Atingeți pictograma "Memorie personală".

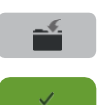

- Atingeți pictograma "Salvarea modelului de cusătură".
- > Atingeți pictograma "Confirmare" sau pictograma cu cadrul galben pentru a salva combinația de modele de cusătură.

## Încărcarea unei combinații de modele de cusătură

> Atingeţi pictograma "Mod Simplu/Combi".

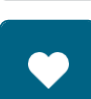

â

+

- > Atingeți pictograma "Memorie personală".
- > > Atingeți pictograma "Selectarea combinației de modele de cusătură".
  - Selectați o combinație de modele de cusătură.

#### Suprascrierea unei combinații de modele de cusătură

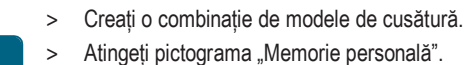

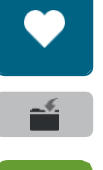

- Atingeți pictograma "Salvarea modelului de cusătură".
- Selectați combinația de modele de cusătură care va fi suprascrisă.
- Atingeți pictograma "Confirmare" pentru a suprascrie combinația de modele de cusătură. >

#### Ștergerea unei combinații de modele de cusătură

- Creați o combinație de modele de cusătură. >
- Atingeți pictograma "i"-Dialog.

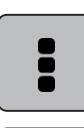

>

i

Atingeți pictograma "Editarea întregii combinații".

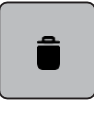

1

- Atingeți pictograma "Ștergere" >
- Atingeți pictograma "Confirmare". >

#### 5.7 Administrarea modelelor de cusătură

#### Salvarea modelelor de cusătură în memoria personală

În sistemul de arhivare "Memorie personală" se pot salva oricare modele de cusătură, precum și cele care au fost editate individual.

- Selectați un model de cusătură, un caracter alfabetic sau o butonieră. >
- Editati modelul de cusătură. >
- Atingeți pictograma "Memorie personală". >

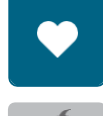

- Atingeți pictograma "Salvarea modelului de cusătură".
- Atingeți pictograma "Confirmare". >

#### Suprascrierea modelelor de cusătură din memoria personală

#### Condiție prealabilă:

- Modelul de cusătură este salvat în memoria personală. •
- Selectați un model de cusătură, un caracter alfabetic sau o butonieră. >
- Editați modelul de cusătură. > Atingeți pictograma "Memorie personală".

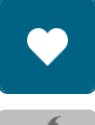

>

- Atingeți pictograma "Salvarea modelului de cusătură". >
- Selectați modelul de cusătură care trebuie suprascris. >
- Atingeți pictograma "Confirmare". >

#### Încărcarea modelelor de cusătură din memoria personală

Condiție prealabilă:

- Modelul de cusătură este salvat în memoria personală.
- > Atingeți pictograma "Memorie personală".

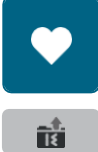

- > Atingeți pictograma "Încărcare model de cusătură".
- > Selectați un model de cusătură.

#### Ștergerea modelelor de cusătură din memoria personală

Condiție prealabilă:

- Modelul de cusătură este salvat în memoria personală.
- > Atingeți pictograma "Memorie personală".

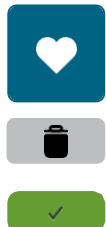

- > Atingeți pictograma "Ștergere"
- > Selectați un model de cusătură.
- > Atingeți pictograma "Confirmare".

# 6 Cusături practice

# 6.1 Prezentarea generală a cusăturilor practice

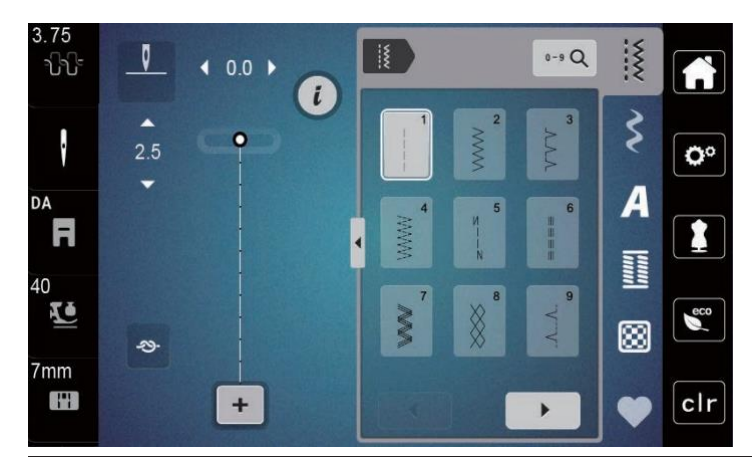

| Modele de<br>cusături | Număr<br>cusătură | Denumire                | Descriere                                                                                                   |
|-----------------------|-------------------|-------------------------|----------------------------------------------------------------------------------------------------|
|                       | 1                 | Cusături drepte         | Tivuri și supracoasere.                                                                                     |
|                       | 2                 | Zigzag                  | Întărirea tivurilor, acoperirea marginilor, coaserea de tivuri de materiale elastice și fixarea dantelelor. |
| $\sum$                | 3                 | Surfilare               | Coaserea și finisarea țesăturilor elastice într-un singur pas.                                              |
| M                     | 4                 | Puncte înaintea acului  | Peticire cu cusătură înaintea acului, repararea<br>țesăturilor, întărirea marginilor.                       |
| и<br>•<br>и           | 5                 | Program de fixare       | Fixarea începutului și capătului tivurilor prin cusături<br>drepte.                                         |
| 1                     | 6                 | Cusătura dreaptă triplă | Cusături de întărire în țesături grele; tivuri și<br>cusături vizibile.                                     |
| Ś                     | 7                 | Zigzag triplu           | Cusături de întărire în țesături grele; tivuri și<br>cusături vizibile.                                     |
| ×                     | 8                 | Cusătură tip fagure     | Pentru țesături elastice și tivuri. Se folosește și cu fir<br>elastic în bobină.                            |
| 3                     | 9                 | Cusătură oarbă          | Tivuri invizibile, efect de margine tip scoică pe<br>jerseuri moi și material fin, tivuri decorative.       |
|                       | 10                | Surfilare dublă         | Coaserea și finisarea țesăturilor elastice într-un singur pas.                                              |
|                       | 11                | Cusătură superelastică  | Pentru țesături foarte elastice. Pentru toate tipurile de îmbrăcăminte.                                     |

| Modele de<br>cusături | Număr<br>cusătură | Denumire                           | Descriere                                                                                                    |
|-----------------------|-------------------|------------------------------------|----------------------------------------------------------------------------------------------------|
| ~~~~                  | 12                | Cusătură de strângere              | Cele mai multe tipuri de țesături; strângere utilizând<br>tivuri de pliere elastice, cap la cap (două margini<br>presate și cusute împreună), cusături decorative. |
| 1111                  | 13                | Surfilare de materiale<br>elastice | Coaserea și finisarea țesăturilor elastice într-un singur pas.                                                                                                    |
| JUNI                  | 14                | Cusătură tricot                    | Tivuri vizibile, tivuri vizibile la obiecte de lenjerie, pulovere, reparare de jerseuri.                                                                           |
|                       | 15                | Cusătură universală                | Pentru țesături ferme precum pâslă și piele. Tivuri<br>plate de îmbinare, tivuri vizibile, atașarea de tivuri<br>elastice, decorative.                             |
| >                     | 16                | Zigzag cusut                       | Finisarea și întărirea marginilor, atașare de<br>tivuri elastice, decorative.                                                                                      |
| MM                    | 17                | Cusătură Lycra                     | Pentru țesături Lycra; tivuri de îmbinare plate, tivuri<br>întărite pe obiecte de lenjerie de corp.                                                                |
|                       | 18                | Cusătura elastică                  | Pentru țesături foarte elastice; tiv deschis<br>pentru îmbrăcăminte sport.                                                                                         |
| MMM                   | 19                | Surfilare întărită                 | Pentru tricotaje și material de prosop cu greutate medie. Tivuri surfilate, tivuri de îmbinare plate.                                                              |
|                       | 20                | Surfilare de tricot                | Coaserea și finisarea într-un singur pas a țesăturilor tricotate manual sau automat.                                                                               |
|                       | 21                | Cusătură de însăilare              | Pentru cusături și tivuri.                                                                                                    |
|                       | 22                | Program de<br>peticire simplă      | Peticirea rupturilor și țesăturilor deteriorate.                                                                                                    |
|                       | 23                | Program de peticire<br>întărită    | Peticirea întărită a rupturilor și țesăturilor deteriorate.                                                                                                    |
| NAMA<br>NAMA          | 24                | Program pentru cheițe              | Întărirea deschizăturilor de buzunar, coasere pe<br>bucle de curea.                                                                                                |

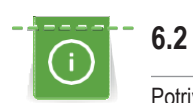

Š

# Coaserea unei cusături drepte

Potriviți lungimea cusăturii la obiectul de cusut, ceea ce înseamnă, de exemplu, cusături lungi pentru țesături denim (aproximativ 3 - 4 mm), cusături scurte pentru materiale fine (aproximativ 2 - 2,5 mm). Potriviți lungimea cusăturii la mărimea firului, de exemplu, cusături lungi pentru supracoaserea cu cordonetă (aproximativ 3 - 5 mm).

### Condiție prealabilă:

- Este montat picioruşul pentru cusături în zigzag (DA).
- > Atingeți pictograma "Cusături practice".
- > Selectați cusătura dreaptă nr.1.

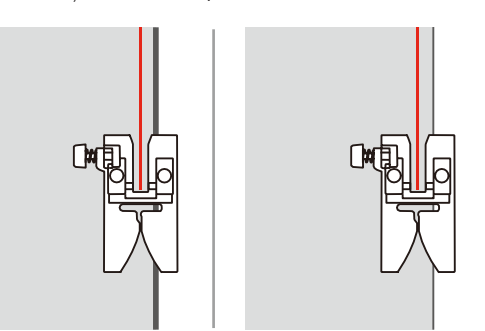

# 6.3 Fixarea cu programul de fixare automat

Este montat piciorușul pentru cusături în zigzag (DA).

Datorită unui număr determinat de 6 cusături realizate înainte și 6 cusături realizate înapoi, fixarea este regulată.

Condiție prealabilă:

•

>

۲

> Selectați Programul de fixare nr. 5.

Atingeți pictograma "Cusături practice".

- > Apăsați pedala.
  - Maşina fixează automat.

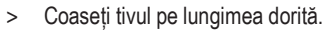

- > Apăsați butonul "Fixare".
  - Maşina fixează automat și se oprește la sfârșitul programului de fixare.

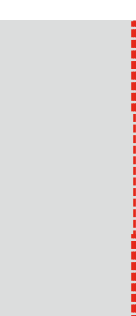

# 6.4 Coaserea fermoarelor

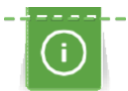

>

Deoarece alimentarea cu țesătură poate fi dificilă atunci când începeți să coaseți, se recomandă să țineți ferm firele sau să trageți ușor țesătura către spate pentru a efectua câteva cusături sau să coaseți mai întâi 1 - 2 cm în sens invers.

- > Ataşaţi picioruşul pentru cusături în zigzag (DA).
- > Atingeți pictograma "Cusături practice".
- > Selectați Cusătura dreaptă nr. 1.
  - Închideți lungimea fermoarului cu cusături lungi.
- > Finisați rezervele de tiv individual.
- > Călcați tivul cu fierul de călcat în afară.
- > Deschideți lungimea fermoarului.
- > Însăilați fermoarul sub țesătură, astfel încât marginile pliate ale țesăturii să se întâlnească peste centrul fermoarului.

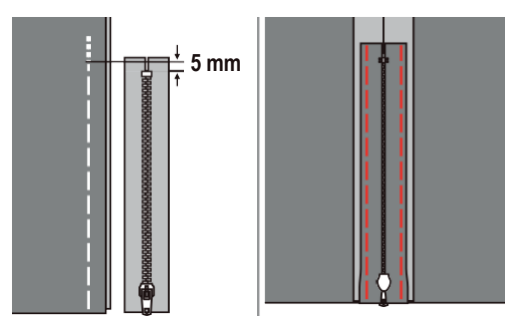

- > Ataşaţi picioruşul pentru fermoar (JB).
- > Când coaseți partea stângă a fermoarului, atașați partea dreaptă a axului piciorușului presor pe suport.

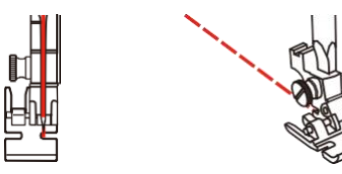

> Când coaseți partea dreaptă a fermoarului, atașați partea stângă a axului piciorușului presor pe suport.

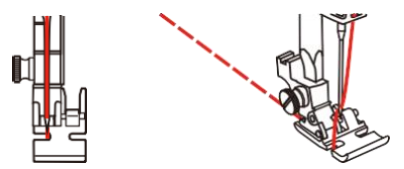

- > Coaseți partea stângă a fermoarului deschis de sus în jos.
- > Închideți fermoarul până la aproximativ 5 cm de capăt.
- > Coaseți peste capătul inferior și în partea dreaptă a fermoarului.
- > Opriți-vă în fața cheiței de fermoar cu acul în poziția jos.
- > Deschideți fermoarul.
- > Finalizați coaserea în partea dreaptă.
- > Scoateți cusăturile de însăilare.

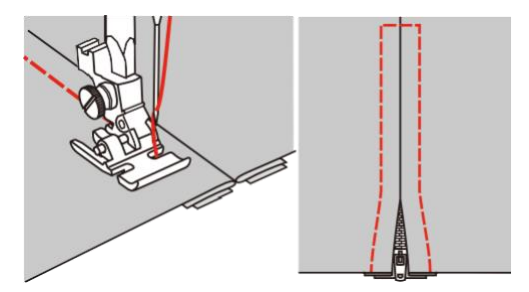

ž

# 6.5 Efectuarea de cusături triple drepte

Cusătura triplă dreaptă este potrivită în special pentru tivuri durabile și pentru țesături ferme, dens țesute, precum denim și catifea cord.

- > Ataşaţi picioruşul pentru cusături în zigzag (DA).
- > Atingeți pictograma "Cusături practice".
- > Selectați Cusătura triplă dreaptă nr. 6.

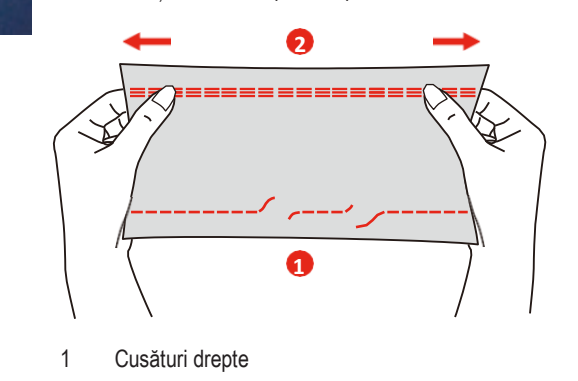

2 Cusătura dreaptă triplă

### 6.6 Efectuarea cusăturilor triple în zig-zag

Pentru țesături ferme, în special pentru denim, huse pentru șezlong, copertine. Tivuri pe obiectele care necesită spălare frecventă. Finalizați mai întâi marginile tivite.

- > Ataşaţi picioruşul pentru cusături în zigzag (DA).
- > Atingeți pictograma "Cusături practice".
- > Selectați Cusătura triplă în zigzag nr. 7.

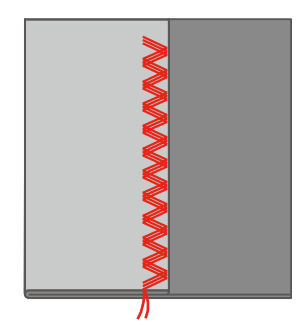

# 6.7 Peticire manuală

Se utilizează pentru peticirea rupturilor sau a zonelor uzate la toate tipurile de țesături.

Dacă firul este întins deasupra și cusătura obținută este necorespunzătoare, încetiniți mișcarea obiectului de cusut. Dacă apar noduri pe dosul țesăturii, deplasați mai repede obiectul de cusut. Când firul se rupe, ghidați mai consecvent obiectul de cus ut.

- Scoateți suportul piciorușului presor și montați piciorușul pentru mișcare liberă (RX) la bara suportului piciorușului presor.
   Axul (1) trebuie să se sprijine pe partea superioară a șurubului de fixare a acului (2).
- > Apăsați ferm piciorușul pentru brodat cu mișcare liberă (RX) de dedesubt cu degetul arătător și strângeți șurubul (3).

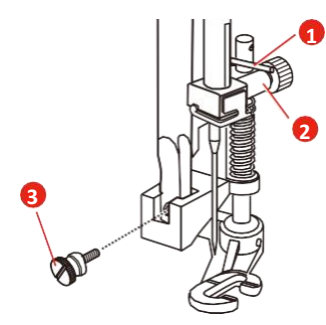

- > Atingeți pictograma "Cusături practice".
- > Selectați Cusătura dreaptă nr. 1.
- > Coborâți graiferul
- > Ataşaţi masa glisantă.
- > Introduceți obiectul de cusut în cercul de broderie rotund (accesoriu opțional).
  - Zona de peticire se menține întinsă uniform și nu poate fi deformată.
- > Coaseți de la stânga la dreapta, ghidați uniform țesătura manual, fără a utiliza presiune.
- > Deplasați-vă în curbe atunci când schimbați direcția pentru a evita găurile și ruperea firului.

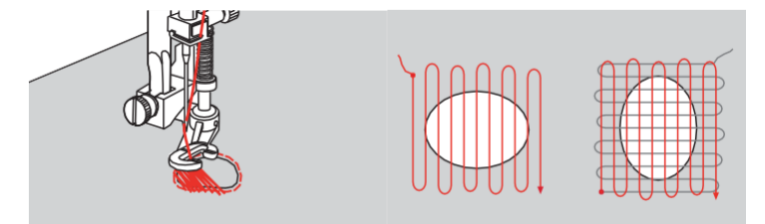

### 6.8 Peticirea automată și peticirea de întărire

Programul de peticire simplă nr. 22 este potrivit în special pentru peticirea rapidă a zonelor uzate sau deteriorate. Se recomandă utilizarea de materiale fine ca suport pentru zonele uzate și deteriorate sau lipirea unei furnituri adezive. Programul de peticire simplă nr. 22 înlocuiește firele de-a lungul urzelii la toate materialele. Dacă zona distrusă se deformează, corectați cu ajutorul compensării.

Programul de peticire întărită nr. 23 este potrivit în special pentru peticirea rapidă a zonelor uzate sau deteriorate. Programul de peticire întărită nr. 23 înlocuiește firele de-a lungul urzelii și transversal la toate materialele.

Condiție prealabilă:

- Materialul suport este fixat cu cusături de însăilare.
- > Ataşaţi picioruşul pentru butoniere cu glisieră (RJ).
- > Atingeți pictograma "Cusături practice".
- > Selectați Programul de peticire întărită nr. 23.

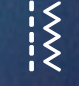

> Coborâți piciorușul presor pe mijlocul rupturii.

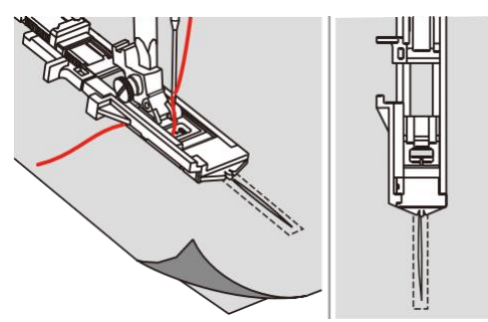

- Reglați suportul de nasture pe piciorușul pentru butonieră la lungimea dorită. Dimensiunea unei secvențe de peticire este variabilă.
  - Lungimea maximă a cusăturii este de 2,6 cm (1 inch), iar lățimea maximă a cusăturii este de 7 mm (9/32 inchi).

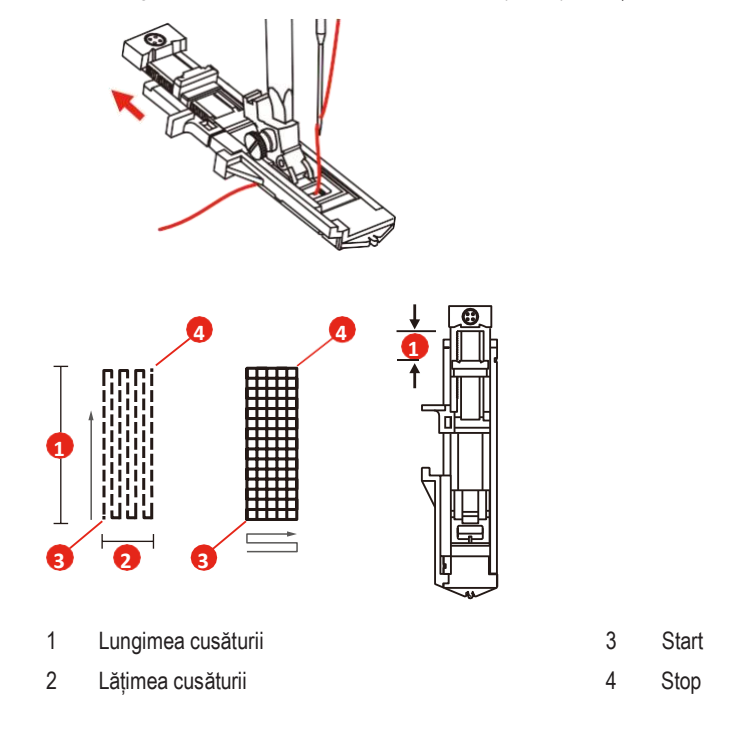

- > Poziționați materialul astfel încât acul să fie la 2 mm (1/16 țoli) în fața zonei care urmează să fie peticită.
- > Coborâți piciorușul presor.

Când coborâți piciorușul presor, nu împingeți în față piciorușul presor, în caz contrar peticirea nu va fi realizată la dimensiunea corectă.

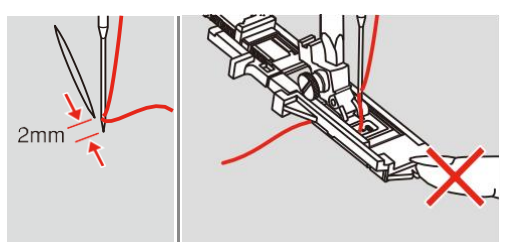

- > Treceți firul superior în jos prin orificiul din piciorușul presor.
- > Trageți în jos pârghia butonierei cât mai mult cu putință.
  - Pârghia butonierei este poziționată în spatele suportului de pe piciorușul butonierei.

Țineți capătul firului superior în mâna stângă și apoi începeți să coaseți.

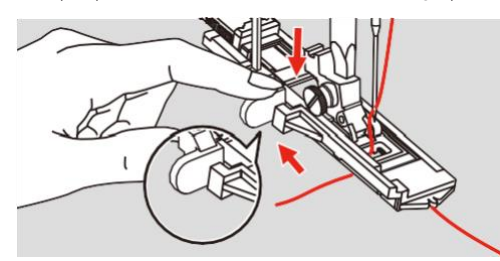

> Dacă intervalul de coasere este prea mare pentru a coase, vă sugerăm să coaseți de mai multe ori (sau cu cruciulițe) pentru a obține un rezultat mai bun de coasere.

| 1 / / / / / / |  |
|---------------|--|

# 6.9 Finisarea marginilor

Cusătura în zigzag este potrivită pentru toate țesăturile. Se poate utiliza și pentru tivuri de materiale elastice, precum și pentru cusut decorativ. Utilizați fir de peticire pentru materiale fine Când efectuați o cusătură satinată, se recomandă să selectați un zig-zag dens, scurt, cu o lungime a cusăturii de 0,5 - 0,7 mm. Cusătura satinată poate fi utilizata pentru aplicații și pentru brodat.

Condiție prealabilă:

- Marginea ţesăturii trebuie să fie plată, fără nicio răsucire.
- > Ataşaţi picioruşul pentru cusături în zigzag (DA).
- > Ataşaţi picioruşul pentru cusături în zigzag (DA).
- > Atingeți pictograma "Cusături practice".
- > Selectați o cusătură care nu este nici foarte largă și nici foarte lungă.
- Shidaţi marginea ţesăturii în centrul picioruşului presor, astfel încât acul să intre în ţesătură pe o parte şi peste margine în aer, pe cealaltă parte.

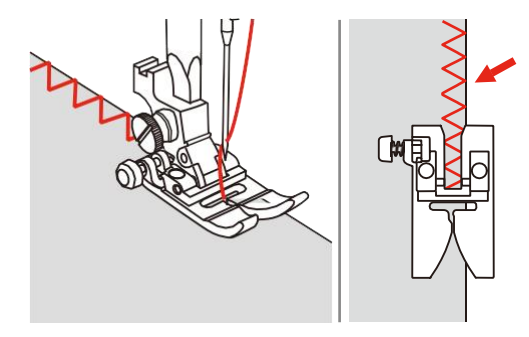

>

# 6.10 Coaserea surfilării duble

Un tiv surfilat dublu este potrivit pentru tricotaje și tivuri încrucișate la tricotaje. Când lucrați cu jerseu, trebuie folosit un ac pentru jerseu pentru a preveni deteriorarea materialului tricotat. Când coaseți materiale elastice, utilizați un ac pentru țesături elastice.

- > Ataşaţi picioruşul pentru cusături în zigzag (DA).
- > Atingeți pictograma "Cusături practice".

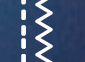

> Selectați Cusătura de surfilare dublă nr. 10.

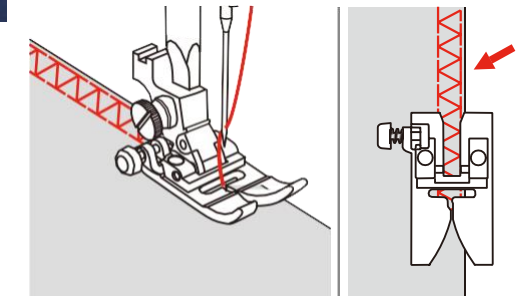

# 6.11 Coaserea surfilării duble

Aplicați cusături de suprapunere de-a lungul marginilor țesăturii pentru a le împiedica să se destrame. Când coaseți materiale elastice, utilizați un ac pentru țesături elastice.

- > Ataşaţi picioruşul pentru cusături de surfilare (DI).
- > Atingeți pictograma "Cusături practice".
- > Selectați cusătura de surfilare dublă nr. 3.
- > Coaseți materialul cu marginea împotriva ghidajului piciorușului pentru suprapunere.

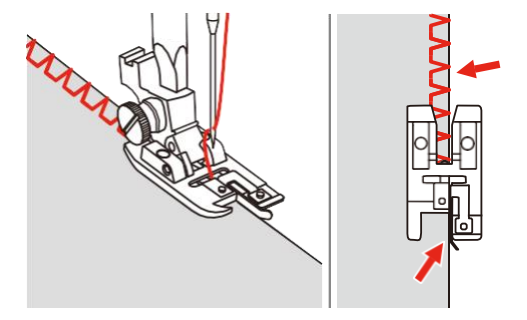

# 6.12 Coaserea marginilor utilizând ghidajul de tiv

Atunci când coaseți linii paralele mai late, se recomandă să direcționați ghidajul de tiv de-a lungul cusăturii liniilor.

- > Ataşați piciorușul pentru cusături în zigzag (DA).
- > Atingeți pictograma "Cusături practice".
- > Selectați Cusătura dreaptă nr. 1.
- > Introduceți ghidajul de tiv în orificiul piciorușului presor.
- > Coaseți primul rând și mutați materialul pentru a coase rânduri succesive cu ghidajul de-a lungul rândului anterior de coasere.

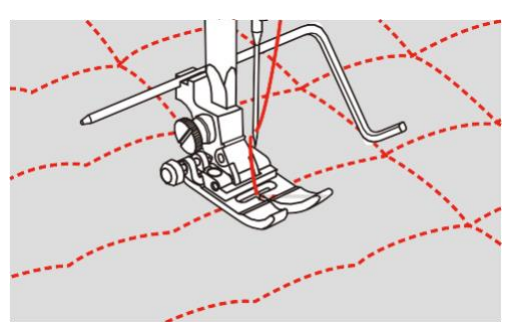
### 6.13 Coaserea unui tiv îngust

- > Atașați accesoriul opțional de picioruș pentru tivire (DG).
- > Atingeți pictograma "Cusături practice".
- > Selectați Cusătura dreaptă nr. 1.

3

> Îndoiţi marginea materialului la aproximativ 3 mm, apoi îndoiţi din nou încă 3 mm pe aproximativ 5 mm de-a lungul marginii materialului.

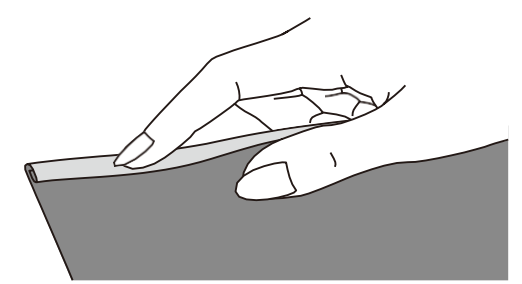

- > Poziționați acul în pliu, rotind volantul spre dvs.
- > Coborâți piciorușul presor.
- > Coaseți câteva cusături și ridicați piciorușul presor.
- > Introduceți tivul materialului în deschiderea în spirală a piciorușului pentru tivire.
- > Mișcați materialul înainte și înapoi până când tivul formează o spirală.

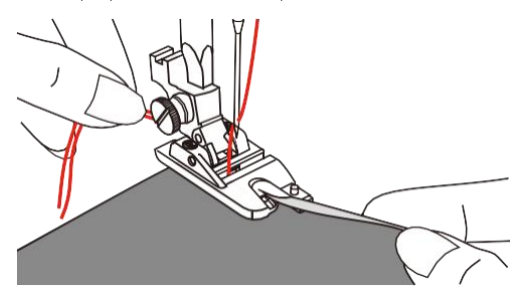

- > Coborâți piciorușul presor.
- > Coborâți piciorușul presor și începeți coaserea ghidând încet marginea materialului în fața piciorușului pentru tivire, în mod egal, în tubul piciorușului.

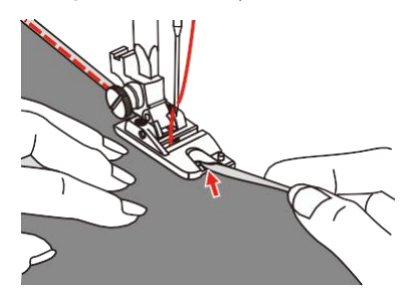

### 6.14 Coaserea de tivuri invizibile

Pentru tivuri invizibile pe materiale de greutate media până la mare din bumbac, lână și amestec.

Condiție prealabilă:

3

- Marginile țesăturii sunt finisate.
- > Ataşați piciorușul pentru cusături invizibile (DM).
- > Atingeți pictograma "Cusături practice".
- > Selectați Cusătura invizibilă nr. 9.

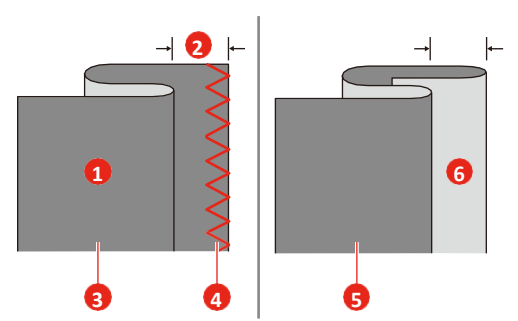

- > Rotiți volantul înainte cu mâna până când acul se învârte complet în stânga.
- > Ar trebui doar să străpungă pliul materialului. Dacă nu, reglați în mod corespunzător lățimea cusăturii.
- > Reglați ghidajul (2) prin rotirea butonului (1) astfel încât ghidajul să se sprijine doar de pliu.

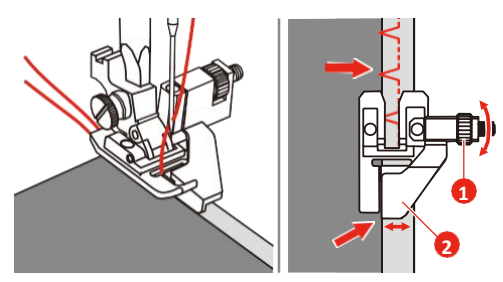

> Coaseți lent, îndreptând materialul cu atenție spre marginea ghidajului.

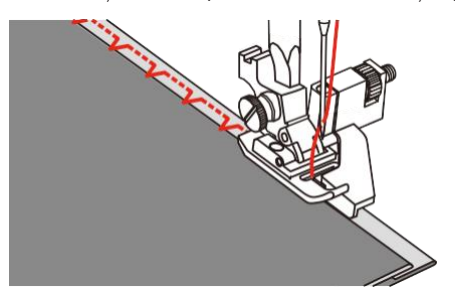

- Întoarceți materialul

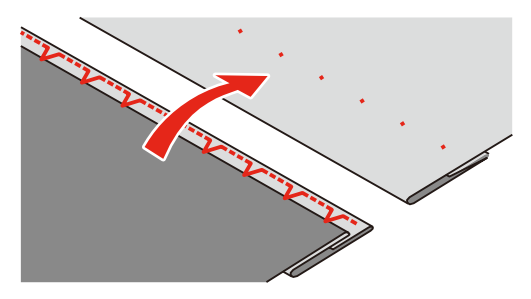

### 6.15 Coaserea de tivuri vizibile

Tivul vizibil este potrivit în special pentru tivuri pentru materiale elastice pe jerseu, bumbac, lână, materiale sintetice și amestecate.

- > Ataşaţi picioruşul pentru brodat (JK).
- > Atingeți pictograma "Cusături practice".
- > Selectați Cusătura pentru tricot nr. 14.
- > Dacă este necesar, călcați tivul și însăilați.
- > Reduceți presiunea piciorușului presor dacă este necesar.
- > Coaseți tivul la adâncimea dorită pe fața materialului.
- > Tăiați materialul rămas pe dos.

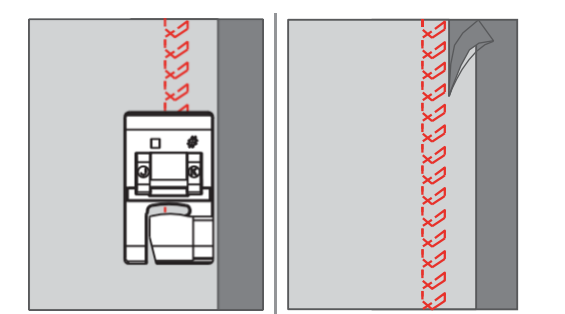

#### 6.16 Efectuarea de cusături de însăilare

Când realizați cusături de însăilare, se recomandă să utilizați un fir subțire de peticire. Acesta este mai ușor de eliminat. Cea mai lungă cusătură posibilă este de 5 mm. Lungimea recomandată a cusăturii este de 3,5 - 5 mm. Cusătura de însăilare este adecvată pentru proiecte de cusut unde este necesară o lungime foarte mare a cusăturii.

- > Ataşaţi picioruşul pentru cusături în zigzag (DA).
- > Atingeți pictograma "Cusături practice".

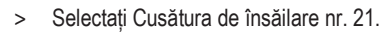

- > Selectați lungimea cusăturii.
- > Prindeți cu ace cu gămălie straturile de țesătură în unghi drept față de direcția de însăilare pentru a împiedica alunecarea straturilor.
- > Coaseți 3 4 cusături de fixare la început și la sfârșit.

#### 6.17 Coaserea zonelor groase

- > Ataşaţi picioruşul pentru cusături în zigzag (DA).
  - Butonul negru din partea stângă a picioruşului de presare va bloca picioruşul presor într-o poziție orizontală dacă îl apăsați înainte de a coborî picioruşul presor (1). Acest lucru asigură o antrenare uniformă la începutul unei cusături şi ajută la coaserea mai multor straturi de material, cum ar fi coaserea peste cusături atunci când se face tivul la jeanşi.
- > Când ajungeți la un punct cu o grosime mai mare, coborâți acul și ridicați piciorușul presor.
- Apăsați vârful piciorușului și împingeți butonul negru, apoi coborâți piciorușul și continuați să coaseți.
  - Butonul negru se eliberează automat după coaserea câtorva cusături.

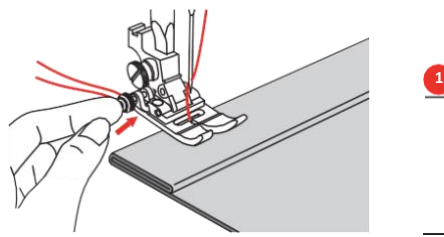

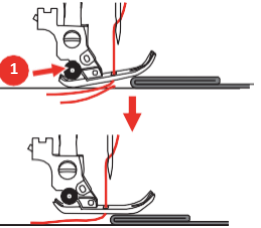

Ĭ

Pentru a sprijini piciorușul presor în timp ce avansați manual și coaseți spre marginea pliată, așezați o altă bucată de material cu aceeași grosime pe dosul cusăturii.

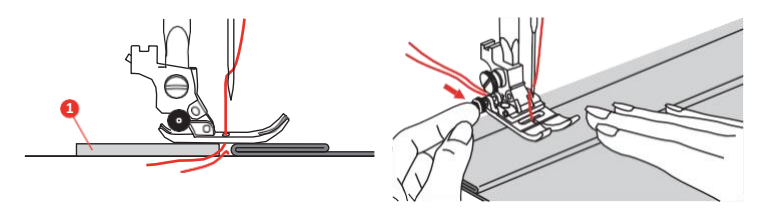

1 Carton sau material gros

## 6.18 Coaserea colțurilor

- > Opriți mașina de cusut atunci când ajungeți la un colț.
- > Străpungeți țesătura cu acul.

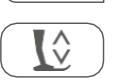

- > Ridicați piciorușul presor.
- > Utilizați acul pe post de pivot și întoarceți materialul.
- > Coborâți piciorușul presor și continuați coaserea.

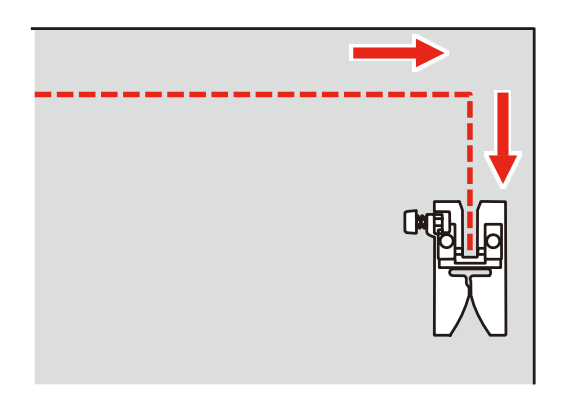

## 7 Cusături decorative

#### 7.1 Prezentarea generală a cusăturilor decorative

În funcție de tipul materialului, se vor selecta cusăturile decorative simple sau mai complexe cele mai potrivite pentru material.

- Cusăturile decorative care sunt programate cu cusături simple drepte sunt adecvate în special pentru materialele ușoare, de exemplu cusătura decorativă nr. 142.
- Cusăturile decorative care sunt programate cu cusături triple drepte sau cu câteva cusături satinate sunt adecvate în special pentru materialele cu greutate medie, de exemplu cusătura decorativă nr. 152.
- Cusăturile decorative care sunt programate cu cusături satinate sunt adecvate în special pentru materialele cu greutate medie, de exemplu cusătura decorativă nr. 142.

Pentru o formare perfectă a cusăturii, utilizați aceeași culoare a firului pentru firul superior și firul de bobină și un stabilizator. În cazul materialelor cu fire sau fibre lungi, se recomandă utilizarea unui stabilizator suplimentar hidrosolubil pe fața materialului, care poate fi îndepărtat cu ușurință după coasere.

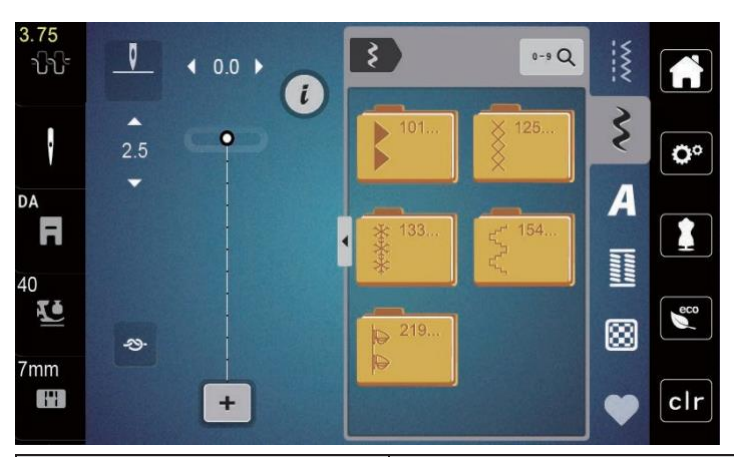

| Cusătură decorativă       | Număr cusătură | Denumire             |
|---------------------------|----------------|----------------------|
| •                         | 101-124        | Cusături satinate    |
| ×                         | 125-132        | Cusături încrucișate |
| ****                      | 133-153        | Cusături florale     |
| $\langle \langle \rangle$ | 154-218        | Cusături ornamentale |
| æ<br>æ                    | 219-233        | Noutăți              |

### 7.2 Modificarea densității cusăturii

Pentru cusături satinate (de exemplu, nr. 101), densitatea cusăturii poate fi modificată. Dacă densitatea cusăturii este cres cută, distanța dintre cusături este mărită. Dacă densitatea cusăturii este redusă, distanța dintre cusături este micșorată. Lungimea programată a modelului de cusătură nu este afectată.

- > Selectați cusătura satinată.
- > Atingeți pictograma "i"-Dialog.

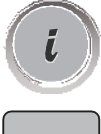

>

- Atingeți pictograma "Editarea lungimii modelului/densității cusăturii".
- > Reglați densitatea cusăturii cu pictogramele (1) "-" sau "+".

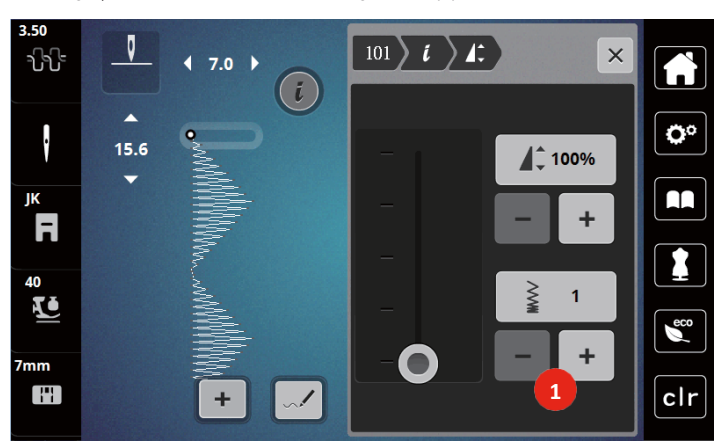

### 7.3 Efectuarea cusăturilor încrucișate

Cusăturile încrucișate sunt o tehnică tradițională și extind gama de cusături decorative. În cazul în care cusăturile încrucișate sunt cusute pe o țesătură cu o textură de in, acestea arată ca niște cusături încrucișate manuale. Când cusăturile încrucișate sunt cusute cu fir de broderie din bumbac, modelul cusăturii apare mai plin. Cusăturile încrucișate sunt utilizate în special pentru amenajarea locuinței, decorațiuni pentru îmbrăcăminte și înfrumusețare în general. Deoarece fiecare linie care urmează este legată de primul rând, este important ca primul rând să fie drept.

- > Ataşaţi picioruşul pentru cusături în zigzag (DA), picioruşul pentru brodat (JK) sau picioruşul de broderie deschisă (DN) (accesoriu opţional).
- > Selectați o cusătură încrucișată din cusăturile decorative nr. 125-132 și combinați-o după cum doriți.
- > Coaseți primul rând utilizând ghidajul de tiv pentru a coase o linie dreaptă.
- > Coaseți al doilea rând lângă primul la o distanță de lățimea unui picior presor sau utilizând ghidajul de tiv.

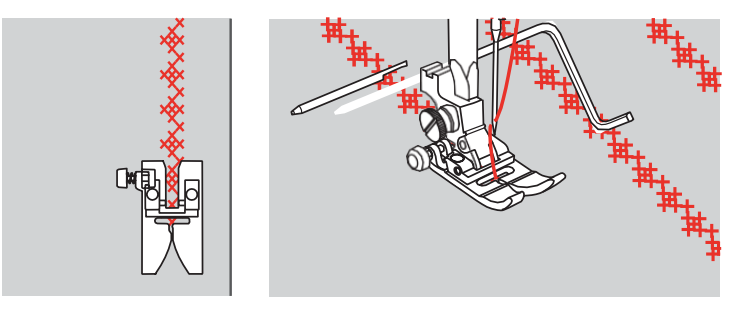

## 8 Caractere alfabetice

#### 8.1 Prezentarea generală a caracterelor alfabetice

Caracterele alfabetice pline, goale și cursive pot fi cusute în două dimensiuni diferite, cu litere mari și mici.

Pentru o formare perfectă a cusăturii, se recomandă să utilizați aceeași culoare a firului pentru firul superior și firul de bobină. Țesătura poate fi întărită cu stabilizator de broderie pe dos. În cazul țesăturilor cu fire sau pluș, de exemplu material de prosop, utilizați un stabilizator suplimentar hidrosolubil pe fața materialului țesăturii.

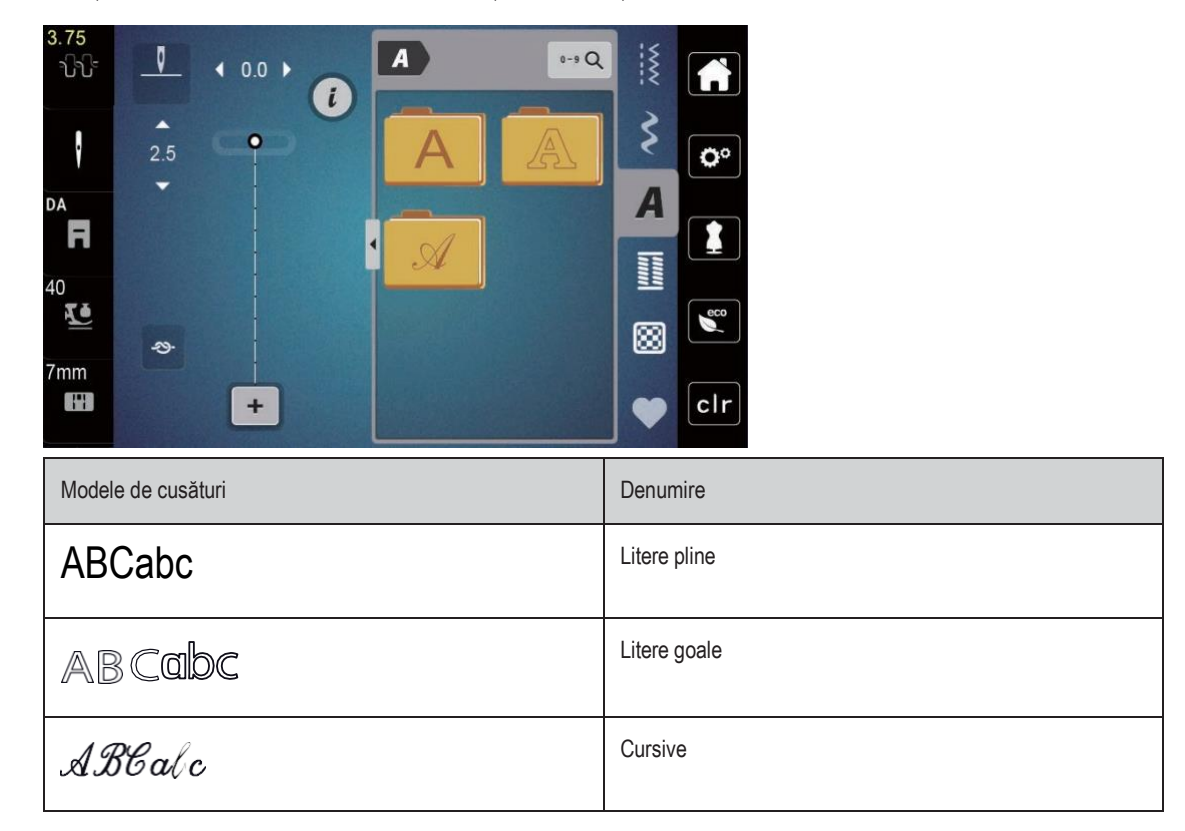

#### 8.2 Crearea literelor

Se recomandă efectuarea unui test de coasere utilizând firul dorit, țesătura originală și stabilizatorul original. Asigurați-vă că alimentarea cu țesătură se efectuează uniform și cu ușurință, fără a se acumula și prinde. Nu trageți, împingeți sau rețineți țesătura în timpul coaserii.

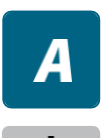

> Atingeți pictograma "Alfabete".

Selectați fontul.

+

Pentru a crea o combinație, atingeți pictograma "Mod Simplu/Combi" (1).

>

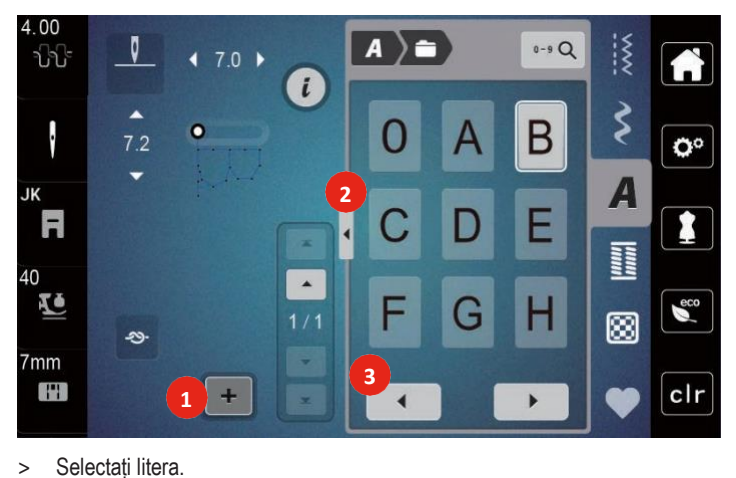

Pentru a deschide modul de introducere extins, atingeți pictograma "Afișare caractere alfabetice" (2). >

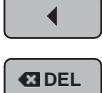

- Pentru a afișa mai multe litere, atingeți pictograma "Derulare la stânga" (3). >

> > Pentru a șterge litere individuale ale textului introdus, atingeți pictograma "DEL". Pentru a închide modul de intrare extins, atingeți din nou pictograma "Afișare caractere alfabetice" (1).

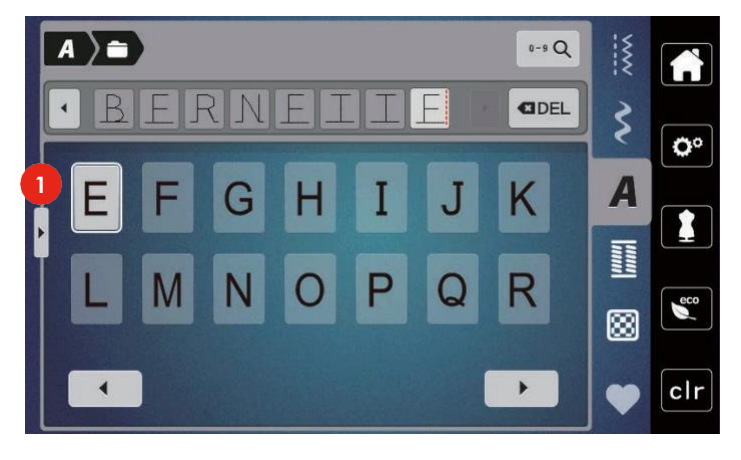

## 9 Butoniere

### 9.1 Prezentarea generală a butonierelor

Pentru a crea butoniera corectă pentru fiecare nasture, pentru fiecare scop și pentru fiecare articol de îmbrăcăminte, mașina bernette b77 este prevăzută cu o colecție considerabilă de cusături pentru butoniere. Butoniera corespunzătoare poate fi cusută automat. În plus, se pot coase și încheietoare.

| 3.75<br>പിപ്   | 0           | ◀ 0.0 ▶ |   |     |    | 0-9 Q |    |            |
|----------------|-------------|---------|---|-----|----|-------|----|------------|
| ·              | <b>2</b> .5 | -       |   | 51  | 52 | 53    | \$ | <b>O</b> ° |
| DA<br>F        | ·           |         | 4 | 54  | 55 | 56    | A  |            |
| 40<br><b>K</b> |             |         |   | 57  | 58 | 59    |    | eco        |
| 7mm            | *           | +       |   | AIT |    | •     | •  | clr        |

| Butonieră | Număr<br>butonieră | Denumire                                             | Descriere                                                                                                    |
|-----------|--------------------|------------------------------------------------------|----------------------------------------------------------------------------------------------------|
|           | 51                 | Butonieră standard                                   | Pentru țesături cu greutate mică până la<br>medie bluze, rochii, lenjerii de pat.                                                 |
|           | 52                 | Butonieră standard<br>îngustă                        | Pentru țesături cu greutate mică până la<br>medie bluze, rochii, haine pentru copii și<br>bebeluși, artizanat.                    |
|           | 53                 | Butonieră elastică                                   | Pentru orice jerseu extrem de elastic din<br>bumbac, lână, mătase și fibre sintetice.                                             |
| U         | 54                 | Butonieră rotundă cu cheiță<br>normală               | Pentru țesături cu greutate medie până la mare rochii, jachete, paltoane, haine de ploaie.                                        |
| 0         | 55                 | Butonieră rotundă cu cheiță<br>orizontală            | Pentru țesături cu greutate medie până la<br>mare, realizate din diverse materiale; rochii,<br>jachete, paltoane, haine de ploaie |
| J         | 56                 | Butonieră tip broască de ușă                         | Pentru țesături mai ferme, care nu sunt<br>elastice jachete, paltoane, haine pentru<br>timpul liber.                              |
| 0         | 57                 | Butonieră tip broască de<br>ușă cu cheiță ascuțită   | Pentru țesături ferme, care nu sunt elastice<br>jachete, paltoane, haine pentru timpul<br>liber.                                  |
| IJ        | 58                 | Butonieră tip broască de<br>ușă cu cheiță orizontală | Pentru țesături ferme, care nu sunt elastice<br>jachete, paltoane, haine pentru timpul<br>liber.                                  |

| Butonieră | Număr<br>butonieră | Denumire                                         | Descriere                                                                                                    |
|-----------|--------------------|--------------------------------------------------|----------------------------------------------------------------------------------------------------|
|           | 59                 | Butonieră cu<br>cusătură<br>dreaptă              | Program pentru întărirea liniei de cusătură la<br>butoniere, pentru deschizături de buzunar,<br>întărirea butonierelor, în special pentru<br>butoniere din piele și imitație din piele. |
| ***       | 63                 | Cusătură tradițională                            | Pentru țesături cu greutate mică până la<br>medie bluze, rochii, haine pentru timpul<br>liber, lenjerii de pat.                                                                         |
| Û         | 64                 | Butoniere dublu-<br>rotunjite                    | Pentru țesături cu greutate medie până la mare, realizate din diverse materiale.                                                                                                    |
| ()        | 66                 | Butoniere cu cheiță ascuțită<br>dublă, îngustă   | Butonieră decorativă pentru țesături cu greutate medie, bluze, rochii, jachete.                                                                                                    |
| 1         | 69                 | Butonieră decorativă cu<br>cheiță ascuțită dublă | Pentru butoniere decorative în țesături mai ferme, neelastice.                                                                                                    |
|           | 71                 | Butonieră elastică                               | Pentru blugi sau materiale elastice cu o<br>țesătură grosieră.                                                                                                    |
|           | 60                 | Program pentru coaserea<br>nasturilor            | Pentru nasturi cu 2 și 4 găuri.                                                                                                    |
| *         | 61                 | Încheietoare cu<br>zigzag mic                    | Deschizături pentru șnururi și panglici înguste,<br>pentru lucrări decorative.                                                                                                    |
| 0         | 62                 | Încheietoare cu cusătură<br>dreaptă              | Deschizături pentru șnururi și panglici înguste,<br>pentru lucrări decorative.                                                                                                    |

### 9.2 Marcarea butonierelor

> Marcați pozițiile butonierei pe material.

- Lungimea maximă a butonierei este de 3 cm (1 3/16 inchi). (Diametrul total + grosimea nasturelui.)
- > Dimensiunea butonierei este determinată de nasturele introdus în placa de nasturi.

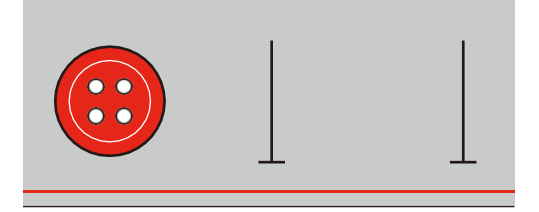

### 9.3 Coaserea automată a unei butoniere

- > Ataşaţi picioruşul pentru butoniere cu glisieră (RJ).
- > Trageți afară placa de nasturi și introduceți nasturele.
- > Ghidați firul prin orificiul din piciorușul presor, apoi amplasați-l sub picioruș.
- > Atingeți pictograma "Butoniere".

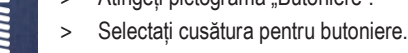

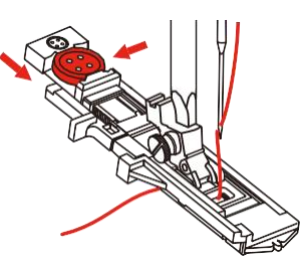

- > Reglați lățimea cusăturii și lungimea cusăturii la lățimea și densitatea dorite.
- > Poziționați materialul sub piciorușul presor, astfel încât marcajul liniei centrale să fie aliniat cu punctul de pornire (1).

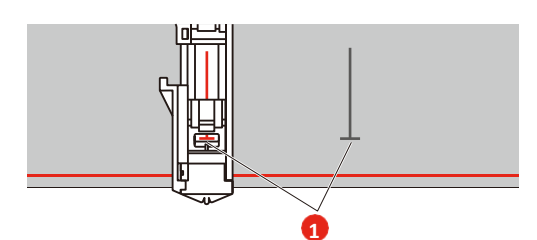

- > Apăsați butonul "Start/Stop".
  - În timp ce pârghia pentru butoniere este ridicată, este afișat un mesaj de eroare pentru a vă reaminti să o coborâți.
- > Trageți în jos pârghia pentru butoniere cât mai mult cu putință, până face clic în poziție.

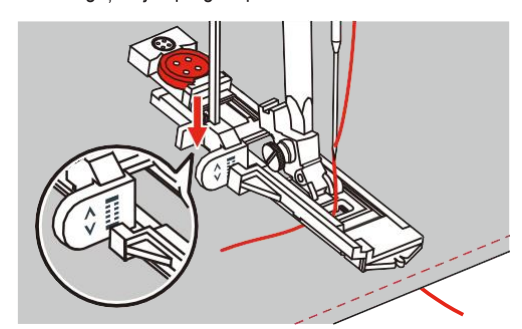

- > Țineți firul superior vertical față de piciorușul pentru butoniere cu glisieră și începeți să coaseți.
  - După ce a fost cusută butoniera, mașina realizează automat o cusătură de fixare înainte de a se opri.

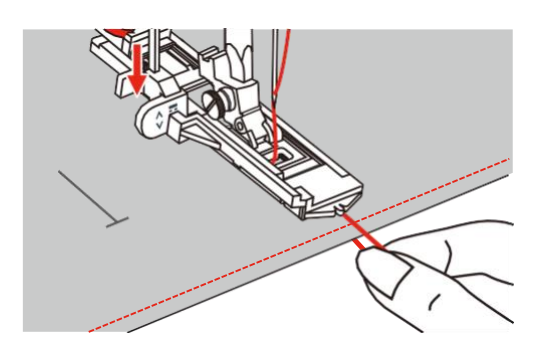

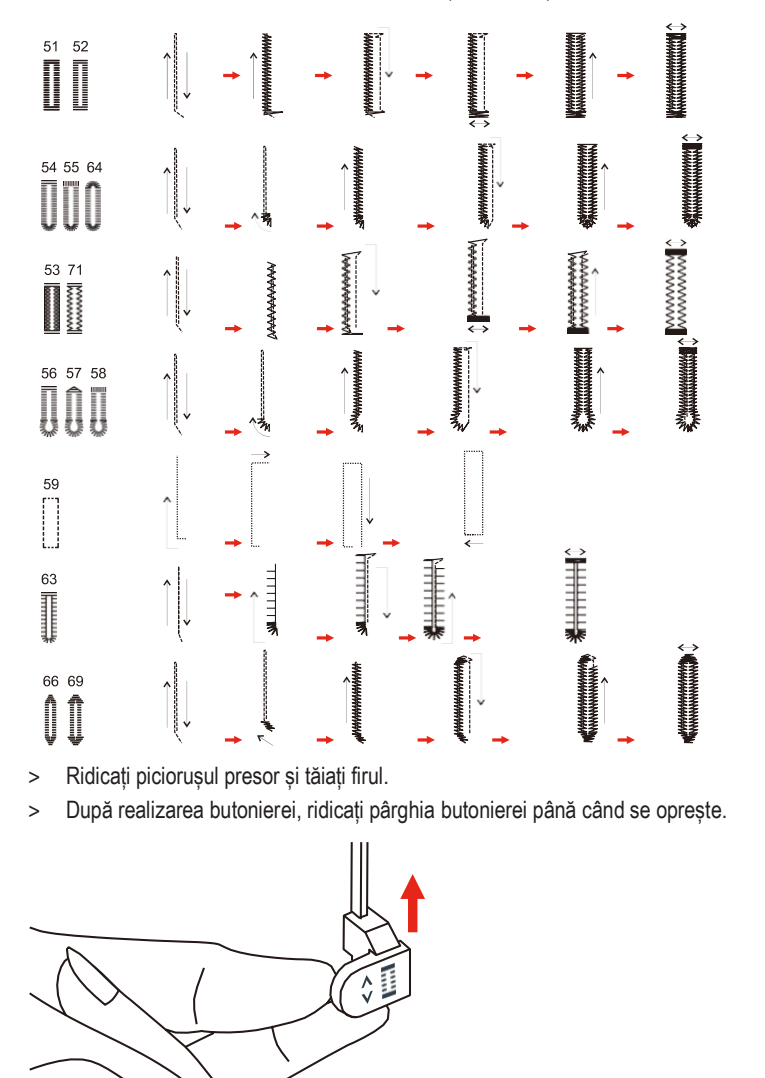

- Butonierele sunt cusute din partea din față a piciorușului presor spre spate, așa cum este ilustrat.

> Tăiați butoniera pentru a o deschide și evitați tăierea cusăturilor pe ambele părți. Utilizați un bold ca oprire la cheiță pentru a evita să tăiați prea mult.

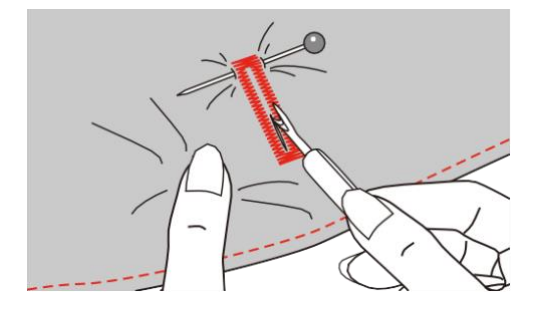

### 9.4 Butonieră întărită

Atunci când coaseți butoniere pe un material elastic, prindeți firul gros sau șnurul sub piciorușul pentru butoniere.

- > Ataşaţi picioruşul pentru butoniere cu glisieră (RJ).
- > Trageți afară placa de nasturi și introduceți nasturele.
- > Treceți firul prin orificiul din piciorușul presor, apoi amplasați-l sub picioruș.

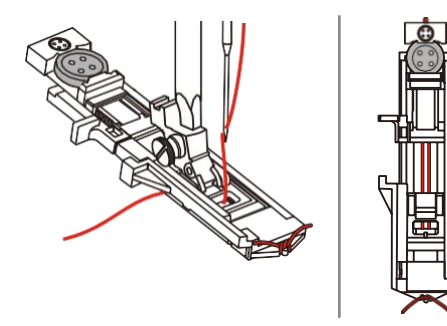

- > Aduceți cele două capete de șnur în partea din față a piciorușului și introduceți -le în caneluri, apoi legați-le temporar acolo.
- > Lățimea și lungimea cusăturii trebuie reglate înainte de începerea coaserii.

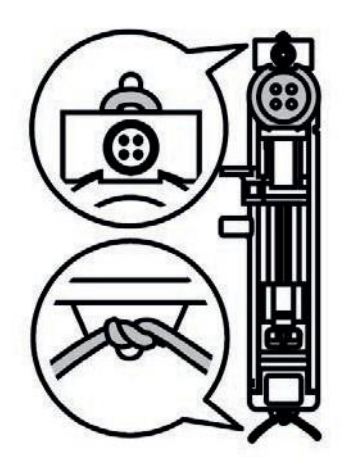

Coborâți piciorușul presor și coaseți butoniera.

Butoniera se va coase peste șnur, acoperindu-l.

Trageți bucla șnurului până când aceasta dispare în cheiță.

Trageți capetele șnurului cu acul de cusut manual spre spate și înnodați-le sau fixați-le.

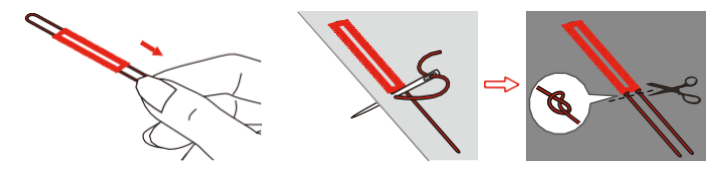

#### 9.5 Coaserea nasturilor

Cu ajutorul programului de cusut nasturi, se pot coase nasturi cu 2 sau 4 găuri, capse sau clicheți. Pentru o stabilitate sporită, programul de cusut nasturi poate fi efectuat de două ori. Când coaseți un nasture cu 4 găuri, coaseți găurile frontale mai întâi.

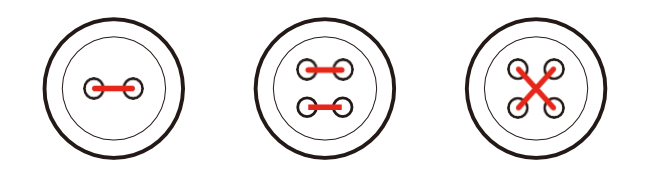

>

>

>

Cu programul pentru coaserea nasturilor, prima cusătură de fixare este întotdeauna cusută în gaura din stânga a nasturilor.

- > Ataşaţi picioruşul pentru coaserea nasturilor (RC).
- > Atingeți pictograma "Butoniere".
- > Coborâți graiferul
- > Selectați Programul pentru coaserea nasturilor nr. 60.
- > Puneți nasturele pe obiectul de cusut.
- > Verificați distanțele dintre găuri cu volantul. Dacă este necesar, modificați lățimea cusăturii.

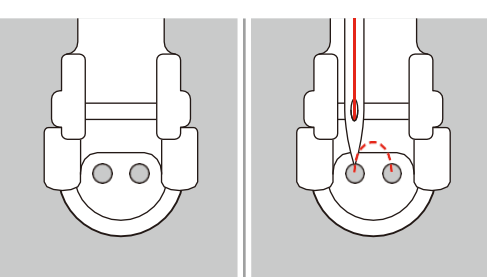

- > Țineți firele când începeți să coaseți.
  - Mașina efectuează programul pentru coaserea nasturilor și se oprește automat.
  - Dacă este necesară o codiță, plasați un ac de stopat deasupra nasturelui și coaseți.
- > Trageți ambele fire de bobină până când capetele firelor superioare sunt vizibile pe dosul materialului.
- > Înnodați capetele manual.

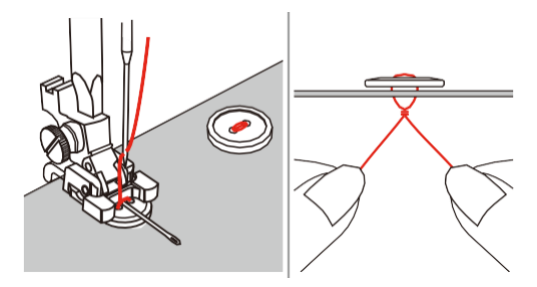

### 9.6 Coaserea încheietoarelor

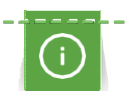

Pentru o stabilitate sporită, coaseți încheietoarea de două ori.

- > Ataşaţi picioruşul pentru cusături în zigzag (DA), picioruşul pentru brodat (JK) sau picioruşul de broderie deschisă (DN) (accesoriu opţional).
- > Atingeți pictograma "Butoniere".
- > Selectați Programul pentru încheietoare nr. 61 sau nr. 62.
- > Rotiți "Butonul multifuncțional superior" sau "Butonul multifuncțional inferior" pentru a modifica dimensiunea încheietoarei.
- > Efectuați programul pentru încheietoare.
  - Mașina se oprește automat la sfârșitul programului pentru încheietoare.
- > Utilizați o sulă, un clește de perforat sau un perforator pentru a deschide încheietoarea.

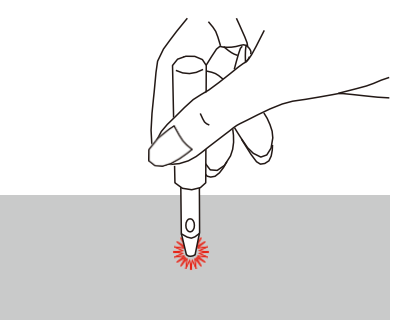

## 10 Matlasare

| 3.75<br>എഎ     | ◀ 0.0 | , , 🖻 |         | 0-9 Q | ····· |             |
|----------------|-------|-------|---------|-------|-------|-------------|
| •              | 2.5   |       | 01 1002 | 1003  | \$    | <b>O</b> °  |
| DA<br><b>F</b> | •     |       | 04 1005 | 1006  | A     |             |
| 40<br>V        |       |       | 07 1008 | 1009  |       | <b>0</b> 39 |
| 7mm            | +     |       |         | •     |       | clr         |

## 10.1 Prezentarea generală a cusăturilor de matlasare

| Modele de<br>cusături | Număr<br>cusătură | Denumire                                                                                                 | Descriere                                                                                  |
|-----------------------|-------------------|----------------------------------------------------------------------------------------------------|--------------------------------------------------------------------------------------------|
|                       | 1001              | Program de<br>matlasare, fixare                                                                          | Pentru fixarea la începutul și sfârșitul coaserii cu<br>cusături scurte efectuate în față. |
|                       | 1002              | Cusătură dreaptă pentru matlasare                                                                        | Cusătură dreaptă de 2 mm lungime, pentru a<br>alătura piese de mozaic.                     |
|                       | 1003              | Cusătură de<br>îmbinare/cusătură dreaptă                                                                 | Cusătură dreaptă cu lungimea de 3 mm.                                                      |
| U,<br>U,<br>U         | 1004              | Cusătură de matlasare<br>cu aspect manual 1005,<br>1030, 1034, 1035                                      | Imitație de cusătură de matlasare cu aspect manual cu monofilament.                        |
| ۲-۲-                  | 1006              | Variante ale cusăturii de<br>matlasare decorative 1007,<br>1010-1012, 1015-1019,<br>1025-1027, 1031-1032 | Pentru "Mozaic nebunesc" și înfrumusețare.                                                 |
|                       | 1008              | Cusătura de festonare                                                                                    | Pentru aplicații și coaserea pe panglici.                                                  |
|                       | 1009              | Cusătură de festonare dublă                                                                              | Pentru aplicații și coaserea pe panglici.                                                  |
|                       | 1013              | Cusătură de festonare duală                                                                              | Pentru cusături de margine între două broderii aplicate, "Mozaic nebunesc".                |
| Ŧ                     | 1014              | Cusătură de festonare<br>dublă duală                                                                     | Pentru cusături de margine între două broderii aplicate, "Mozaic nebunesc".                |

| Modele de<br>cusături | Număr<br>cusătură | Denumire                                 | Descriere                                  |
|-----------------------|-------------------|------------------------------------------|--------------------------------------------|
| ***                   | 1020              | Variațiuni de cusături pană<br>1021-1023 | Pentru "Mozaic nebunesc" și înfrumusețare. |
| 222N                  | 1024              | Cusătură cu puncte                       | Imitație de matlasare cu puncte.           |
|                       | 1029              | Cusătură pană<br>1028, 1033              | Pentru "Mozaic nebunesc" și înfrumusețare. |

### 10.2 Program de matlasare, fixare

- > Ataşaţi picioruşul pentru cusături în zigzag (DA).
- > Atingeți pictograma "Cusături de matlasare".
- > Selectați modelul de Cusătură de matlasare nr. 1001.
- > Apăsați pedala.
  - Mașina efectuează 5 cusături în față în mod automat la începutul coaserii.
- > Coaseți tivul pe lungimea dorită.
- > Apăsați butonul "Fixare".
  - Mașina efectuează automat 5 cusături în față și se oprește automat la sfârșitul programului de fixare.

### 10.3 Efectuarea de cusături de matlasare cu aspect manual

Cusăturile de matlasare cu aspect manual sunt potrivite pentru toate țesăturile și obiectele de cusut care ar trebui să aibă aspect manual. Se recomandă utilizarea unui fir monofilament ca fir superior și a unui fir de broderie ca fir de bobină. Viteza de coasere trebuie să fie moderată pentru a preveni ruperea monofilamentului. Dacă este necesar, întinderea firului superior și compensarea pot fi reglate în funcție de obiectul de cusut și la cusătura de matlasare dorită.

> Ataşaţi picioruşul pentru brodat (JK)/cusături în zigzag (DA).

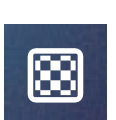

 $oldsymbol{O}$ 

- > Atingeți pictograma "Cusături de matlasare".
- > Selectați Cusătura de matlasare cu aspect manual nr. 1004 sau 1005.
- > Dacă este necesar, reglați întinderea firului superior și compensarea pentru a se potrivi obiectului de cusut și cusăturii de matlasare dorite.
- > Apăsați pedala de comandă sau butonul "Start/Stop" pentru a porni mașina.

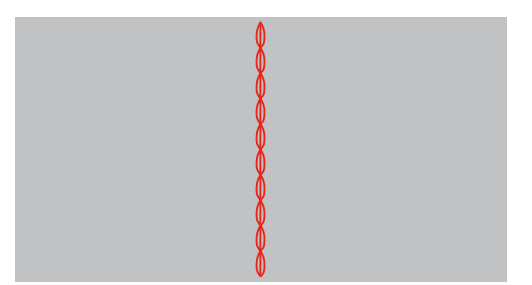

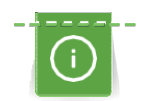

### 10.4 Ghidarea matlasării libere

Mănuși de matlasare cu degete din cauciuc (accesoriu opțional) vor ajuta la ghidarea țesăturii.

Se recomandă utilizarea mesei de extensie (accesoriu opțional) și a sistemului pentru mâini libere. În cazul matlasării cu mișcare liberă, matlasați din centru spre exterior și ghidați țesătura utilizând mișcări în cerc și ușoare pentru a forma des ignul ales. Matlasarea cu mișcare liberă și peticirea se bazează pe aceleași principii de mișcare liberă.

În cazul matlasării cu mână liberă, suprafețe întregi ale țesăturii sunt umplute cu cusături de matlasare. Liniile simple de cusătură sunt rotunjite și nu se încrucișează niciodată.

#### Condiție prealabilă:

- Stratul superior, căptușeala și suportul sunt fixate împreună sau însăilate.
- > Coborâți graiferul
- > Ataşaţi piciorul pentru brodat cu mişcare liberă (RX) la bara suportului picioruşului presor.
  - Axul (1) piciorușului de peticire/brodare trebuie să fie așezat pe partea superioară a șurubului de prindere a acului (2).
- > Apăsați ferm piciorușul de mișcare liberă de dedesubt cu degetul arătător și strângeți șurubul (3).

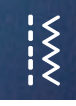

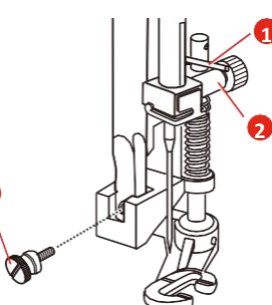

- > Atingeți pictograma "Cusături practice".
- > Selectați Cusătura dreaptă nr. 1.
- > Dacă este necesar, reglați întinderea firului superior conform proiectului de cusut.
- > Apăsați pedala de comandă sau butonul "Start/Stop" pentru a porni mașina.
- > Țineți ambele mâini aproape de piciorușul presor ca un cerc de broderie pentru a ghida țesătura.
- > Dacă firul este întins pe partea superioară a țesăturii, încetiniți mișcarea.
- > Dacă apar noduri pe dosul țesăturii, deplasați mai repede țesătura.

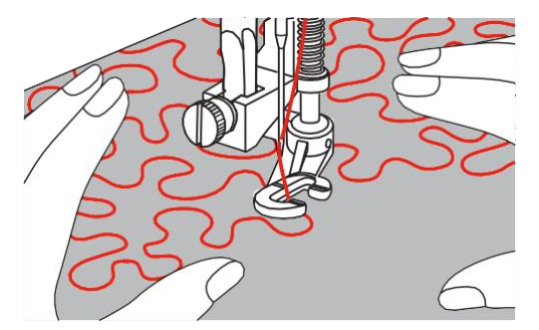

## 11 Anexă

### 11.1 Întreținere și curățare

#### Intervalele de curățare și întreținere

Pentru a asigura funcționalitatea și calitatea cusutului la mașină, aceasta trebuie curățată și întreținută în mod regulat. Intervalele pentru curățarea și întreținerea mașinii depind de diferiți factori, cum ar fi țesăturile și firele utilizate.

După 500.000 de cusături apare un mesaj care recomandă curățarea mașinii.

La 4.000.000 de cusături după o operațiune de service apare un mesaj care recomandă întreținerea mașinii.

#### Curățarea afișajului

> Curățați afișajul atunci când este oprit cu o lavetă moale din microfibră, ușor umedă.

#### Curățarea graiferului

Îndepărtați în mod regulat resturile de fir de sub placa de cusut.

#### 

#### Componente acționate electronic

Pericol de vătămare corporală în apropierea acului și cârligului.

- > Ridicați piciorușul presor.
- > Opriți mașina și deconectați-o de la sistemul de alimentare.
- > Scoateți suportul piciorușului presor și acul.
- > Coborâți graiferul.

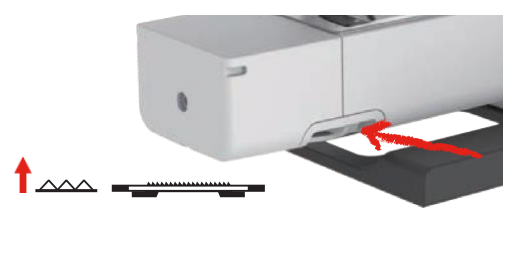

- > Scoateți placa de cusut.
- > Curățați graiferul cu peria.

#### Curățarea cârligului

#### 

#### Componente acționate electronic

Pericol de vătămare corporală în apropierea acului și cârligului.

- > Ridicați piciorușul presor.
- > Opriți mașina și deconectați-o de la sistemul de alimentare.
- > Înlăturați acul și piciorușul presor.
- > Scoateți placa de cusut.
- > Curățați suveica folosind o perie.

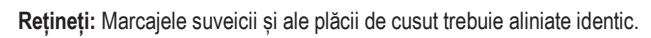

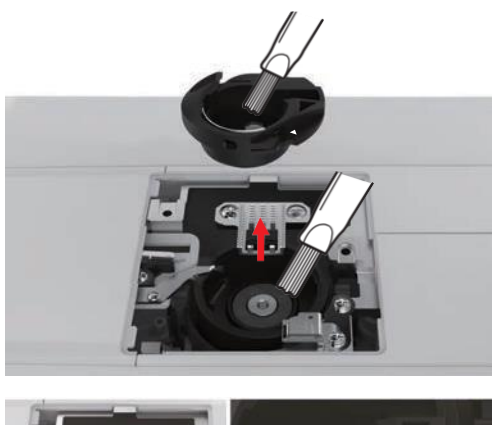

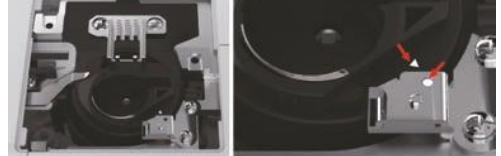

>

#### Ungerea tijei acului

Este posibil ca tija acului să nu se deplaseze lin fără lubrifiere. Dacă mașina este utilizată frecvent, tija acului trebuie să fie unsă la fiecare 6 luni pentru a evita blocarea sa.

#### AVERTISMENT

Componente acționate electronic

Pericol de vătămare corporală în apropierea tijei acului.

- > Opriți mașina și deconectați-o de la sursa de alimentare.
- > Îndepărtați capacul protector (1) și șurubul (2).

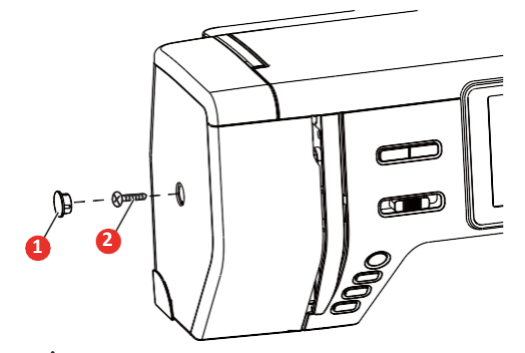

Îndepărtați capacul cadrului frontal (3). După îndepărtarea capacului cadrului frontal, aveți grijă la piesele mobile.

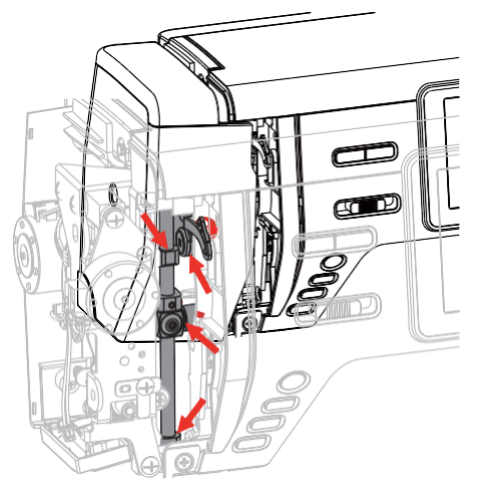

- > Aplicați o picătură de ulei pe mecanismul de deplasare a tijei acului, inclusiv pe tija de conectare/tija acului și suportul tijei acului (aplicați ulei în punctele marcate cu o săgeată).
- > Scoateți piciorușul presor.
- > Învârtiți volantul de câteva ori și îndepărtați excesul de ulei cu o lavetă.
- > Ataşaţi din nou capacul cadrului frontal.

## 11.2 Depanarea

| Defecțiune                        | Cauza                                                           | Reparație                                                                                                    |
|-----------------------------------|-----------------------------------------------------------------|----------------------------------------------------------------------------------------------------|
| Formarea neuniformă a cusăturilor | Fir superior prea strâns sau prea<br>slăbit.                    | > Reglați întinderea firului superior.                                                                                                    |
|                                   | Acul este bont sau îndoit.                                      | <ul> <li>Înlocuiți acul; asigurați-vă că utilizați un ac BERNINA nou de<br/>calitate.</li> </ul>                                                             |
|                                   | Ac de calitate slabă.                                           | > Utilizați un ac BERNINA nou de calitate.                                                                                                    |
|                                   | Fir de calitate slabă.                                          | > Utilizați un fir de calitate.                                                                                                    |
|                                   | Combinație ac/fir incorectă.                                    | > Potriviți acul la mărimea firului.                                                                                                    |
|                                   | Înfilare incorectă.                                             | > Reînfilați.                                                                                                    |
|                                   | S-a tras țesătura.                                              | > Alimentați țesătura în mod uniform.                                                                                                    |
|                                   | Praf sau resturi de fire sub arcul de<br>întindere al suveicii. | > Curățați cârligul.                                                                                                    |
| Cusături omise                    | Ac incorect.                                                    | > Utilizați sistemul de ac 130/705H.                                                                                                    |
|                                   | Acul este bont sau îndoit.                                      | > Înlocuiți acul.                                                                                                    |
|                                   | Ac de calitate slabă.                                           | > Utilizați un ac BERNINA nou de calitate.                                                                                                    |
|                                   | Acul este introdus incorect.                                    | <ul> <li>Introduceți acul cu partea plată în spate cât intră în suportul de<br/>ac şi strângeți şurubul.</li> </ul>                                          |
|                                   | Vârf de ac incorect.                                            | > Potriviți vârful acului la textura materialului.                                                                                                    |
| Cusături defecte                  | Resturi de fire între discurile de<br>întindere a firului.      | <ul> <li>Pliați o bucată de material subțire și introduceți marginea pliată<br/>(nu marginile nefinisate) între discurile de întindere a firului.</li> </ul> |
|                                   | Înfilare incorectă.                                             | > Reînfilați.                                                                                                    |
|                                   | Firul este prins în cârlig.                                     | <ul> <li>Scoateți firul superior și suveica, rotiți volantul înapoi și înainte cu<br/>mâna și îndepărtați resturile de fir.</li> </ul>                       |
|                                   | Combinație ac/fir incorectă.                                    | > Verificați combinația ac/fir.                                                                                                    |

| Defecțiune                          | Cauza                                                               | Reparație                                                                                                    |
|-------------------------------------|---------------------------------------------------------------------|----------------------------------------------------------------------------------------------------|
| Firul superior se rupe              | Combinație ac/fir incorectă.                                        | > Potriviți acul la mărimea firului.                                                                                                    |
|                                     | Firul superior este prea strâns.                                    | > Reduceți întinderea firului superior.                                                                                                    |
|                                     | Înfilare incorectă.                                                 | > Reînfilați.                                                                                                    |
|                                     | Fir de calitate slabă.                                              | > Utilizați un fir de calitate.                                                                                                    |
|                                     | Placa de cusut sau vârful cârligului s-a<br>deteriorat.             | <ul> <li>&gt; Contactați un distribuitor specializat bernette pentru reparații.</li> <li>&gt; Înlocuiți placa de cusut.</li> </ul>                                                                                                    |
| Firul inferior se rupe              | Bobina nu este introdusă<br>corect.                                 | <ul> <li>Scoateți și reintroduceți bobina și trageți de fir.</li> <li>– Firul ar trebui să poată rula cu uşurință.</li> </ul>                                                                                                    |
|                                     | Bobina este înfășurată incorect.                                    | > Verificați ca bobina și firul să fie corecte.                                                                                                    |
|                                     | Gaura de cusut din placa de cusut este deteriorată.                 | <ul> <li>Contactați un distribuitor specializat bernette pentru<br/>reparații.</li> <li>Înlocuiți placa de cusut.</li> </ul>                                                                                                    |
|                                     | Acul este bont sau îndoit.                                          | > Înlocuiți acul.                                                                                                    |
| Acul se rupe                        | Acul este introdus incorect.                                        | <ul> <li>Introduceți acul cu partea plată în spate cât intră în suportul de<br/>ac și strângeți șurubul.</li> </ul>                                                                                                    |
|                                     | S-a tras țesătura.                                                  | > Alimentați țesătura în mod uniform.                                                                                                    |
|                                     | S-a împins țesătură groasă.                                         | <ul> <li>&gt; Utilizați piciorușul presor corespunzător, de exemplu piciorușul<br/>pentru denim nr. 8 pentru material gros.</li> <li>&gt; Utilizați instrumentul de compensare pe înălțime când coaseți<br/>peste un tiv gros.</li> </ul> |
|                                     | Fir înnodat.                                                        | > Utilizați un fir de calitate.                                                                                                    |
| Afişajul este inactiv               | Date de calibrare incorecte.                                        | <ul> <li>&gt; Opriţi maşina.</li> <li>&gt; Porniţi maşina şi apăsaţi simultan îndelung butoanele "Ac stânga/dreapta".</li> <li>&gt; Recalibraţi afişajul.</li> </ul>                                                                      |
|                                     | Modul eco este activat.                                             | > Atingeți pictograma "eco".                                                                                                    |
| Lățimea cusăturii nu se poate regla | Acul și placa de cusut selectate nu pot fi utilizate în combinație. | <ul><li>&gt; Înlocuiți acul.</li><li>&gt; Înlocuiți placa de cusut.</li></ul>                                                                                                    |

| Defecțiune                                      | Cauza                                     | Reparație                                                                                                    |
|-------------------------------------------------|-------------------------------------------|----------------------------------------------------------------------------------------------------|
| Viteză prea mică                                | Temperatură nefavorabilă a încăperii.     | > Puneți mașina într-o încăpere caldă cu o oră înainte de utilizare.                                                           |
|                                                 | Setări în programul de configurare.       | <ul><li>&gt; Reglați viteza de coasere din programul de configurare.</li><li>&gt; Reglați ghidajul.</li></ul>                  |
| Mașina nu pornește                              | Temperatură nefavorabilă a încăperii.     | <ul> <li>Puneți mașina într-o încăpere caldă cu o oră înainte de utilizare.</li> <li>Conectați mașina și porniți-o.</li> </ul> |
|                                                 | Mașina este defectă.                      | > Contactați un distribuitor specializat bernette.                                                                             |
| Lumina butonului "Start-/Stop" nu se<br>aprinde | Lampa este defectă.                       | > Contactați un distribuitor specializat bernette.                                                                             |
| Nici lampa de cusut, nici lampa de              | Setări în programul de configurare.       | > Activați în programul de configurare.                                                                                        |
| pe braçui liber nu se aprino                    | Lampa de cusut este defectă.              | > Contactați un distribuitor specializat bernette.                                                                             |
| Indicatorul firului superior                    | Setări în programul de configurare.       | > Activați în programul de configurare.                                                                                        |
| nu reacționeaza                                 | Indicatorul firului superior este defect. | > Contactați un distribuitor specializat bernette.                                                                             |
| Indicatorul firului bobinei nu                  | Setări în programul de configurare.       | > Activați în programul de configurare.                                                                                        |
| reacționează                                    | Indicatorul firului bobinei este defect.  | > Contactați un distribuitor specializat bernette.                                                                             |

### 11.3 Mesajele de eroare

| Mesaj pe afişaj          | Cauză                                                                  | Reparație                                                                                                    |
|--------------------------|------------------------------------------------------------------------|----------------------------------------------------------------------------------------------------|
|                          | Acest număr de cusătură nu există.                                     | > Verificați introducerea și introduceți noul număr.                                                                                                    |
|                          | Selectarea modelului de cusătură nu<br>este posibilă în modul Combi.   | <ul> <li>Verificați introducerea și introduceți noul număr.</li> </ul>                                                                                                    |
| 4 5 6<br>N 5<br>51 52 53 | Numărul de cusătură nu poate fi<br>utilizat în modul Combi.            | > Selectați alte cusături.                                                                                                    |
|                          | Acul și placa de cusut selectate nu<br>pot fi utilizate în combinație. | <ul> <li>&gt; Verificați dacă sunt atașate acul și placa de cusut corecte.</li> <li>&gt; Schimbați acul și selectați-l în interfața cu utilizatorul.</li> <li>&gt; Schimbați placa de cusut și selectați-o în interfața cu<br/>utilizatorul.</li> </ul>                                                                                                    |
|                          | Unitatea de înfășurare este activată.                                  | > Dezactivați unitatea de înfășurare.                                                                                                    |
|                          | Indicatorul firului este<br>dezactivat.                                | <ul> <li>Pentru a activa ambele indicatoare de fir, atingeți pictograma<br/>"Confirmare".</li> <li>Pentru a menține indicatoarele de fir dezactivate, atingeți<br/>pictograma "Revocare".</li> </ul>                                                                                                    |
|                          | Motorul principal nu funcționează.                                     | <ul> <li>Întoarceți roata de mână în sensul acelor de ceasornic până<br/>când acul este în poziția sa superioară.</li> <li>Scoateți placa de cusut.</li> <li>Îndepărtați resturile de fire.</li> <li>Curățați cârligul.</li> <li>Scoateți cârligul și asigurați-vă că nu există bucăți de vârfuri de<br/>ac rupte pe spatele magnetic al cârligului.</li> </ul> |

| Mesaj pe afişaj | Cauză                                                                         | Reparație                                                                                                    |
|-----------------|-------------------------------------------------------------------------------|----------------------------------------------------------------------------------------------------|
|                 | Firul superior este utilizat complet.                                         | <ul><li>&gt; Introduceți un mosor nou.</li><li>&gt; Reînfilați.</li></ul>                                                                                         |
|                 | Firul superior s-a rupt.                                                      | > Reînfilați.                                                                                                    |
|                 | Firul bobinei este utilizat complet.                                          | <ul> <li>Scoateți bobina goală, înfășurați-o din nou și reintroduceți-o.</li> </ul>                                                                               |
|                 | Pârghia dispozitivului de înfilare nu este<br>ridicată.                       | <ul> <li>Ridicați pârghia de înfilare.</li> </ul>                                                                                                    |
|                 | Pârghia butonierei nu atinge piciorușul<br>pentru butoniere cu glisieră (RJ). | <ul> <li>Trageţi în jos pârghia butonierei cât mai mult cu putinţă, până se<br/>cuplează în spatele suportului.</li> </ul>                                        |
|                 | Pârghia butonierei nu este trasă în jos.<br>Graiferul este coborât.           | <ul> <li>&gt; Trageți în jos pârghia butonierei cât mai mult cu putință, până se<br/>cuplează în spatele suportului.</li> <li>&gt; Ridicați graiferul.</li> </ul> |
| <↓-→<br>✓       | Acul se mișcă în lateral.                                                     | Când placa de cusut este schimbată, apare această imagine<br>deoarece acul s-ar putea să se miște.                                                                |
| <b>↓</b> ‡      | Acul se mișcă în sus.                                                         | <ul> <li>Verificați să nu existe obiecte externe lângă placa de cusut.</li> <li>Pentru a ridica acul, atingeți pictograma "Confirmare".</li> </ul>                |

| Mesaj pe afişaj | Cauză                                                                                                    | Reparație                                                                                                    |
|-----------------|----------------------------------------------------------------------------------------------------|----------------------------------------------------------------------------------------------------|
|                 | Au fost realizate 500.000 de cusături<br>cu mașina de la ultima recomandare<br>de curățare.                                               | <ul> <li>Curăţaţi maşina.</li> <li>Pentru a vă reaminti de curăţare după ce aţi pornit maşina,<br/>atingeţi pictograma "Revocare".</li> </ul>                                                                      |
| , ▲<br>_ + 🕰    | Mașina a realiza un număr de cusături<br>de 4.000.000 de la ultima operațiune<br>de întreținere efectuată de un<br>distribuitor bernette. | <ul> <li>Contactați-vă distribuitorul specializat bernette pentru<br/>întreținerea mașinii.</li> <li>Pentru a vă reaminti de întreținere după ce ați pornit mașina,<br/>atingeți pictograma "Revocare".</li> </ul> |

## 11.4 Date tehnice

| Denumire                                 | Valoare               | Unitate           |
|------------------------------------------|-----------------------|-------------------|
| Lampă de cusut (LED)                     | 300, 2                | mA, Watt          |
| Viteza maximă                            | Modul de cusut: 1000  | Cusături pe minut |
| Măsurători (w x d x h)                   | 509 × 199,8 × 314,3   | mm                |
| Greutate                                 | 10                    | kg                |
| Consumul de energie                      | 100                   | W                 |
| Tensiune de intrare                      | 100 – 240             | V                 |
| Clasa de protecție (inginerie electrică) | Clasa de protecție II |                   |

# 12 Prezentarea generală a modelelor de cusătură

## 12.1 Prezentarea generală a modelelor de cusătură

### Cusături practice

| 1  | 2  | з   | 4  | 5           | 6   | 7         | 8  | 9   | 10 | 11 |
|----|----|-----|----|-------------|-----|-----------|----|-----|----|----|
|    | ww | ٧٧٧ | Ŵ  | M<br>I<br>N |     | ×         | 8  | ~~  | M  | ţ, |
| 12 | 13 | 14  | 15 | 16          | 17  | 18        | 19 | 20  | 21 | 22 |
| Ś  | 11 | JUL | WW | ≷           | www | athanthas |    | XXX |    |    |
| 23 | 24 |     |    |             |     |           |    |     |    |    |
|    |    |     |    |             |     |           |    |     |    |    |

### Butoniere

| 51 | 52 | 53 | 54 | 55 | 56 | 57 | 58 | 59        | 60      | 61 |
|----|----|----|----|----|----|----|----|-----------|---------|----|
|    |    |    | I  | 0  | J  | l  | Į  | <u>[]</u> | $\odot$ | ۵  |
|    |    |    | -  | -  |    |    | -  |           |         |    |
| 62 | 63 | 64 | 66 | 69 | 71 |    |    |           |         |    |
| 0  | 1  | 1  | 1  | t  | 8  |    |    |           |         |    |
| -  | 1  |    | I. | Ŧ  |    |    |    |           |         |    |

#### Cusături decorative

Cusături satinate

| 101 | 102 | 103 | 104 | 105 | 106 | 107 | 108 | 109 | 110 | 111 |
|-----|-----|-----|-----|-----|-----|-----|-----|-----|-----|-----|
| \$  | Ł   | >   | :   | ¢.  | 3   | 3   | 3   | :   | 8   | :   |
| 112 | 113 | 114 | 115 | 116 | 117 | 118 | 119 | 120 | 121 | 122 |
| :   | 3   | 3   | 3   | 3   | 2   | 3   | }   | }   | ł   | >   |
| 123 | 124 |     |     |     |     |     |     |     |     |     |
| )   | \$  |     |     |     |     |     |     |     |     |     |

Cusături încrucișate

| 125 | 126   | 127 | 128 | 129 | 130 | 131 | 132   |  |  |
|-----|-------|-----|-----|-----|-----|-----|-------|--|--|
| ×   | ××××× | ××× | *   | *   | *** | ×   | XXXXX |  |  |

Cusături florale

| 133  | 134         | 135 | 136   | 137     | 138                                     | 139 | 140           | 141      | 142      | 143 |
|------|-------------|-----|-------|---------|-----------------------------------------|-----|---------------|----------|----------|-----|
| **** | *<br>*<br>* | æ   | N     | Ĩ.<br>Ĩ | AND AND AND AND AND AND AND AND AND AND | T   | 0             | *        | ê        | R   |
| 144  | 145         | 146 | 147   | 148     | 149                                     | 150 | 151           | 152      | 153      |     |
| ×    | J J J       | 000 | al al | RR      | m m)                                    | *** | 80)<br>- (18) | ¢¢<br>¢¢ | New York |     |

Cusături ornamentale

| 154 | 155       | 156 | 157 | 158        | 159       | 160 | 161 | 162    | 163      | 164 |
|-----|-----------|-----|-----|------------|-----------|-----|-----|--------|----------|-----|
| 1   | ~         |     |     | 50         |           | M   | ~   | 102    | *        | 4   |
| 2   | 2         |     | 2   | 1<br>N     | 1         | 8   | 3   | NAMA U | ŧ        | ş   |
| 165 | 166       | 167 | 169 | 169        | 170       | 171 | 172 | 172    | 174      | 175 |
| 105 | 100       | 167 | 100 | 105        | 170       |     | 1/2 | 1/3    | 1/4      | 1/3 |
| 2   | สำครับ    | 000 | ΙŞ. | ν.<br>Έλλα | 8         | \$  | \$  | 8      | 666696   | 699 |
|     |           |     |     |            |           |     |     |        |          |     |
| 176 | 177       | 178 | 179 | 180        | 181       | 182 | 183 | 184    | 185      | 186 |
| 8   | ⊁⊧        | 翻   | 2   | æ          | M         | ş   | 5   | ۶.     |          | 38  |
| Į9  | <b>78</b> | 83  | 3   | 25         | 2         | Ż   | 5   |        | わ        | 38  |
| 187 | 188       | 189 | 190 | 191        | 192       | 193 | 194 | 195    | 196      | 197 |
| 5   | 3         | 1   | 3   | Ы          | 6         | >   | Ċ   | \$     | ۲.       | 5   |
| 3   | \$        | 1   | Ĵ   | Ø          | Ó         | )   | Ç   | S      | 5        | 3   |
| 198 | 199       | 200 | 201 | 202        | 203       | 204 | 205 | 206    | 207      | 208 |
| 3   | ò         | ø   | 8   | a          | -8-       | ž   | ¢   | 58     | ≱        | ລ   |
| 3   | ß         | 20  | 20  | ð          | <b>\$</b> | 200 | 284 | 2      | <b>₽</b> | G   |
| 209 | 210       | 211 | 212 | 213        | 214       | 215 | 216 | 217    | 218      |     |
| Q   | 3         | 1   | ₹   | 2          | t         | >   | в   |        |          |     |
| 5   | <b>Š</b>  | 0   | K   | 3          | 5         | 5   | E   | Н      | 目        |     |

Noutăți

| 219    | 220                | 221       | 222     | 223          | 224 | 225   | 226      | 227      | 228 | 229      |
|--------|--------------------|-----------|---------|--------------|-----|-------|----------|----------|-----|----------|
| Ф<br>Ф | york of a solution | 2/2 c/2   | \$P \$P | $\mathbb{Q}$ | େ ଓ | 5° 50 | <u> </u> | 03<br>03 |     | \$<br>\$ |
| 230    | 231                | 232       | 233     |              |     |       |          |          |     |          |
| S.     | ß                  | <u>II</u> | 32      |              |     |       |          |          |     |          |

## Cusături de matlasare

| 1001         | 1002      | 1003 | 1004             | 1005 | 1006 | 1007 | 1008 | 1009 | 1010                                       | 1011         |
|--------------|-----------|------|------------------|------|------|------|------|------|--------------------------------------------|--------------|
|              |           |      | Ⅲ<br>Ⅰ<br>Ⅲ<br>Ⅰ |      |      | Ĩ    |      |      | ]                                          | ]            |
| 1012         | 1013      | 1014 | 1015             | 1016 | 1017 | 1018 | 1019 | 1020 | 1021                                       | 1022         |
| -<br>-<br>-  | Ŧ         | Ŧ    | للبطل            |      | E TH |      | **   | ¥.   | Э.Э.Э.<br>Э.Э.Э.Э.Э.Э.Э.Э.Э.Э.Э.Э.Э.Э.Э.Э. | )H<br>H<br>H |
| 1023         | 1024      | 1025 | 1026             | 1027 | 1028 | 1029 | 1030 | 1031 | 1032                                       | 1033         |
| and a second | 2220      | w    | സസ               | ξ    | ŝ    |      | ź    |      | 5                                          | ž            |
| 1034         | 1035      |      |                  |      |      |      |      |      |                                            |              |
| ~~~~~        | <br> <br> |      |                  |      |      |      |      |      |                                            |              |

## Index

# Α

## В

| Revenirea la setarea implicită |
|--------------------------------|
| Butoniere                      |

# С

| Calibrarea afişajului                     |
|-------------------------------------------|
| Apelarea Consultantului creativ           |
| Schimbarea acului                         |
| Înlocuirea suportului piciorușului presor |
| Schimbarea plăcii de cusut                |
| Verificarea versiunii firmware            |
| Curățarea graiferului                     |
| Curățarea cârligului                      |
| Modul Combi                               |

## D

| Cusături decorative   |
|-----------------------|
| Dublă alimentare (DF) |

# Ε

| Protecția mediului      | 6  |
|-------------------------|----|
| Mesajele de eroare      | 92 |
| Explicarea simbolurilor | 7  |

## F

| Măsurarea grosimii materialului | 42 |
|---------------------------------|----|
| Graifer sus/jos                 | 24 |

### I

| Indicarea piciorușului presor pe interfața cu utilizatorul | 26 |
|------------------------------------------------------------|----|
| Introducerea mosorului                                     | 22 |

## Μ

| ntreținere și curățare | 86 |
|------------------------|----|
| N                      |    |

### N

| Oprirea acului sus/jos (permanentă) | 28 |
|-------------------------------------|----|
| Ace, fire, țesături                 | 16 |
| Combinație ac/fir                   | 18 |

## 

|--|

## Ρ

| Poziționarea discului mosorului   | 21 |
|-----------------------------------|----|
| Cusături practice                 | 60 |
| Programarea cusăturilor de fixare | 38 |

## Q

| Inversare rapidă | 41 |
|------------------|----|
| Matlasare        | 83 |

## R

| Ridicarea/coborârea acului              | 21 |
|-----------------------------------------|----|
| Reglarea vitezei                        | 51 |
| Îndepărtarea tălpii piciorușului presor | 25 |

## S

| Instrucțiuni de siguranță                      | 4  |
|------------------------------------------------|----|
| Salvarea unei combinații de modele de cusătură | 57 |
| Ax suplimentar de mosor                        | 22 |
| Selectarea unui model de cusătură              | 49 |
| Setare culorii afişajului                      | 43 |
| Sunet pornit/oprit                             | 44 |
| placa de cusut pe interfața cu utilizatorul    | 29 |
|                                                |    |

## Т

| Date tehnice               | 94 |
|----------------------------|----|
| Pregătirea pentru înfilare | 30 |
| Înfilarea firului bobinei  | 36 |
| Înfilarea acului dublu     | 33 |

| Înfilarea firului superior                 | . 30 |
|--------------------------------------------|------|
| Depanare                                   | . 89 |
| U                                          |      |
| Utilizarea plasei de protecție a mosorului | . 22 |
| Utilizarea modului eco                     | . 47 |
| W                                          |      |
| Înfășurarea firului bobinei                | . 35 |

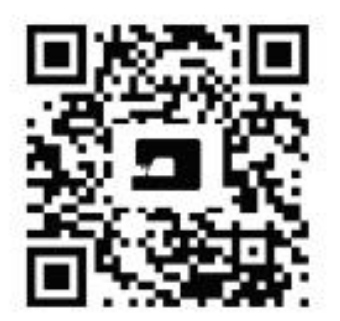

-7

ę

3,

-7

3,

enety

www.mybernette.com/b77

© BERININA International AG Steckborn CH, www.bernina.com

۰,

7

15

\*

z